# Cadastro Estadual de Usuários de Recursos Hídricos do Estado de Santa Catarina

# Manual do Usuário

Governo do Estado SANTA CATARINA

SECRETARIA DE ESTADO Do Desenvolvimento Econômico sustentável

SECRETARIA DE ESTADO DE DESENVOLVIMENTO ECONÔMICO SUSTENTÁVEL – SDS

DIRETORIA DE RECURSOS HÍDRICOS – DRHI

CADASTRO ESTADUAL DE USUÀRIOS DE RECURSOS HÍDRICOS DE SANTA CATARINA

Rodovia SC 401, km 5, nº 4756 - Ed. Office Park, bloco. 2, 2º andar - Saco Grande II - Florianópolis/SC - CEP 88032-000

Endereço Eletrônico: <u>sds@sds.sc.gov.br</u> | <u>cadastroagua@sds.sc.gov.br</u> | <u>outorga@sds.sc.gov.br</u>

Páginas eletrônicas: www.sds.sc.gov.br |: www.aguas.sc.gov.br/cadastro

# Cadastro Estadual de Usuários de Recursos Hídricos do Estado de Santa Catarina

# Manual do Usuário

1ª Edição Santa Catarina - 2011

## Diretor de Recursos Hídricos:

Edison Pereira de Lima

#### Gerência de Planejamento de Recursos Hídricos:

Rui Batista Antunes

### Gerência de Outorga e Controle dos Recursos Hídricos

Carlos Alberto Rockenbach

#### Equipe Técnica da Diretoria de Recursos Hídricos:

Alvaro Praun Júnior Anderson Pace Angela Medeiros Viana Carvalho César Rodolfo Seibt Éder da Silva e Sá Enaldo Ribeiro Santos Fábio Luiz Zandonai da Silva Gisele de Souza Mori Graziela Bohusch Guilherme Xavier de Miranda Júnior Luiz Albertino Nunes Marcelo Viana da Silva Robson Marcos da Cunha Simone Stadnick Thales Pires Ribeiro Thobias Leôncio Rotta Furlanetti Vinicius Tavares Constante Equipe de Apoio da Diretoria de Recursos Hídricos:

Elisa Duarte Macedo de Souza

Gilce Porto

Grasiela Maria Bento

# Sumário

| 1 | APRESENTAÇÃO                                                                                                   | 1                  |
|---|----------------------------------------------------------------------------------------------------|--------------------|
| 2 | RESUMO DO MANUAL                                                                                               | 3                  |
| 3 | <ul> <li><b>INSTRUÇÕES INICIAIS PARA PREENCHIMENTO DA DECLARAÇÃ</b></li> <li>3.1 REGISTRO NO SISTEMA</li></ul> | <b>4</b><br>5<br>6 |
| 4 | DECLARANDO A ATIVIDADE                                                                                         | 8                  |
| - | <ul> <li>4.1 ABASTECIMENTO PÚBLICO</li></ul>                                                                   | 8<br>8<br>11       |
|   | 4.1.4   ancamento                                                                                              | . 12               |
|   | 4.1.5 Sistemas                                                                                                 | . 18               |
|   | 4.2 ESGOTAMENTO SANITÁRIO                                                                                      | .19                |
|   | 4.2.1 Declarante                                                                                               | . 19               |
|   | 4.2.2 Empreendimento                                                                                           | . 22               |
|   | 4.2.3 Captação                                                                                                 | . 23               |
|   | 4.2.4 Lançamento                                                                                               | . 26               |
|   | 4.2.5 Sistemas                                                                                                 | . 29               |
|   | 4.3 Irrigação                                                                                                  | . 31               |
|   | 4.3.1 Declarante                                                                                               | . 31               |
|   | 4.3.2 Empreendimento                                                                                           | . 33               |
|   | 4.3.3 Captação                                                                                                 | . 35               |
|   | 4.3.4 Lançamento                                                                                               | . 38               |
|   | 4.3.5 Produção                                                                                                 | . 41               |
|   | 4.4 CRIAÇÃO ANIMAL                                                                                             | . 43               |
|   | 4.4.1 Declarante                                                                                               | . 43               |
|   | 4.4.2 Empreendimento                                                                                           | . 45               |
|   | 4.4.3 Captação                                                                                                 | . 47               |
|   | 4.4.4 Lançamento                                                                                               | . 50               |
|   | 4.4.5 Produção                                                                                                 | . 53               |
|   | 4.5 INDUSTRIAL                                                                                                 | . 55               |
|   | 4.5.1 Declarante                                                                                               | . 55               |
|   | 4.5.2 Empreendimento                                                                                           | . 57               |
|   | 4.5.3 Captação                                                                                                 | . 59               |
|   | 4.5.4 Lançamento                                                                                               | . 62               |
|   | 4.5.5 Produtos                                                                                                 | . 65               |
|   | 4.6 MINERAÇÃO                                                                                                  | . 67               |
|   | 4.6.1 Declarante                                                                                               | . 67               |

| 4.6.2 Empreendimento                        |     |
|---------------------------------------------|-----|
| 4.6.3 Captação                              | 72  |
| 4.6.4 Lancamento                            | 75  |
| 4.6.5 Produtos                              |     |
| 4.6.6 Processos Extrativos                  |     |
| 4.7 Outros Usos                             | 81  |
| 4.7.1 Declarante                            |     |
| 4.7.2 Empreendimento                        |     |
| 4.7.3 Captação                              |     |
| 4.7.4 Lancamento                            |     |
| 4.8 AQUICULTURA                             |     |
| 4.8.1 Declarante                            |     |
| 4.8.2 Empreendimento                        |     |
| 4.2.3 Captação                              |     |
| 4.8.4 Lancamento                            |     |
| 4.8.5 Produtos                              |     |
| 4.9 APROVEITAMENTO DE ENERGIA HIDREI ÉTRICA | 103 |
| 4.9.1 Declarante                            |     |
| 4.9.2 Empreendimento                        | 106 |
| 4.9.3 Barramento                            | 108 |
| 4 10 PRODUÇÃO DE ENERGIA TERMELÉTRICA       | 111 |
| 4 10 1 Declarante                           | 111 |
| 4 10 2 Empreendimento                       | 114 |
| 4 10 3 Cantação                             | 115 |
| 4 10 4 Lancamento                           | 118 |
|                                             |     |

#### 1 Apresentação

A gestão dos recursos hídricos teve seu marco legal oficial com a promulgação da Constituição Federal de 1988, seguida pela Política Nacional de Recursos Hídricos, instituída pela lei nº 9.433 de 1997, e pela lei nº 9.748 de 1994, que instituiu a Política Estadual de Recursos Hídricos de Santa Catarina, sendo esta pretérita à lei federal. O Governo Federal vem legislando sobre o uso da água desde o decreto-lei nº 24.643 de 1934, que instituiu o Código das Águas.

Em Santa Catarina o cadastramento de usuários de recursos hídricos foi instituído pela Portaria SDS nº 025 de 2006, onde cada usuário preenche um sistema de auto-cadastramento, com dados de vazões de captações e de vazões de lançamentos, e faz a solicitação do pedido de outorga ao órgão gestor competente. Para se obter informações referentes às demandas relacionadas a cada uso e usuário, faz-se necessário o cadastramento de usuários de água.

Os Usuários de recursos hídricos são pessoas físicas ou jurídicas, de direito público ou privado, que fazem uso dos recursos hídricos em quaisquer atividades, empreendimentos ou intervenções que alterem o regime, a quantidade ou a qualidade dos corpos de água, de acordo com a Portaria nº 025 de 2006.

O cadastramento tem o objetivo de conhecer a situação geral dos usos e usuários de água, fornecendo dados e informações das demandas de uso, o que permitirá identificar ou mitigar eventuais conflitos entre usuários, pautados na realidade local de cada bacia hidrográfica. Desta forma, o Cadastro de Usuários de Água, além de permitir conhecer o perfil de quem utiliza os recursos hídricos, possibilita garantir água para os atuais usuários e

1

planejar os usos para as futuras gerações.

Cabe apontar a diferença entre usuários de água e consumidor de água, citando-se como exemplo: uma empresa prestadora de serviços de abastecimento público (SAMAE) esta é a usuária de água, ou seja, é quem capta e quem deveria devolver a "água" para o rio. Por sua vez consumidor de água são os clientes das empresas prestadoras de serviços de abastecimento públicos, sendo que os consumidores de modo geral não necessitam de cadastro e nem de outorga, com a ressalva de indústrias ou setores industriais que são abastecidos também pelas empresas de abastecimentos públicos. Desta forma, as indústrias devem cadastrar a captação informando que a fonte é a SAMAE, por exemplo, e prestar informações referentes às vazões, tratamentos de efluentes, pontos de lançamentos, para que sejam avaliados os balanços hídricos e de massa e as possíveis interferências causadas no rio.

Este Manual do Cadastro de Usuários de Recursos Hídricos destinase aos usuários de recursos hídricos que realizam intervenções diretas como a captação de água ou o lançamento de efluentes em corpos hídricos de domínio estadual, visto que o cadastramento pode ser feito on-line através da página <u>www.aguas.sc.gov.br/cadastro</u>, na qual o usuário poderá preencher a declaração em formato eletrônico e manter atualizadas as informações declaradas.

2

#### 2 Resumo do Manual

Este Manual apresenta OS principais detalhes referentes ao preenchimento do cadastro de usuários de água do Estado de Santa Catarina para os setores de abastecimento público, esgotamento sanitário, irrigação, criação animal, uso industrial, mineração, aquicultura, aproveitamento de energia hidrelétrica, produção de energia termoelétrica e outros usos a serem especificados pelo usuário.

O Manual foi organizado de acordo com as etapas a serem seguidas pelo cadastrante durante o preenchimento do cadastro on-line, servindo-lhe de consulta. Desta forma, as instruções contemplam todo o procedimento, desde a identificação geral do usuário, que compreende campos referentes a dados do empreendimento, tais como razão social, CPF/CNPJ, entre outros, até campos de informações como captação, lançamento e produtos gerados.

Os formulários referentes ao cadastro de usuários podem ser encontrados no site: <u>http://www.aguas.sc.gov.br/cadastro/biblioteca\_virtual</u>.

3 Instruções Iniciais para Preenchimento da Declaração

#### 3.1 Registro no Sistema

Para iniciar o registro geral do acesso para declarante no sistema de cadastramento, deve-se acessar a página <u>www.aguas.sc.gov.br/cadastro</u>. Caso esteja declarando o uso da água pela primeira vez, clique em "**Cadastrar**" representada na **Figura 1** e preencha a identificação geral do usuário, tais como: pessoa física ou jurídica, razão social, CPF/CNPJ, e-mail, senha e, posteriormente, clique em "**Confirma**", conforme a **Figura 2**.

| Acesso para declarante                                      | NÃO CADASTRADO                                          |
|-------------------------------------------------------------|---------------------------------------------------------|
| Caso esteja declarando o us<br>botão "Cadastrar" logo abai: | so da água pela primeira vez, clique no<br>xo:          |
|                                                             | quero fazer meu cadastro : Cadastrar                    |
|                                                             |                                                         |
| Figura 1 - Acesso pai                                       | ra declarante Não Cadastrado                            |
| CADASTRO DE USUÁRIO                                         | 0                                                       |
| Para iniciar o cadastro com<br>informações abaixo e cliqu   | no usuário de água preencha as<br>Je no botão Confirma: |
| Tipo do Declarante:                                         | O Pessoa Jurídica                                       |
| Nome ou Razão Social                                        |                                                         |
| CPF/CNPJ:                                                   | Email:                                                  |
| Senha:                                                      | Confirmação de Senha:                                   |
|                                                             | Confirma Cancela                                        |

Figura 2– Tipo de declarante

Consulte as declarações de uso de recursos hídricos por meio do CPF / CNPJ do declarante ou através do protocolo do cadastro, observando as mensagens apresentadas pelo sistema, ilustrada na **Figura 3**.

| Consulta de declarações de uso de Recursos Hídricos                                                                              |      |        |  |  |
|----------------------------------------------------------------------------------------------------|------|--------|--|--|
| Consulte as declarações de uso de recursos hídricos por meio do<br>CPF / CNPJ do declarante ou através do protocolo do cadastro: |      |        |  |  |
| • Protocolo                                                                                                    |      | O CNPJ |  |  |
| CPF / CNPJ / Proto                                                                                                    | colo |        |  |  |
| Procurar                                                                                                    |      |        |  |  |
|                                                                                                    |      |        |  |  |

Figura 3- Consulta de declarações

O sistema de declaração de Usuários de Recursos Hídricos poderá informar que não foram encontradas declarações de uso de recursos hídricos, ou que o usuário iniciou a declaração, más não incluiu, sendo necessária a sua finalização, ou apresentar os resumos das declarações, indicando que estas foram enviadas.

Desta forma, quando o sistema apresentar as seguintes mensagens, observe as orientações abaixo:

- "Efetuar a declaração de usuário de recursos hídricos, se for o seu caso", isto é um indicativo que a declaração de usuários de água "NÃO EXISTE", sendo assim é necessário que o declarante acesse o sistema e efetue a declaração;
- Finalizar a declaração previamente iniciada", isto é um indicativo que a declaração de usuários de água "EXISTE, MAS NÃO FOI

**ENVIADO PELO DECLARANTE**", sendo assim, é necessário que o declarante acesse ao sistema, finalize a declaração previamente iniciado e envie (submeta) a declaração para o órgão gestor de recursos hídricos.

Havendo a persistência de dúvidas, entrar em contato pelo endereço eletrônico <u>cadastroagua@sds.sc.gov.br</u>.

3.3 Iniciando a Declaração

Após o registro geral do usuário no sistema, a declaração pode ser iniciada acessando-se a janela constante na página <u>www.aguas.sc.gov.br/cadastro</u>. Entre com o CPF ou CNPJ e a sua senha, conforme a **Figura 4**. Caso a tenha esquecido, clique em "**Esqueci minha senha**". Informe, a seguir, seu CPF ou CNPJ. O sistema enviará automaticamente uma nova senha para o e-mail informado quando do registro geral do usuário.

| O Pessoa Física | 🔘 Pessoa Jurídica |
|-----------------|-------------------|
| CPF / CNPJ      |                   |
| Senha de Acesso | Entra             |
| 🛕 Esqu          | eci minha senha   |
| Alter           | ar minha senha    |

Figura 4 – Acesso para Declarante CADASTRADO

Para alterar sua senha clique em "Alterar minha senha", ilustrada na Figura 5, informe o CPF ou CNPJ, a senha atual, a nova senha e, a seguir,

confirme-a clicando em "Enviar nova senha".

| 2 | Recuperação de senha para | usuário | CADASTRADO        |
|---|---------------------------|---------|-------------------|
|   | O Pessoa Física           | O Pesso | oa Jurídica       |
|   | CPF / CNPJ                |         |                   |
|   | Senha atual               |         |                   |
|   | Nova senha                |         |                   |
|   | Confirma<br>nova senha    |         | Enviar nova senha |

Figura 5 – Alterar minha senha

Para a solicitação de nova senha, caso o usuário tenha esquecido ou extraviado a sua senha, deve-se entrar em contato com o Suporte do Cadastro, através do e-mail <u>cadastroagua@sds.sc.gov.br</u> solicitando nova senha e informando os dados do <u>usuário cadastrado</u>: <u>nome completo,</u> <u>CPF/CNPJ, Número do RG e endereço completo do usuário</u>. Mediante confirmação dos dados, será enviado por e-mail a nova senha. Mediante a nova senha o usuário poderá atualizar as informações do cadastro, como por exemplo, o e-mail cadastrado. É importante salientar que o objetivo desde tramite é a garantia de confidencialidade dos dados para o usuário.

#### 4 Declarando a Atividade

Selecione a atividade dentre as quais deseja cadastrar agora. São elas: Abastecimento Público, Esgotamento Sanitário, Irrigação, Criação Animal, Uso Industrial, Mineração, Aquicultura, Aproveitamento de Energia Hidrelétrica, Produção de Energia Termoelétrica, e Outros Usos, conforme detalhado na **Figura 6.** A seguir, clique em "**Iniciar declaração**".

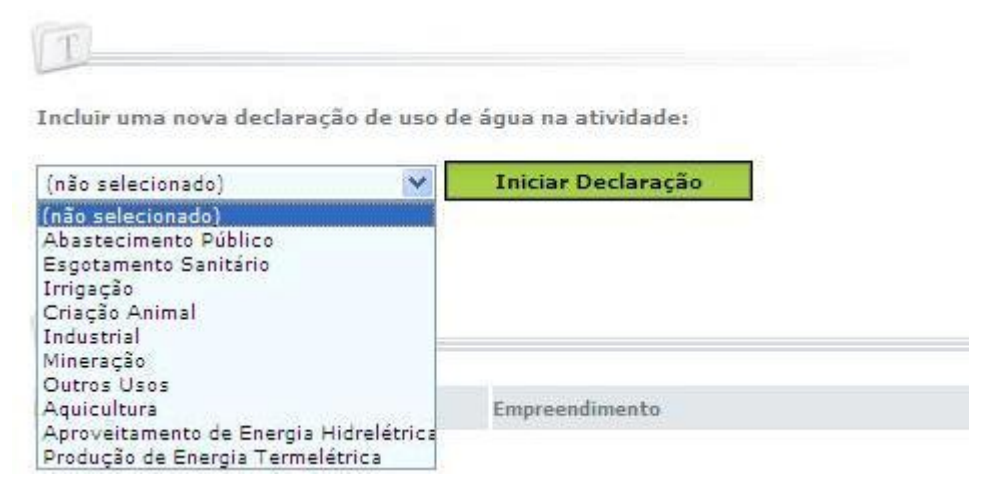

#### Figura 6 – Escolha qual atividade deseja cadastrar

#### 4.1 Abastecimento Público

#### 4.1.1 Declarante

Após a seleção da atividade, será necessário preencher as informações referentes ao Declarante, ilustrada na **Figura 7.** Para auxiliar o preenchimento, referente aos dados cadastrais do declarante, consta na **Tabela 1** a descrição dos campos para preenchimento das informações necessárias e o detalhamento quanto à natureza opcional ou obrigatória(\*). Há a opção de alterar o endereço de correspondência, conforme a ilustração da **Figura 8**.

| Abastecimento<br>Publico | Dados Cadastrais do Declarante                                 |               |
|--------------------------|----------------------------------------------------------------|---------------|
|                          | * Nome / Razão Social:                                         | * CPF / CNPJ: |
| Declarante               |                                                                |               |
| Empreendimento           | Nome Fantasia:                                                 |               |
| Captação                 |                                                                |               |
| Lançamento               | * Logradouro: (Rua, Avenida, Praça,)                           | * Número:     |
| Sistemas                 |                                                                |               |
| or 📚 💼                   | Complemento: * CEP:                                            | Caixa Postal: |
|                          | * Estado Federativo:                                           |               |
|                          | Santa Catarina 🗸                                               |               |
|                          | * Município: * Bairro:                                         |               |
|                          | (nao selecionado)                                              |               |
|                          | DDD: (Telefone) Telefone: DDD: (Fax)                           | Fax:          |
|                          |                                                                |               |
|                          | * E-mail:                                                      |               |
|                          |                                                                |               |
|                          | Pessoa de Contato:                                             |               |
|                          | * Nome * DDD: * Fone:                                          |               |
|                          |                                                                |               |
|                          | Endereco para Correspondência                                  |               |
|                          |                                                                |               |
|                          | <ul> <li>o mesmo endereço</li> <li>o outro endereço</li> </ul> |               |
|                          | Gravar Limpar                                                  |               |

Figura 7 – Dados Cadastrais do Declarante – Abastecimento Público

|              | O o mesmo endereço                     | outro endereço |               |
|--------------|----------------------------------------|----------------|---------------|
|              | * Logradouro: (Rua, Avenida, Praça,    | )              | * Número:     |
|              | Complemento:                           | * CEP:         | Caixa Postal: |
| <b>7</b> 🖉 🖬 | * Estado Federativo:<br>Santa Catarina |                |               |
|              | * Municipio:                           | * Bairro:      |               |
|              | Palhoca 💌                              | palhoca        |               |

Figura 8 – Outro endereço para correspondência

# Tabela 1 – Dados Cadastrais do Declarante – Abastecimento Público

| Janela Declarante                   |                                                          |                                                                               |  |  |
|-------------------------------------|----------------------------------------------------------|-------------------------------------------------------------------------------|--|--|
| Dados Cadastrais do Declarante      |                                                          |                                                                               |  |  |
| Campo Natureza Descrição            |                                                          |                                                                               |  |  |
| Nome/Razão<br>Social                | Obrigatório                                              | Informar o nome ou razão social do usuário de água                            |  |  |
| CPF/CNPJ                            | Obrigatório                                              | Informar o CPF ou CNPJ referente ao nome ou razão social do usuário de água   |  |  |
| Logradouro                          | Obrigatório                                              | Informar o nome do logradouro para recebimento de correspondência             |  |  |
| Número                              | Obrigatório                                              | Informar o número para recebimento de correspondência                         |  |  |
| Complemento                         | Opcional                                                 | Informar um complemento para o endereço, por exemplo, se é casa, apartamento. |  |  |
| СЕР                                 | Obrigatório                                              | Informar o CEP do endereço para correspondência                               |  |  |
| Caixa Postal                        | Opcional                                                 | Informar a caixa postal do endereço para correspondência                      |  |  |
| Estado<br>Federativo                | Obrigatório                                              | Selecione o Estado                                                            |  |  |
| Município                           | Obrigatório                                              | Selecione o Município                                                         |  |  |
| Bairro                              | Obrigatório                                              | Informe o bairro                                                              |  |  |
| DDD                                 | Opcional                                                 | Informe o DDD                                                                 |  |  |
| Telefone                            | Opcional                                                 | I Informe o número de telefone para contato                                   |  |  |
| DDD                                 | Opcional                                                 | Informe o DDD                                                                 |  |  |
| Fax Opcional                        |                                                          | Informe o número fax para contato                                             |  |  |
| E-mail                              | Obrigatório                                              | Informe o e-mail para contato                                                 |  |  |
| Pessoa para Contato                 |                                                          |                                                                               |  |  |
| Nome                                | Obrigatório Informar o nome do contato                   |                                                                               |  |  |
| DDD                                 | Obrigatório                                              | Informe o DDD                                                                 |  |  |
| Fone                                | FoneObrigatórioInforme o número de telefone para contato |                                                                               |  |  |
| Outro endereço para correspondência |                                                          |                                                                               |  |  |
| Logradouro                          | Obrigatório                                              | <b>ório</b> Informar o nome do logradouro para recebimento de correspondência |  |  |
| Número                              | Obrigatório                                              | Informar o número para recebimento de correspondência                         |  |  |

| Complemento          | Opcional    | Informar um complemento para o endereço, por ex.<br>se é casa, apartamento. |
|----------------------|-------------|-----------------------------------------------------------------------------|
| CEP                  | Obrigatório | Informar o CEP do endereço para correspondência                             |
| Caixa Postal         | Opcional    | Informar a caixa postal do endereço para correspondência                    |
| Estado<br>Federativo | Obrigatório | Selecione o Estado                                                          |
| Município            | Obrigatório | Selecione o Município                                                       |

Após o preenchimento clique em "Gravar" e siga para janela "Empreendimento".

#### 4.1.2 Empreendimento

Para a atividade **"Abastecimento Público"**, no item **"Empreendimento"** os campos para preenchimento são apresentados e ilustrados na **Figura 9** e na **Tabela 2** são detalhados quanto à natureza opcional ou obrigatória(\*).

| Abastecimento<br>Publico | Dados do Empreendimento Abastecimento Público |
|--------------------------|-----------------------------------------------|
| > Declarante             | * Nome do Sistema de Abastecimento:           |
| Empreendimento           |                                               |
| > Captaçao               | * Entidade Operadora:                         |
| 🔉 Lançamento             | 1                                             |
| >> Sistemas              | * Data Início da Operação:<br>(mm/aaaa)       |
|                          | * Tipo de Entidade:                           |
|                          | (não selecionado)                             |
|                          | * Volume Total Produzido:<br>(m³/mês)         |
|                          | * Descrição da Atividade:                     |
|                          |                                               |

Figura 9 – Dados do Empreendimento – Abastecimento Público

## Tabela 2 - Dados do Empreendimento – Abastecimento Público

| Janela Empreendimento                                                                           |             |                                                                                                    |  |
|-------------------------------------------------------------------------------------------------|-------------|----------------------------------------------------------------------------------------------------|--|
| Dados do Empreendimento Abastecimento Público                                                   |             |                                                                                                    |  |
| Campo                                                                                           | Natureza    | Descrição                                                                                                    |  |
| Nome do Sistema de<br>Abastecimento                                                             | Obrigatório | Informe o nome do Sistema de Abastecimento                                                                                                    |  |
| Entidade Operadora                                                                              | Obrigatório | Informe o nome da Entidade Operadora                                                                                                    |  |
| Data Início da<br>Operação                                                                      | Obrigatório | Informe a data do início da operação (mês e ano)                                                                                                    |  |
| Tipo de Entidade:<br>Opções: prefeitura;<br>SAAE; empresa<br>privada; empresa<br>pública; outra | Obrigatório | Caso seja selecionado SAAE devem ser<br>preenchidos os campos referentes ao Número da<br>Lei e a Data da Lei de criação. Selecionando<br>empresa privada ou empresa pública informe os<br>campos referentes ao Instrumento de Concessão<br>(opcional), data de Início da Concessão e Data<br>Final da Concessão. Para outros tipos de<br>entidades deve ser preenchido o campo Outras<br>Entidades. |  |
| Volume Total<br>Produzido                                                                       | Obrigatório | Informe o volume total produzido (m³/mês).                                                                                                    |  |
| Descrição da<br>Atividade                                                                       | Obrigatório | Informe a descrição da Atividade.                                                                                                    |  |

Após o preenchimento dos Dados do Empreendimento Abastecimento Público clique em "Gravar" e siga para janela referente à "Captação", conforme Figura 10.

### 4.1.3 Captação

Para a atividade **"Abastecimento Público"**, no item **"Captação"**, é necessário adicionar um ponto de captação, clicando em **"Adicionar Captação"** para incluir um ou mais pontos de captação, representado pela **Figura 10**. Após clicar em **"Adicionar Captação"**, abre-se automaticamente uma janela, conforme a **Figura 11**, que apresenta os campos para inserção dos dados. Na **Tabela 3** constam os detalhamentos dos campos quanto à

forma de preenchimento e à natureza opcional ou obrigatória(\*).

| Abastecimento<br>Publico | + Adicionar Captação         |             |                         |  |
|--------------------------|------------------------------|-------------|-------------------------|--|
| > Declarante             | Lista de Pontos              | de Captação |                         |  |
| Empreendimento           |                              |             |                         |  |
| > Captaçao               | Denominação                  | Localização | Volume Captado (m³/mês) |  |
| 🔶 Lançamento             | Não há elementos cadastrado: | 8.          |                         |  |
| Sistemas                 |                              |             |                         |  |
| <b>()</b>                |                              |             |                         |  |

# Figura 10 – Adicionar Captação – Abastecimento Público

| Abastecimento | Captação Características Físico-Químicas                              |  |
|---------------|-----------------------------------------------------------------------|--|
| Publico       | Alteração de Dados do Ponto de Captação                               |  |
| Declarante    | * Denominação / Nº do Ponto de Captação:                              |  |
| Captação      | * Tipo da fonte de captação:                                          |  |
| Sistemas      | <ul> <li>(não selecionado)</li> <li>Tipo de Captação:</li> </ul>      |  |
|               | (não selecionado)                                                     |  |
|               | * Município<br>(não selecionado)                                      |  |
|               | *Coordenadas do ponto de captação:<br>Consulta de Coordenadas         |  |
|               | © итм                                                                 |  |
|               | © Geográficas                                                         |  |
|               | Sim In Não                                                            |  |
|               | * Volume Captado:<br>(m³/mês) Clique aqui para escolher outra unidade |  |
|               | Tipo de Tratamento:                                                   |  |
|               | Continuar                                                             |  |

Figura 11– Continuação dos Dados do Ponto de Captação – Abastecimento

| Tabela 5 – Dados do Fonico de Capiação – Abasiecimento Fublico | Tabela 3 | 3 — | Dados | do | Ponto | de | Captação – | Abastecimento | Público |
|----------------------------------------------------------------|----------|-----|-------|----|-------|----|------------|---------------|---------|
|----------------------------------------------------------------|----------|-----|-------|----|-------|----|------------|---------------|---------|

| Janela Captação                                                                                                    |                                         |                                                                                                    |  |  |  |  |
|----------------------------------------------------------------------------------------------------|-----------------------------------------|----------------------------------------------------------------------------------------------------|--|--|--|--|
|                                                                                                    | Alteração de Dados do Ponto de Captação |                                                                                                    |  |  |  |  |
| Campo                                                                                                    | Natureza                                | Descrição                                                                                                    |  |  |  |  |
| Denominação/Nº<br>do Ponto de<br>Captação                                                                                                    | Obrigatório                             | Informe a denominação ou o número do ponto de captação. Ambos de designação própria do declarante.                                                                                                    |  |  |  |  |
| Tipo da fonte de<br>Captação<br>Opções: rio ou<br>curso d'água,<br>barragem<br>subterrânea, rede<br>privada, nascente,<br>barragem de nível,<br>açude ou barragem<br>de acumulação,<br>lago natural ou<br>lagoa, poço raso,<br>poço profundo,<br>rede pública,<br>estuário. | Obrigatório                             | Caso selecione as opções <b>"rio ou curso d'água"</b> ,<br>informe o nome do corpo hídrico e,<br>opcionalmente, a margem de captação;<br>Para as opções <b>"barragem subterrânea"</b> ,<br><b>"barragem de nível"</b> e <b>"açude ou barragem de<br/>acumulação"</b> , informe, opcionalmente, se a<br>barragem é própria ou não e o código do Cadastro<br>Nacional de Barragens;<br>Para as opções <b>"rede privada"</b> e <b>"rede<br/>pública"</b> , informe a entidade operadora e,<br>opcionalmente, o seu CNPJ.<br>Para a opção <b>"lago natural ou lagoa"</b> informe o<br>nome do corpo hídrico;<br>Para <b>"poço profundo"</b> informe opcionalmente o<br>n° do cadastro no SIAGAS. |  |  |  |  |
| Tipo de Captação:<br>Opções: canal de<br>derivação por<br>gravidade;<br>tubulação por<br>gravidade;<br>bombeamento;<br>captação em rede<br>pública ou privada.                                                                                                    | Obrigatório                             | Caso selecione a opção <b>"bombeamento"</b> ,<br>informe o campo <b>"capacidade total"</b> (m <sup>3</sup> /h) e,<br>opcionalmente, a <b>"potência total"</b> (cv), o<br><b>"número de bombas"</b> e a <b>"fonte de energia"</b> ,<br>selecionando dentre as opções: "elétrica com<br>geração própria", "elétrica concessionária",<br>"diesel", "gasolina" ou "outra" (informar qual a<br>fonte)                                                                                                    |  |  |  |  |
| Município                                                                                                    | Obrigatório                             | Selecione o Município de captação                                                                                                    |  |  |  |  |
| Coordenadas do ponto de Captação                                                                                                    | Obrigatório                             | Informe as coordenadas UTM ou Geográficas,<br>podendo ser selecionada com base no mapa<br>clicando em "Consulta de Coordenadas".                                                                                                    |  |  |  |  |
| Vazão Sazonal:<br>Opções: SIM ou<br>NÃO                                                                                                    | Obrigatório                             | Se houver variação de captação ao longo do ano, selecione " <b>sim</b> " e informe as variações na janela referente aos meses do ano. Caso seja selecionada a opção " <b>não</b> ", informe obrigatoriamente o                                                                                                    |  |  |  |  |

|                                                                                                    |              | volume captado (m³/mês)                                                                                                    |
|----------------------------------------------------------------------------------------------------|--------------|----------------------------------------------------------------------------------------------------|
| Tipo de<br>Tratamento:<br>Opções: sem<br>tratamento;<br>tratamento<br>convencional;<br>filtração direta;<br>filtração em linha | Opcional     | Caso sejam selecionadas as opções <b>"tratamento</b><br><b>convencional"</b> ; <b>"filtração direta"</b> , <b>"filtração</b><br><b>linha"</b> , informe a capacidade de Tratamento<br>(m <sup>3</sup> /h) |
|                                                                                                    | Ianela - Cai | acterísticas Físico-Ouímicas                                                                                                    |

|                               | Jancia - Car | acteristicas Fisico-Quinneas                                                  |  |  |
|-------------------------------|--------------|-------------------------------------------------------------------------------|--|--|
| Parâmetros<br>Físico-Químicos | Opcional     | Se possuir informações referentes aos parâmetros físico-químicos, informe-os. |  |  |
| Janela – Vazão Sazonal        |              |                                                                               |  |  |
| Dados da<br>Captação Sazonal  | Obrigatório  | Informe a variação de vazão existente (m <sup>3</sup> /s)                     |  |  |

Clique em "Continuar" após o preenchimento dos campos e, se dispuser das informações referentes aos parâmetros Físico-Químicos, complete-as. Caso apresente variação sazonal, clique em "Continuar" e informe o valor na janela "Vazão Sazonal". Posteriormente, clique em "Finalizar" no pé da página, seguindo para o item "Lançamento", ou, caso tenha mais de uma captação para adicionar, repita o procedimento de inclusão de pontos de captação.

#### 4.1.4 Lançamento

Para a atividade **"Abastecimento Público"**, no item **"Lançamento"**, é necessário adicionar um ponto de lançamento, clicando em **"Adicionar Lançamento"** para incluir um ou mais pontos de lançamento, representado pela **Figura 12**. Após clicar em **"Adicionar Lançamento**", abre-se automaticamente uma janela, conforme a **Figura 13**, sendo apresentados os campos para inserção dos dados. Na **Tabela 4** constam os detalhamentos dos campos quanto à forma de preenchimento e quanto à natureza opcional ou obrigatória(\*).

| Abastecimento<br>Publico | + Adicionar Lançamento        |                                |                                     |       |
|--------------------------|-------------------------------|--------------------------------|-------------------------------------|-------|
|                          | Declare aqui apenas o lançan  | nento proveniente da limpeza d | a estação de tratamento (Se for o c | aso). |
| Declarante               | > Lista de Pontos d           | le Lançamento                  |                                     |       |
| Empreendimento           |                               |                                |                                     |       |
| Captação                 | Denominação                   | Localização                    | Volume Lançado (m³/mês)             |       |
| Lancamento               | Não há elementos cadastrados. |                                |                                     |       |
| Sistemas                 |                               |                                |                                     |       |
| or 🔊 💼                   |                               |                                |                                     |       |

# Figura 12 – Adicionar Pontos de Lançamento – Abastecimento Público

| Dublias        | Lançamento Características Pisico-Químicas                                                                                                    |
|----------------|----------------------------------------------------------------------------------------------------|
| Publico        | Alteração de Dados do Ponto de Lançamento                                                                                                    |
| Declarante     | * Denominação / Número do ponto de lançamento:                                                                                                    |
| Empreendimento |                                                                                                    |
| Captação       | * Município:                                                                                                    |
| Lançamento     | (não selecionado)                                                                                                    |
| Sistemas       | * Local de Lançamento:                                                                                                    |
|                | (não selecionado)                                                                                                    |
|                | O UTH                                                                                                    |
|                | 🖲 Geográficas                                                                                                    |
|                | the former of                                                                                                    |
|                | Vazao sazonan                                                                                                    |
|                | Sim 🖲 Não                                                                                                    |
|                | Vazao sazonan:<br>Sim ® Não<br>* Volume Mensal Lançado:                                                                                                    |
|                | <ul> <li>Vazao sazonali:</li> <li>Sim          Não     </li> <li>* Volume Mensal Lançado:         (m³/mês) Clique aqui para escolher outra unidade     </li> </ul> |
|                | Vazao sazonar:  Sim  Não  Volume Mensal Lançado:  (m³/mês) Clique aqui para escolher outra unidade  Lançamento de Efluentes Provenientes de:                       |

Figura 13 – Pontos de Lançamento – Abastecimento Público

# Tabela 4 – Dados do Ponto de Lançamento – Abastecimento Público

| Janela Lançamento                            |                                                                           |                                                          |  |  |
|----------------------------------------------|---------------------------------------------------------------------------|----------------------------------------------------------|--|--|
| Alteração dos Dados dos Pontos de Lançamento |                                                                           |                                                          |  |  |
| Campo Natureza Descrição                     |                                                                           |                                                          |  |  |
| Denominação/<br>Nº do Ponto de Lançamento    | Obrigatório                                                               | Informe a denominação ou o número do ponto de lançamento |  |  |
| Município                                    | Vunicípio         Obrigatório         Selecione o Município de lançamento |                                                          |  |  |

| Local de Lançamento:<br>Opções "rio ou curso d'água",<br>"rede privada", "solo –<br>fertirrigação", "rede de<br>esgotos", "rede de drenagem<br>pluvial", "rede – outros tipos<br>de rede",<br>"reservatório/açude/barragem",<br>"solo – outros"; "lago natural<br>ou lagoa", "mar", "solo – fossa<br>ou sumidouro".                                            | Obrigatório | Caso selecione a opção: <b>"rio ou curso</b><br>d'água", deve ser informado o campo<br><b>"nome do corpo hídrico</b> " e,<br>opcionalmente, a margem de<br>lançamento. Se a opção for <b>"rede</b><br><b>privada</b> ", <b>"rede de esgotos</b> ", <b>"rede de</b><br><b>drenagem pluvial</b> " ou <b>"rede – outro</b><br><b>tipo de rede</b> ", informe a entidade<br>operadora da rede e, opcionalmente, o<br>CNPJ desta.<br>Se a opção for <b>"reservatório/ açude/</b><br><b>barragem</b> ", informe, opcionalmente,<br>se a barragem é própria ou não e o<br>número do Cadastro Nacional de<br>Barragens.<br>Se a opção for <b>"lago natural"</b> ou<br><b>"lagoa"</b> , informe o nome do corpo<br>hídrico. |
|----------------------------------------------------------------------------------------------------|-------------|----------------------------------------------------------------------------------------------------|
| Coordenadas do ponto de<br>Captação                                                                                                    | Obrigatório | Informe as coordenadas UTM ou<br>Geográficas, que podem ser<br>selecionadas com base no mapa,<br>clicando em <b>"Consulta de</b><br><b>Coordenadas"</b> .                                                                                                    |
| Vazão Sazonal:<br>Opções: SIM ou NÃO                                                                                                    | Obrigatório | Se houver variação da captação ao<br>longo do ano, selecione <b>"sim"</b> e<br>informe as variações na janela referente<br>aos meses do ano. Caso não haja<br>variação, selecione a opção <b>"não"</b> e<br>informe obrigatoriamente o volume<br>mensal lançado (m <sup>3</sup> /mês)                                                                                                    |
| Lançamento de Efluentes<br>Provenientes de:<br>Opções: "etar/etdi (tratamento<br>de efluentes de processo)";<br>"ete (tratamento de esgoto<br>sanitário doméstico ou de<br>unidade industrial)";<br>"emissário e/ou interceptor<br>sem tratamento de esgoto<br>domiciliar"; "efluente de eta";<br>"esgoto domiciliar difuso sem<br>tratamento" e "processo sem | Obrigatório | Caso selecionem as opções: "etar/etdi<br>(tratamento de efluentes de<br>processo)" ou "ete (tratamento de<br>esgoto doméstico ou de unidade<br>industrial)", devem ser informados os<br>campos: "capacidade instalada<br>(m³/h)", "tipo de tratamento",<br>"capacidade de tratamento (m³/h)" e<br>"eficiência trat. remoção DBO (%)".<br>Caso o efluente seja de eta, informe<br>todos os dados acima, exceto<br>"capacidade instalada".                                                                                                    |

| Janela - (                 | Característica | s Físico-Químicas                                                                                                |
|----------------------------|----------------|----------------------------------------------------------------------------------------------------|
| Parâmetros Físico-Químicos | Opcional       | Se possuir informações referentes aos<br>parâmetros físico-químicos, estas<br>podem ser opcionalmente informadas |
| J                          | anela – Vazã   | o Sazonal                                                                                                    |
|                            |                | Informa a variação da vazão avistanta                                                                            |

Dados do Lançamento Sazonal **Obrigatório** Informe a variação de vazão existente (m<sup>3</sup>/s)

Clique em "Continuar" após o preenchimento dos campos e, se dispuser das informações referentes aos parâmetros Físico-Químicos, incluaas. Caso o lançamento apresente variação sazonal, clique em "Continuar" e informe o valor na janela "Vazão Sazonal" Posteriormente, clique em "Finalizar" no pé da página, seguindo para o item "Sistemas", ou, caso tenha mais de um ponto de lançamento, repita o procedimento de "Adicionar Lançamento".

#### 4.1.5 Sistemas

Para a atividade **"Abastecimento Público"**, no item **"Sistemas"**, na **Figura 14** são ilustrados os campos para inserção dos dados, e na **Tabela 5** constam os detalhamentos dos campos quanto à forma de preenchimento e quanto à natureza opcional ou obrigatória(\*).

| Abastecimento<br>Publico | Dados do Sistema de Abastecimento Público |
|--------------------------|-------------------------------------------|
| > Declarante             | * Distrito abastecido:                    |
| > Empreendimento         |                                           |
| > Captação               | * Outro distrito:                         |
| > Lançamento             |                                           |
| > Sistemas               | * População atendida:                     |
| or 📚 🖬                   | * População atendida (25 anos):<br>(hab)  |
|                          | * Consumo industrial:<br>(mª/mês)         |
|                          | Gravar                                    |

Figura 14 – Sistema de Abastecimento Público

| Janela Empreendimento                         |             |                                                     |  |
|-----------------------------------------------|-------------|-----------------------------------------------------|--|
| Dados do Empreendimento Abastecimento Público |             |                                                     |  |
| Campo                                         | Natureza    | Descrição                                           |  |
| Distrito Abastecido                           | Obrigatório | Informe o distrito abastecido                       |  |
| Outro Distrito                                | Obrigatório | Informe outro distrito abastecido                   |  |
| População atendida                            | Obrigatório | Informe a população atendida                        |  |
| População atendida (25 anos)                  | Obrigatório | Informe a projeção da população atendida em 25 anos |  |
| Consumo Industrial                            | Obrigatório | Informe o consumo industrial (m³/mês)               |  |

Clique em "Gravar" após o preenchimento dos campos e vá ao ícone "Consistir Declaração", conforme a Figura 15.

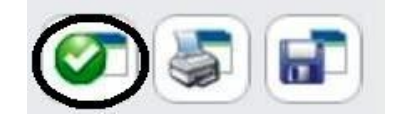

Figura 15 – Consistir Declaração – Abastecimento Público

# 4.2 Esgotamento Sanitário

4.2.1 Declarante

Após a seleção da atividade, será necessário preencher as informações referentes ao Declarante, ilustrada na **Figura 16**. Para auxiliar o preenchimento, referente aos dados cadastrais do declarante, consta na **Tabela 6** a descrição dos campos para preenchimento das informações necessárias e o detalhamento quanto à natureza opcional ou obrigatória(\*). Há a opção de alterar o endereço de correspondência, conforme a ilustração da **Figura 17**.

| Esgotamento<br>Sanitario | Dados Cadastrais do Declarante                                                            |               |
|--------------------------|-------------------------------------------------------------------------------------------|---------------|
| Declarante               | * Nome / Razão Social:                                                                    | * CPF / CNPJ: |
| Empreendimento           | Nome Fantasia:                                                                            |               |
| Lançamento<br>Sistemas   | * Logradouro: (Rua, Avenida, Praça,)                                                      | * Número:     |
| Ø 📚 🖬                    | Complemento: * CEP:                                                                       | Caixa Postal: |
|                          | * Estado Federativo:<br>Santa Catarina v<br>* Município: * Bairro:<br>(nao selecionado) v |               |
|                          | DDD: (Telefone)     Telefone:     DDD: (Fax)                                              | Fax:          |
|                          | * E-mail:                                                                                 |               |
|                          | Pessoa de Contato: * Nome * DDD: * Fone:                                                  |               |
|                          | Endereço para Correspondência:                                                            |               |
|                          | ◎ o mesmo endereço                                                                        |               |
|                          | Gravar Limpar                                                                             |               |

Figura 16 – Dados Cadastrais do Declarante – Esgotamento Sanitário

|        | 🔿 o mesmo endereço 🛛 💿                 | outro endereço |               |
|--------|----------------------------------------|----------------|---------------|
|        | * Logradouro: (Rua, Avenida, Praça,    | )              | * Número:     |
|        | Complemento:                           | * CEP:         | Caixa Postal: |
| or 🔊 🖬 | * Estado Federativo:<br>Santa Catarina |                |               |
|        | * Municipio:                           | * Bairro:      |               |
|        | Palhoca 💙                              | palhoca        |               |
|        |                                        |                |               |

# Tabela 6 – Dados Cadastrais do Declarante – Esgotamento Sanitário

| Janela Declarante              |                     |                                                                          |
|--------------------------------|---------------------|--------------------------------------------------------------------------|
| Dados Cadastrais do Declarante |                     |                                                                          |
| Campo                          | Natureza            | Descrição                                                                |
| Nome/Razão<br>Social           | Obrigatório         | Informar o nome / razão social do usuário                                |
| CPF/CNPJ                       | Obrigatório         | Informar o CPF / CNPJ referente ao nome ou razão social do usuário       |
| Logradouro                     | Obrigatório         | Informar o nome do logradouro para recebimento de correspondência        |
| Número                         | Obrigatório         | Informar o número para recebimento de correspondência                    |
| Complemento                    | Obrigatório         | Informar um complemento para o endereço, por ex. se é casa, apartamento. |
| CEP                            | Obrigatório         | Informar o CEP do endereço para correspondência                          |
| Caixa Postal                   | Obrigatório         | Informar a caixa postal do endereço para correspondência                 |
| Estado<br>Federativo           | Obrigatório         | Selecione o Estado                                                       |
| Município                      | Obrigatório         | Selecione o Município                                                    |
| Bairro                         | Obrigatório         | Informe o bairro                                                         |
| DDD                            | Opcional            | Informe o DDD                                                            |
| Telefone                       | Opcional            | Informe o número de telefone para contato                                |
| DDD                            | Opcional            | Informe o DDD                                                            |
| Fax                            | Opcional            | Informe o número fax para contato                                        |
| E-mail                         | Obrigatório         | Informe o e-mail para contato                                            |
|                                | Pes                 | soa de Contato                                                           |
| Nome                           | Obrigatório         | Informar o nome do contato                                               |
| DDD                            | Obrigatório         | Informe o DDD                                                            |
| Fone                           | Obrigatório         | Informe o número de telefone para contato                                |
|                                | <b>Outro endere</b> | eço para correspondência                                                 |
| Logradouro                     | Obrigatório         | Informar o nome do logradouro para recebimento de correspondência        |
| Número                         | Obrigatório         | Informar o número para recebimento de correspondência                    |

| Complemento          | Opcional    | Informar um complemento para o endereço, por ex. se é casa, apartamento. |  |
|----------------------|-------------|--------------------------------------------------------------------------|--|
| CEP                  | Obrigatório | Informar o CEP do endereço para correspondência                          |  |
| Caixa Postal         | Opcional    | Informar a caixa postal do endereço para correspondência                 |  |
| Estado<br>Federativo | Obrigatório | Selecione o Estado                                                       |  |
| Município            | Obrigatório | Selecione o Município                                                    |  |
| Bairro               | Obrigatório | Informe o bairro do endereço para correspondência                        |  |

Após o preenchimento clique em "Gravar" e siga para janela referente ao "Empreendimento".

### 4.2.2 Empreendimento

Para a atividade "Esgotamento Sanitário", no item "Empreendimento" os campos para preenchimento são apresentados e ilustrados na Figura 18 e na Tabela 7 são detalhados quanto à natureza opcional ou obrigatória(\*).

| Sanitario              |                                         |                         |          |
|------------------------|-----------------------------------------|-------------------------|----------|
| Declarante             | Nome do Sistema de Esgotamento:         |                         | 7        |
| Empreendimento         | * Entidade Operadora:                   |                         |          |
| Captação               |                                         |                         | 1        |
| Lançamento<br>Sistemas | * Data Início da Operação:<br>(mm/aaaa) |                         |          |
|                        | * Tipo de Entidade:                     |                         |          |
|                        | (não selecionado)                       | ×                       |          |
|                        | * Existe tratamento de esgoto?          | * Volume Total Tratado: |          |
|                        | ⊙ Sim ○ Não                             |                         | (m³/mēs) |
|                        | * Descrição da Atividade:               |                         |          |
|                        |                                         |                         | 0 0      |
|                        | -                                       |                         |          |

Figura 18 – Dados do Empreendimento – Esgotamento Sanitário

## Tabela 7 - Dados do Empreendimento – Esgotamento Sanitário

| Janela Empreendimento                                                                            |             |                                                                                                    |
|--------------------------------------------------------------------------------------------------|-------------|----------------------------------------------------------------------------------------------------|
| Dados do Empreendimento Esgotamento Sanitário                                                    |             |                                                                                                    |
| Campo                                                                                            | Natureza    | Descrição                                                                                                    |
| Nome do Sistema de<br>Esgotamento                                                                | Obrigatório | Informe o nome do Sistema de Abastecimento                                                                                                    |
| Entidade Operadora                                                                               | Obrigatório | Informe o nome da Entidade Operadora                                                                                                    |
| Data Início da<br>Operação                                                                       | Obrigatório | Informe a data do início da operação                                                                                                    |
| Tipo de Entidade:<br>Opções – Prefeitura;<br>SAAE; Empresa<br>Privada; Empresa<br>Pública; Outra | Obrigatório | Caso seja selecionado SAAE devem ser<br>preenchidos os campos referentes ao Número da<br>Lei e a Data da Lei de criação. Selecionando<br>empresa privada ou empresa pública devem ser<br>informados os campos referentes à Instrumento<br>de Concessão, data de Início da Concessão e<br>Data Final da Concessão. Para outros tipos de<br>entidades deve ser preenchido o campo Outras<br>Entidades. |
| Existe tratamento de esgoto (sim ou não)                                                         | Obrigatório | Para a Opção SIM informe obrigatoriamente o Volume Total Tratado (m <sup>3</sup> /mês).                                                                                                    |
| Descrição da<br>Atividade                                                                        | Obrigatório | Informe a descrição da Atividade                                                                                                    |

Após o preenchimento clique em "Gravar" e siga para janela referente à captação.

# 4.2.3 Captação

Para a atividade "Esgotamento Sanitário", no item "Captação", é necessário adicionar um ponto de captação, clicando em "Adicionar Captação" para incluir um ou mais pontos de captação, representado pela Figura 19. Após clicar em "Adicionar Captação", abre-se automaticamente uma janela, conforme a Figura 20, que apresenta os campos para inserção dos dados. Na Tabela 8 constam os detalhamentos dos campos quanto à forma de preenchimento e quanto à natureza opcional ou obrigatória(\*).

| Esgotamento<br>Sanitario | + Adicionar Captação          |                           |                                          |
|--------------------------|-------------------------------|---------------------------|------------------------------------------|
|                          | Declare aqui apenas a captaç  | ão para uso da estação de | tratamento de efluentes (se for o caso). |
| Declarante               | Lista de Pontos d             | le Captação               |                                          |
| Empreendimento           |                               |                           |                                          |
| Captação                 | Denominação                   | Localização               | Volume Captado (m³/mês)                  |
| Lançamento               | Não há elementos cadastrados. |                           |                                          |
| Sistemas                 |                               |                           |                                          |
|                          |                               |                           |                                          |
| Ø 🖉 🖬                    |                               |                           |                                          |

Figura 19 – Adicionar Captação – Esgotamento Sanitário

| Essetamente | Captação Características Físico-Químicas                              |
|-------------|-----------------------------------------------------------------------|
| Sanitario   | Alteração de Dados do Ponto de Captação                               |
| Declarante  | * Denominação / Nº do Ponto de Captação:                              |
| Captação    | * Tipo da fonte de captação:                                          |
| Sistemas    | (não selecionado)                                                     |
|             | * Tipo de Captação:<br>(não selecionado)                              |
|             | * Município<br>(não selecionado)                                      |
|             | *Coordenadas do ponto de captação:<br>Consulta de Coordenadas         |
|             | © utm                                                                 |
|             | © Geográficas                                                         |
|             | * Vazão Sazonal:<br>© Sim 🙆 Não                                       |
|             | * Volume Captado:<br>(m³/mês) Clique aqui para escolher outra unidade |
|             | Tipo de Tratamento:<br>(não selecionado)                              |
|             | Continuar                                                             |

Figura 20 – Dados do Ponto de Captação – Esgotamento Sanitário

# Tabela 8 – Dados do Ponto de Captação – Esgotamento Sanitário

| Janela Captação                                                                                                    |             |                                                                                                    |
|----------------------------------------------------------------------------------------------------|-------------|----------------------------------------------------------------------------------------------------|
| Alteração de Dados do Ponto de Captação                                                                                                    |             |                                                                                                    |
| Campo                                                                                                    | Natureza    | Descrição                                                                                                    |
| Denominação/Nº<br>do Ponto de<br>Captação                                                                                                    | Obrigatório | Informe a denominação ou o número do ponto de captação. Ambos de designação própria do declarante.                                                                                                    |
| Tipo da fonte de<br>Captação<br>Opções: rio ou<br>curso d'água,<br>barragem<br>subterrânea, rede<br>privada, nascente,<br>barragem de<br>nível, açude ou<br>barragem de<br>acumulação, lago<br>natural ou lagoa,<br>poço raso, poço<br>profundo, rede<br>pública, estuário. | Obrigatório | Caso selecione as opções <b>"rio ou curso d'água"</b> ,<br>informe o nome do corpo hídrico e,<br>opcionalmente, a margem de captação;<br>Para as opções <b>"barragem subterrânea"</b> ,<br><b>"barragem de nível"</b> e <b>"açude ou barragem de<br/>acumulação"</b> , informe, opcionalmente, se a<br>barragem é própria ou não e o código do Cadastro<br>Nacional de Barragens;<br>Para as opções <b>"rede privada"</b> e <b>"rede pública"</b> ,<br>informe a entidade operadora e, opcionalmente, o<br>seu CNPJ.<br>Para a opção <b>"lago natural ou lagoa"</b> informe o<br>nome do corpo hídrico;<br>Para <b>"poço profundo"</b> informe opcionalmente o<br>n° do cadastro no SIAGAS. |
| Tipo de<br>Captação:<br>Opções: canal de<br>derivação por<br>gravidade;<br>tubulação por<br>gravidade;<br>bombeamento;<br>captação em rede<br>pública ou<br>privada.                                                                                                    | Obrigatório | Caso selecione a opção <b>"bombeamento"</b> , informe<br>o campo <b>"capacidade total"</b> (m <sup>3</sup> /h) e,<br>opcionalmente, a <b>"potência total"</b> (cv), o<br><b>"número de bombas"</b> e a <b>"fonte de energia"</b> ,<br>selecionando dentre as opções: "elétrica com<br>geração própria", "elétrica concessionária",<br>"diesel", "gasolina" ou "outra" (informar qual a<br>fonte)                                                                                                    |
| Município                                                                                                    | Obrigatório | Selecione o Município de captação                                                                                                    |
| Coordenadas do<br>ponto de<br>Captação                                                                                                    | Obrigatório | Informe as coordenadas UTM ou Geográficas, podendo ser selecionada com base no mapa clicando em "Consulta de Coordenadas".                                                                                                    |
| Vazão Sazonal:<br>Opções: SIM ou                                                                                                    | Obrigatório | Se houver variação de captação ao longo do ano, selecione "sim" e informe as variações na janela                                                                                                    |

| NÃO                                                                                                    |             | referente aos meses do ano. Caso seja selecionada<br>a opção " <b>não</b> ", informe obrigatoriamente o<br>volume captado (m³/mês)                                                 |
|----------------------------------------------------------------------------------------------------|-------------|----------------------------------------------------------------------------------------------------|
| Tipo de<br>Tratamento:<br>Opções: sem<br>tratamento;<br>tratamento<br>convencional;<br>filtração direta;<br>filtração em<br>linha | Opcional    | Caso sejam selecionadas as opções <b>"tratamento convencional"</b> ; <b>"filtração direta"</b> , <b>"filtração linha"</b> , informe a capacidade de Tratamento (m <sup>3</sup> /h) |
|                                                                                                    | Janela - Ca | racterísticas Físico-Químicas                                                                                                    |

| Parâmetros<br>Físico-Químicos | Opcional    | Se possuir informações referentes aos parâmetr<br>físico-químicos, informe-os. |  |
|-------------------------------|-------------|--------------------------------------------------------------------------------|--|
| Janela – Vazão Sazonal        |             |                                                                                |  |
| Dados da<br>Captação Sazonal  | Obrigatório | Informe a variação de vazão existente (m <sup>3</sup> /s)                      |  |

Clique em "Continuar" após o preenchimento dos campos e, se dispuser das informações referentes aos parâmetros Físico-Químicos, complete-as. Caso apresente variação sazonal, clique em "Continuar" e informe o valor na janela "Vazão Sazonal". Posteriormente, clique em "Finalizar" no pé da página, seguindo para o item "Lançamento", ou, caso tenha mais de uma captação para adicionar, repita o procedimento de inclusão de pontos de captação.

#### 4.2.4 Lançamento

Para a atividade "Esgotamento Sanitário", no item "Lançamento", é necessário adicionar um ponto de lançamento, clicando em "Adicionar Lançamento" para incluir um ou mais pontos de lançamento, representado pela Figura 21. Após clicar em "Adicionar Lançamento", abre-se automaticamente uma janela, conforme a Figura 22, sendo apresentados os campos para inserção dos dados. Na Tabela 9 constam os detalhamentos dos campos quanto à forma de preenchimento e quanto à natureza opcional ou obrigatória(\*).

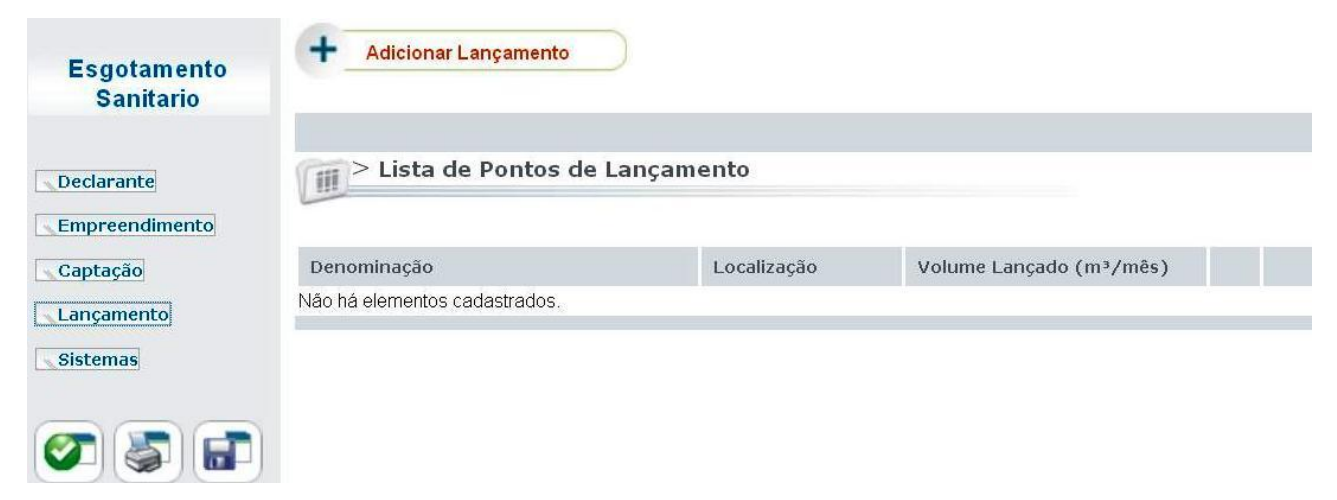

# Figura 21 – Adicionar Lançamento – Esgotamento Sanitário

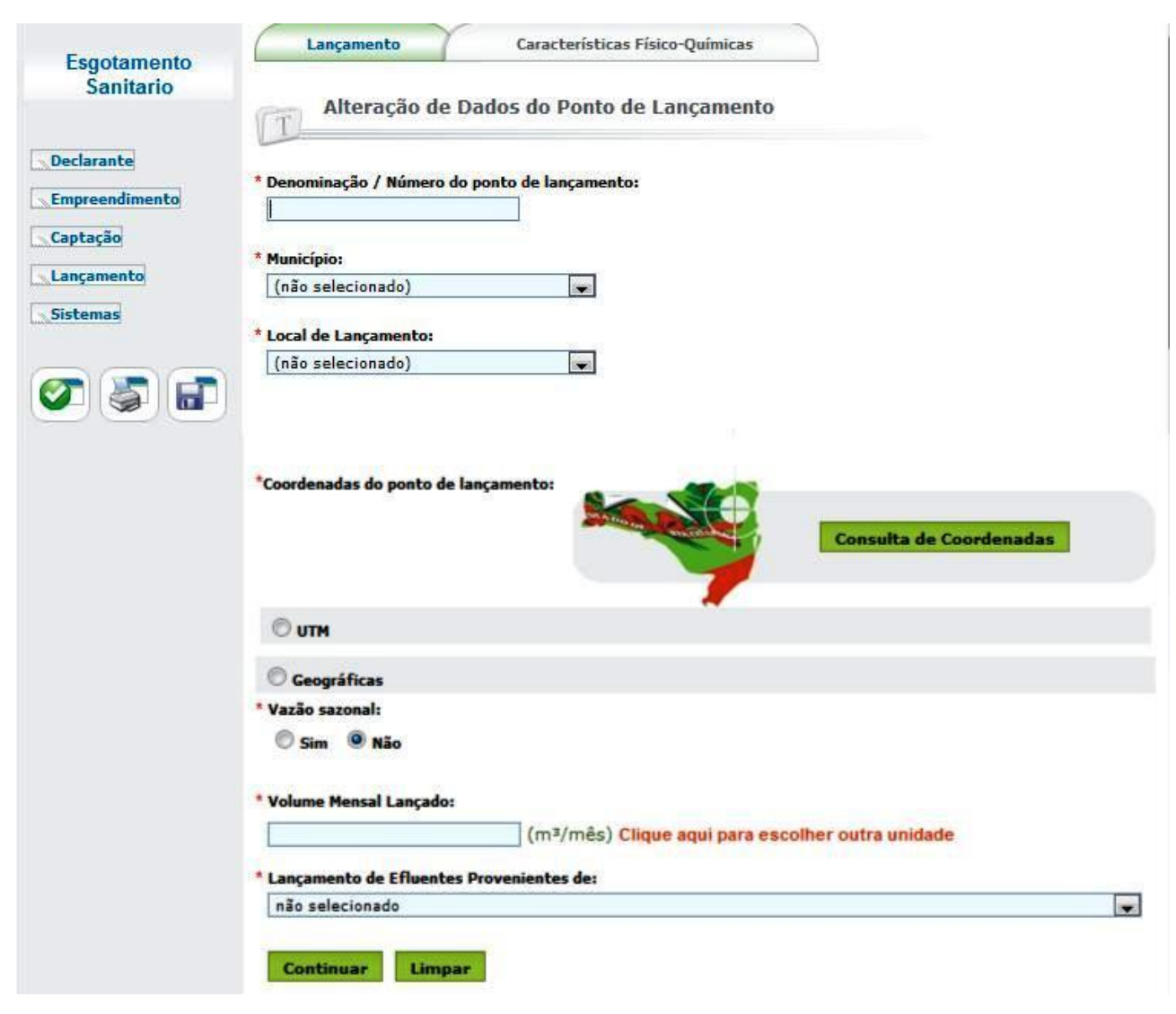

Figura 22 – Dados do Ponto de Lançamento – Esgotamento Sanitário

| Tabela 9 - Dados | do Ponto de | Lancamento -            | Esaotamento  | Sanitário |
|------------------|-------------|-------------------------|--------------|-----------|
|                  |             | <b>L</b> an içan norneo | Logotanionto | ounicario |

| Janela Lançamento                                                                                                    |             |                                                                                                    |  |
|----------------------------------------------------------------------------------------------------|-------------|----------------------------------------------------------------------------------------------------|--|
| Alteração dos Dados dos Pontos de Lançamento                                                                                                    |             |                                                                                                    |  |
| Campo                                                                                                    | Descrição   |                                                                                                    |  |
| Denominação/<br>Nº do Ponto de Lançamento                                                                                                    | Obrigatório | Informe a denominação ou o número do ponto de lançamento                                                                                                    |  |
| Município                                                                                                    | Obrigatório | Selecione o Município de lançamento                                                                                                    |  |
| Local de Lançamento:<br>Opções "rio ou curso d'água",<br>"rede privada", "solo –<br>fertirrigação", "rede de<br>esgotos", "rede de drenagem<br>pluvial", "rede – outros tipos<br>de rede",<br>"reservatório/açude/barragem",<br>"solo – outros"; "lago natural<br>ou lagoa", "mar", "solo – fossa<br>ou sumidouro". | Obrigatório | Caso selecione a opção: "rio ou curso<br>d'água", deve ser informado o campo<br>"nome do corpo hídrico" e,<br>opcionalmente, a margem de<br>lançamento. Se a opção for "rede<br>privada", "rede de esgotos", "rede de<br>drenagem pluvial" ou "rede – outro<br>tipo de rede", informe a entidade<br>operadora da rede e, opcionalmente, o<br>CNPJ desta.<br>Se a opção for "reservatório/ açude/<br>barragem", informe, opcionalmente,<br>se a barragem é própria ou não e o<br>número do Cadastro Nacional de<br>Barragens.<br>Se a opção for "lago natural" ou<br>"lagoa", informe o nome do corpo<br>hídrico. |  |
| Coordenadas do ponto de<br>Captação                                                                                                    | Obrigatório | Informe as coordenadas UTM ou<br>Geográficas, que podem ser<br>selecionadas com base no mapa,<br>clicando em <b>"Consulta de</b><br><b>Coordenadas"</b> .                                                                                                    |  |
| Vazão Sazonal:<br>Opções: SIM ou NÃO                                                                                                    | Obrigatório | Se houver variação da captação ao<br>longo do ano, selecione <b>"sim"</b> e<br>informe as variações na janela<br>referente aos meses do ano. Caso não<br>haja variação, selecione a opção <b>"não"</b><br>e informe obrigatoriamente o volume<br>mensal lançado (m <sup>3</sup> /mês)                                                                                                    |  |
| Lançamento de Efluentes<br>Provenientes de:<br>Opções: "etar/etdi (tratamento<br>de efluentes de processo)";                                                                                                    | Obrigatório | Caso selecionem as opções: "etar/etdi<br>(tratamento de efluentes de<br>processo)" ou "ete (tratamento de<br>esgoto doméstico ou de unidade                                                                                                    |  |

| "ete (tratamento de esgoto      | industrial)", devem ser informados os            |
|---------------------------------|--------------------------------------------------|
| sanitário doméstico ou de       | campos: "capacidade instalada                    |
| unidade industrial)";           | (m <sup>3</sup> /h)", "tipo de tratamento",      |
| "emissário e/ou interceptor     | "capacidade de tratamento (m <sup>3</sup> /h)" e |
| sem tratamento de esgoto        | "eficiência trat. remoção DBO (%)".              |
| domiciliar"; "efluente de eta"; | Caso o efluente seja de eta, informe             |
| "esgoto domiciliar difuso sem   | todos os dados acima, exceto                     |
| tratamento" e "processo sem     | "capacidade instalada".                          |
| tratamento"                     |                                                  |
| Ionala Caract                   | ariationa Ficina Ariminan                        |

| Janeia - Características Físico-Quínicas   |             |                                                                                                    |  |  |
|--------------------------------------------|-------------|----------------------------------------------------------------------------------------------------|--|--|
| Parâmetros Físico-Químicos <b>Opcional</b> |             | Se possuir informações referentes aos<br>parâmetros físico-químicos, estas<br>podem ser opcionalmente informadas |  |  |
| Janela – Vazão Sazonal                     |             |                                                                                                    |  |  |
| Dados do Lançamento Sazonal                | Obrigatório | Informe a variação de vazão existente (m <sup>3</sup> /s)                                                        |  |  |

Clique em "Continuar" após o preenchimento dos campos e, se dispuser das informações referentes aos parâmetros Físico-Químicos, complete-os. Caso apresente variação sazonal, clique em "Continuar" e informe o valor na janela "Vazão Sazonal". Posteriormente, clique em "Finalizar" no pé da página, seguindo para o item "Sistemas" ou, caso tenha mais de um ponto de lançamento, repita o procedimento de "Adicionar Lançamento".

#### 4.2.5 Sistemas

Para a atividade **"Abastecimento Público"**, no item **"Sistemas"**, na **Figura 23** são ilustrados os campos para inserção dos dados, e na **Tabela 10** constam os detalhamentos dos campos quanto à forma de preenchimento e quanto à natureza opcional ou obrigatória(\*).

| Esgotamento<br>Sanitario | Dados do Sistema de Esgotamento Sanitário     |
|--------------------------|-----------------------------------------------|
|                          | Distrito servido:                             |
| Declarante               | outro distrito                                |
| Empreendimento           | * Outro distrito:                             |
| Captação                 |                                               |
| Lançamento               | * População atendida:                         |
| Sistemas                 | (hab)                                         |
|                          | * População atendida (25 anos):               |
|                          | (hab)                                         |
|                          | * População atendida por fossas ou sumidoros: |
|                          | (%)                                           |
|                          |                                               |
|                          | Gravar Limpar                                 |

Figura 23 – Dados do Sistema de Esgotamento Sanitário

| Tabela 10 - Dados do | o Sistema de | Esgotamento | Sanitário |
|----------------------|--------------|-------------|-----------|
|----------------------|--------------|-------------|-----------|

| Janela Sistemas                               |             |                                                          |  |
|-----------------------------------------------|-------------|----------------------------------------------------------|--|
| Dados do Sistema de Esgotamento Sanitário     |             |                                                          |  |
| Campo Natureza Descrição                      |             |                                                          |  |
| Distrito servido                              | Obrigatório | Informe o distrito servido                               |  |
| Outro Distrito                                | Obrigatório | Informe outro distrito servido                           |  |
| População atendida <b>Obrigatório</b>         |             | Informe a população atendida                             |  |
| População atendida (25<br>anos)               | Obrigatório | Informe a projeção da população atendida em 25 anos      |  |
| População atendida por<br>fossas ou sumidoros | Obrigatório | Informe a população atendida por fossas ou sumidoros (%) |  |

Clique em "Gravar" após o preenchimento dos campos e vá ao ícone "Consistir Declaração", conforme a Figura 24 – Consistir a Declaração – Esgotamento Sanitário Figura 24.

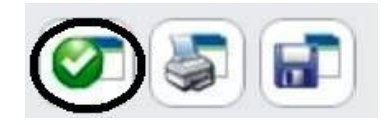

Figura 24 – Consistir a Declaração – Esgotamento Sanitário
#### 4.3.1 Declarante

Após a seleção da atividade, será necessário preencher as informações referentes ao Declarante, ilustrada na **Figura 25**. Para auxiliar o preenchimento, referente aos dados cadastrais do declarante, consta, na **Tabela 11** a descrição dos campos para preenchimento das informações necessárias e o detalhamento quanto à natureza opcional ou obrigatória(\*). Há a opção de alterar o endereço de correspondência, conforme a ilustração da **Figura 26**.

| Irrigaçao                  | Dados Cadastrais do Declarante                                                                                                    |               |
|----------------------------|----------------------------------------------------------------------------------------------------|---------------|
| Declarante                 | * Nome / Razão Social:                                                                                                    | * CPF / CNPJ: |
| Empreendimento<br>Captaçao | Nome Fantasia:                                                                                                    |               |
| Producao                   | * Logradouro: (Rua, Avenida, Praça,)                                                                                                    | * Número:     |
| <b>T</b>                   | Complemento: * CEP:                                                                                                    | Caixa Postal: |
|                            | * Estado Federativo:<br>Santa Catarina v<br>* Município: * Bairro:                                                                                                    |               |
|                            | (nao selecionado)     Image: Comparison of the selection of the selection of the s | Fax:          |
|                            | * E-mail:                                                                                                    |               |
|                            | Pessoa de Contato:                                                                                                    |               |
|                            | Endereço para Correspondência:                                                                                                    |               |
|                            | ◎ o mesmo endereço                                                                                                    |               |
|                            | Gravar Limpar                                                                                                    |               |

Figura 25 – Dados do Declarante - Irrigação

| 🔘 o mesmo endereço 🛛 🔅             | outro endereço |               |
|------------------------------------|----------------|---------------|
| * Logradouro: (Rua, Avenida, Praça | )              | * Número:     |
| Complemento:                       | * CEP:         | Caixa Postal: |
| * Estado Federativo:               |                | 1             |
| Santa Catarina 👻                   |                |               |
| * Municipio:                       | * Bairro:      |               |
|                                    | insihoca.      |               |

Figura 26 – Outro endereço para correspondência

| Janela Declarante              |             |                                                                            |  |
|--------------------------------|-------------|----------------------------------------------------------------------------|--|
| Dados Cadastrais do Declarante |             |                                                                            |  |
| Campo                          | Natureza    | Descrição                                                                  |  |
| Nome/Razão<br>Social           | Obrigatório | Informar o nome / razão social do usuário de água                          |  |
| CPF/CNPJ                       | Obrigatório | Informar o CPF / CNPJ referente ao nome ou razão social do usuário de água |  |
| Logradouro                     | Obrigatório | Informar o nome do logradouro para recebimento de correspondência          |  |
| Número                         | Obrigatório | Informar o número para recebimento de correspondência                      |  |
| Complemento                    | Opcional    | Informar um complemento para o endereço, por ex. se é casa, apartamento.   |  |
| CEP                            | Obrigatório | Informar o CEP do endereço para correspondência                            |  |
| Caixa Postal                   | Opcional    | Informar a caixa postal do endereço para correspondência                   |  |
| Estado Federativo              | Obrigatório | Selecione o Estado                                                         |  |
| Município                      | Obrigatório | Selecione o Município                                                      |  |
| Bairro                         | Obrigatório | Informe o bairro                                                           |  |
| DDD                            | Opcional    | Informe o DDD                                                              |  |

## Tabela 11 - Dados do Declarante - Irrigação

| Telefone          | Opcional        | Informe o número de telefone para contato                                |
|-------------------|-----------------|--------------------------------------------------------------------------|
| DDD               | Opcional        | Informe o DDD                                                            |
| Fax               | Opcional        | Informe o número fax para contato                                        |
| E-mail            | Obrigatório     | Informe o e-mail para contato                                            |
|                   | Pessoa          | a para Contato                                                           |
| Nome              | Obrigatório     | Informar o nome do contato                                               |
| DDD               | Obrigatório     | Informe o DDD                                                            |
| Fone              | Obrigatório     | Informe o número de telefone para contato                                |
| Pa                | ara outro ender | reço para correspondência                                                |
| Logradouro        | Obrigatório     | Informe o nome do logradouro para recebimento de correspondência         |
| Número            | Obrigatório     | Informar o número para recebimento de correspondência                    |
| Complemento       | Opcional        | Informar um complemento para o endereço, por ex. se é casa, apartamento. |
| CEP               | Obrigatório     | Informar o CEP do endereço para correspondência                          |
| Caixa Postal      | Opcional        | Informar a caixa postal do endereço para correspondência                 |
| Estado Federativo | Obrigatório     | Selecione o Estado                                                       |
| Município         | Obrigatório     | Selecione o Município                                                    |
| Bairro            | Obrigatório     | Informe o nome do bairro para correspondência                            |

Após o preenchimento dos campos clique em "**Gravar**" e siga para janela referente ao Empreendimento.

### 4.3.2 Empreendimento

Para a atividade "Irrigação", no item "Empreendimento" os campos para preenchimento são apresentados e ilustrados na Figura 27 e na Tabela 12 são detalhados quanto à natureza opcional ou obrigatória(\*).

| lrrigaçao  | Dados do Empreendimento d                | e Irrigação               |
|------------|------------------------------------------|---------------------------|
| Declarante | * Nome da Propriedade:                   |                           |
| Captaçao   | *Data de início da atividade:            | * Área total propriedade: |
| Lançamento | (mm/aaaa)<br>Número do INCRA:            | Consumo Humano:           |
|            | *Forma de Ocupação:<br>(não selecionado) | (N° Pessoas)              |
|            | Descrição da Atividade:                  |                           |
|            |                                          |                           |
|            | Gravar Limpar                            |                           |

Figura 27 – Dados do Empreendimento - Irrigação

| Janela Empreendimento                                                                                                    |             |                                                                                                    |  |
|----------------------------------------------------------------------------------------------------|-------------|----------------------------------------------------------------------------------------------------|--|
| Dados do Empreendimento de Irrigação                                                                                                    |             |                                                                                                    |  |
| Campo                                                                                                    | Natureza    | Descrição                                                                                                    |  |
| Nome da propriedade                                                                                                    | Obrigatório | Informe o nome da<br>propriedade                                                                                                    |  |
| Data de início da atividade                                                                                                    | Obrigatório | Informe a data do início da operação                                                                                                    |  |
| Área total da propriedade                                                                                                    | Obrigatório | Informe a área total da propriedade                                                                                                    |  |
| Número do INCRA                                                                                                    | Opcional    | Informe o número do INCRA                                                                                                    |  |
| Consumo humano                                                                                                    | Opcional    | Informe o consumo humano                                                                                                    |  |
| Forma de Ocupação<br>Opções: proprietário,<br>comodato, cessão de<br>uso, arrendamento, área<br>desapropriada, outra<br>forma de ocupação | Obrigatório | Caso seja selecionada uma<br>das opções: " <b>comodato</b> ";<br>" <b>cessão de uso</b> " ou<br>" <b>arrendamento</b> ", informe o<br>prazo final (data).<br>Para a opção " <b>outra forma</b><br><b>de ocupação</b> ", informe o tipo<br>desta outra forma de<br>ocupação. |  |

## Tabela 12 - Dados do Empreendimento - Irrigação

| Descrição da Atividade | Opcional | Descreva a atividade |
|------------------------|----------|----------------------|
|------------------------|----------|----------------------|

Após o preenchimento clique em "Gravar" e siga para janela referente à Captação.

## 4.3.3 Captação

Para a atividade "Irrigação", no item "Captação", é necessário adicionar um ponto de captação, clicando em "Adicionar Captação" para incluir um ou mais pontos de captação, representado pela Figura 28. Após clicar em "Adicionar Captação", abre-se automaticamente uma janela, conforme a Figura 29, que apresenta os campos para inserção dos dados. Na Tabela 13 constam os detalhamentos dos campos quanto à forma de preenchimento e quanto à natureza opcional ou obrigatória(\*).

| Irrigaçao  | + Adicionar Captação          | $\supset$   |                         |
|------------|-------------------------------|-------------|-------------------------|
| Declarante | Lista de Pontos de            | Captação    |                         |
| Captaçao   |                               |             |                         |
| Lancamento | Denominação                   | Localização | Volume Captado (m³/mês) |
|            | Não há elementos cadastrados. |             |                         |
| Producao   |                               |             |                         |
| Ø 🖉 🖬      |                               |             |                         |

Figura 28 – Adicionar Captação - Irrigação

| Irrigaçao      | Captação Características Físico-Químicas                                   |
|----------------|----------------------------------------------------------------------------|
| Declarante     | Alteração de Dados do Ponto de Captação                                    |
| Empreendimento | * Denominação / № do Ponto de Captação:                                    |
| Lançamento     | * Tipo da fonte de captação:                                               |
|                | Tipo de Captação:     (não selecionado)                                    |
|                | * Município                                                                |
|                | (não selecionado)                                                          |
|                | *Coordenadas do ponto de captação:<br>Captação:<br>Consulta de Coordenadas |
|                | OUTM                                                                       |
|                | O Geográficas                                                              |
|                | * Vazão Sazonal:                                                           |
|                | O Sim <sup>●</sup> Não                                                     |
|                | * Volume Captado:                                                          |
|                | (m³/mês) Clique aqui para escolher outra unidade                           |
|                | Tipo de Tratamento:                                                        |
|                |                                                                            |
|                | Continuar                                                                  |

Figura 29 – Dados do Ponto de Captação - Irrigação

## Tabela 13 – Dados do Ponto de Captação

| Janela Captação                                                  |             |                                                                                                    |  |
|------------------------------------------------------------------|-------------|----------------------------------------------------------------------------------------------------|--|
| Alteração de Dados do Ponto de Captação                          |             |                                                                                                    |  |
| Campo                                                            | Natureza    | Descrição                                                                                                    |  |
| Denominação/Nº<br>do Ponto de<br>Captação                        | Obrigatório | Informe a denominação ou o número do ponto de captação. Ambos de designação própria do declarante.                                                                                                    |  |
| Tipo da fonte de<br>Captação                                     |             | Caso selecione as opções <b>"rio ou curso d'água"</b> ,<br>informe o nome do corpo hídrico e,<br>opcionalmente, a margem de captação;                                                                          |  |
| Opções: rio ou<br>curso d'água,<br>barragem<br>subterrânea, rede | Obrigatório | Para as opções <b>"barragem subterrânea"</b> ,<br><b>"barragem de nível"</b> e <b>"açude ou barragem de<br/>acumulação"</b> , informe, opcionalmente, se a<br>barragem é própria ou não e o código do Cadastro |  |

| privada, nascente,<br>barragem de<br>nível, açude ou<br>barragem de<br>acumulação, lago<br>natural ou lagoa,<br>poço raso, poço<br>profundo, rede<br>pública, estuário. |             | Nacional de Barragens;<br>Para as opções <b>"rede privada"</b> e <b>"rede pública"</b> ,<br>informe a entidade operadora e, opcionalmente, o<br>seu CNPJ.<br>Para a opção <b>"lago natural ou lagoa"</b> informe o<br>nome do corpo hídrico;<br>Para <b>"poço profundo"</b> informe opcionalmente o<br>n° do cadastro no SIAGAS.                                                                 |
|----------------------------------------------------------------------------------------------------|-------------|----------------------------------------------------------------------------------------------------|
| Tipo de<br>Captação:<br>Opções: canal de<br>derivação por<br>gravidade;<br>tubulação por<br>gravidade;<br>bombeamento;<br>captação em rede<br>pública ou<br>privada.    | Obrigatório | Caso selecione a opção <b>"bombeamento"</b> , informe<br>o campo <b>"capacidade total"</b> (m <sup>3</sup> /h) e,<br>opcionalmente, a <b>"potência total"</b> (cv), o<br><b>"número de bombas"</b> e a <b>"fonte de energia"</b> ,<br>selecionando dentre as opções: "elétrica com<br>geração própria", "elétrica concessionária",<br>"diesel", "gasolina" ou "outra" (informar qual a<br>fonte) |
| Município                                                                                                    | Obrigatório | Selecione o Município de captação                                                                                                    |
| Coordenadas do<br>ponto de<br>Captação                                                                                                    | Obrigatório | Informe as coordenadas UTM ou Geográficas,<br>podendo ser selecionada com base no mapa<br>clicando em "Consulta de Coordenadas".                                                                                                    |
| Vazão Sazonal:<br>Opções: SIM ou<br>NÃO                                                                                                    | Obrigatório | Se houver variação de captação ao longo do ano, selecione " <b>sim</b> " e informe as variações na janela referente aos meses do ano. Caso seja selecionada a opção " <b>não</b> ", informe obrigatoriamente o volume captado (m <sup>3</sup> /mês)                                                                                                    |
| Tipo de<br>Tratamento:<br>Opções: sem<br>tratamento;<br>tratamento<br>convencional;<br>filtração direta;<br>filtração em<br>linha                                       | Opcional    | Caso sejam selecionadas as opções <b>"tratamento</b><br><b>convencional"</b> ; <b>"filtração direta"</b> , <b>"filtração</b><br><b>linha"</b> , informe a capacidade de Tratamento (m <sup>3</sup> /h)                                                                                                    |

| Parâmetros Opcional Se possuir informações referen | tes aos parâmetros |
|----------------------------------------------------|--------------------|

| Físico-Químicos                 | físico-químicos, informe-os. |                                                           |  |  |
|---------------------------------|------------------------------|-----------------------------------------------------------|--|--|
| Janela – Vazão Sazonal          |                              |                                                           |  |  |
| Dados da<br>Captação<br>Sazonal | Obrigatório                  | Informe a variação de vazão existente (m <sup>3</sup> /s) |  |  |

Clique em "Continuar" após o preenchimento dos campos e, se dispuser das informações referentes aos parâmetros Físico-Químicos, complete-as. Caso apresente variação sazonal, clique em "Continuar" e informe o valor na janela "Vazão Sazonal". Posteriormente, clique em "Finalizar" no pé da página, seguindo para o item "Lançamento", ou, caso tenha mais de uma captação para adicionar, repita o procedimento de inclusão de pontos de captação.

#### 4.3.4 Lançamento

Para a atividade "Irrigação", no item "Lançamento", é necessário adicionar um ponto de lançamento, clicando em "Adicionar Lançamento" para incluir um ou mais pontos de lançamento, representado pela Figura 30. Após clicar em "Adicionar Lançamento", abre-se automaticamente uma janela, conforme a Figura 31, sendo apresentados os campos para inserção dos dados. Na Tabela 14 constam os detalhamentos dos campos quanto à forma de preenchimento e quanto à natureza opcional ou obrigatória(\*).

| nte      |                               |               |                         |
|----------|-------------------------------|---------------|-------------------------|
| ndimento | > Lista de Pontos o           | le Lançamento |                         |
|          |                               |               |                         |
| 10       | Denominação                   | Localização   | Volume Lançado (m³/mês) |
| ento     | Não há elementos cadastrados. |               |                         |
| 10       |                               |               |                         |

Figura 30 – Adicionar Lançamento – Irrigação

| Irrigaçao       | Lançamento Características Físico-Químicas                                   |
|-----------------|------------------------------------------------------------------------------|
| Declarante      | Alteração de Dados do Ponto de Lançamento                                    |
| Empreendimento  | * Denominação / Número do ponto de lançamento:                               |
| Lançamento      | * Município:                                                                 |
| <u>Producao</u> | (não selecionado)                                                            |
|                 | * Local de Lançamento:<br>(não selecionado)                                  |
|                 | *Coordenadas do ponto de lançamento:<br>Consulta de Coordenadas              |
|                 | O Geográficas                                                                |
|                 | * Yazão sazonal:<br>O Sim O Não                                              |
|                 | * Volume Mensal Lançado:<br>(m³/mês) Clique aqui para escolher outra unidade |
|                 | * Lançamento de Efluentes Provenientes de:                                   |
|                 | Continuar Limpar                                                             |

Figura 31– Dados do Ponto de Lançamento – Irrigação

| Janela Lançamento                                                                                                    |             |                                                                                                    |  |  |  |
|----------------------------------------------------------------------------------------------------|-------------|----------------------------------------------------------------------------------------------------|--|--|--|
| Alteração dos Dados dos Pontos de Lançamento                                                                                                    |             |                                                                                                    |  |  |  |
| Campo                                                                                                    | Natureza    | Descrição                                                                                                    |  |  |  |
| Denominação/<br>Nº do Ponto de Lançamento                                                                                                    | Obrigatório | Informe a denominação ou o número do ponto de lançamento                                                                                                    |  |  |  |
| Município                                                                                                    | Obrigatório | Selecione o Município de lançamento                                                                                                    |  |  |  |
| Local de Lançamento:<br>Opções "rio ou curso d'água",<br>"rede privada", "solo –<br>fertirrigação", "rede de<br>esgotos", "rede de drenagem<br>pluvial", "rede – outros tipos<br>de rede", | Obrigatório | Caso selecione a opção: <b>"rio ou curso</b><br>d'água", deve ser informado o campo<br><b>"nome do corpo hídrico"</b> e,<br>opcionalmente, a margem de<br>lançamento. Se a opção for <b>"rede</b><br>privada", <b>"rede de esgotos"</b> , <b>"rede de</b><br>drenagem pluvial" ou <b>"rede – outro</b> |  |  |  |

## Tabela 14– Dados do Ponto de Lançamento – Irrigação

| "reservatório/açude/barragem",<br>"solo – outros"; "lago natural<br>ou lagoa", "mar", "solo – fossa<br>ou sumidouro".                                                                                                    |             | tipo de rede", informe a entidade<br>operadora da rede e, opcionalmente, o<br>CNPJ desta.<br>Se a opção for "reservatório/ açude/<br>barragem", informe, opcionalmente,<br>se a barragem é própria ou não e o<br>número do Cadastro Nacional de<br>Barragens.<br>Se a opção for "lago natural" ou<br>"lagoa", informe o nome do corpo<br>hídrico.                                                                                        |
|----------------------------------------------------------------------------------------------------|-------------|----------------------------------------------------------------------------------------------------|
| Coordenadas do ponto de<br>Captação                                                                                                    | Obrigatório | Informe as coordenadas UTM ou<br>Geográficas, que podem ser<br>selecionadas com base no mapa,<br>clicando em <b>"Consulta de</b><br><b>Coordenadas"</b> .                                                                                                    |
| Vazão Sazonal:<br>Opções: SIM ou NÃO                                                                                                    | Obrigatório | Se houver variação da captação ao<br>longo do ano, selecione <b>"sim"</b> e<br>informe as variações na janela<br>referente aos meses do ano. Caso não<br>haja variação, selecione a opção <b>"não"</b><br>e informe obrigatoriamente o volume<br>mensal lançado (m³/mês)                                                                                                    |
| Lançamento de Efluentes<br>Provenientes de:<br>Opções: "etar/etdi (tratamento<br>de efluentes de processo)";<br>"ete (tratamento de esgoto<br>sanitário doméstico ou de<br>unidade industrial)";<br>"emissário e/ou interceptor<br>sem tratamento de esgoto<br>domiciliar"; "efluente de eta";<br>"esgoto domiciliar difuso sem<br>tratamento" e "processo sem | Obrigatório | Caso selecionem as opções: "etar/etdi<br>(tratamento de efluentes de<br>processo)" ou "ete (tratamento de<br>esgoto doméstico ou de unidade<br>industrial)", devem ser informados os<br>campos: "capacidade instalada<br>(m³/h)", "tipo de tratamento",<br>"capacidade de tratamento (m³/h)" e<br>"eficiência trat. remoção DBO (%)".<br>Caso o efluente seja de eta, informe<br>todos os dados acima, exceto<br>"capacidade instalada". |

# Janela - Características Físico-Químicas

|                            |          | Se possuir | informações  | referentes | aos   |
|----------------------------|----------|------------|--------------|------------|-------|
| Parâmetros Físico-Químicos | Opcional | parâmetros | físico-quí   | micos,     | estas |
|                            |          | podem ser  | opcionalment | e informac | las   |

| Janela – Vazão Sazonal      |             |                                                           |  |  |
|-----------------------------|-------------|-----------------------------------------------------------|--|--|
| Dados do Lançamento Sazonal | Obrigatório | Informe a variação de vazão existente (m <sup>3</sup> /s) |  |  |

Clique em "**Continuar**" após o preenchimento dos campos e, se dispuser dos valores referentes aos parâmetros Físico-Químicos, informe-os. Caso apresente variação sazonal, clique em "**Continuar**" e informe o valor na janela "**Vazão Sazonal**". Posteriormente, clique em "**Finalizar**" no pé da página, seguindo para o item "**Produção**", ou, caso tenha mais de um ponto de lançamento, repita o procedimento de "**Adicionar Lançamento**".

### 4.3.5 Produção

Para a atividade "Irrigação", no item "Produção", é necessário adicionar um produto, clicando em "Adicionar Produtos" para incluir um ou mais produtos, representado pela Figura 32. Após clicar em "Adicionar Produtos", abre-se automaticamente uma janela, conforme a Figura 33, sendo apresentados os campos para inserção dos dados da Produção de Irrigação. Na Tabela 15 constam os detalhamentos dos campos quanto à forma de preenchimento e quanto à natureza opcional ou obrigatória(\*).

| Irrigaçao                      | + Adicionar Produtos |
|--------------------------------|----------------------|
| Declarante     Empreendimento  | Lista de Produtos    |
| Captação                       | Tipo de Cultura      |
| ->> Lançamento<br>->> Producao |                      |
| Ø 🗿 🖬                          |                      |

|                  | Dados da Produção de Irrigação |              |          |                     |  |
|------------------|--------------------------------|--------------|----------|---------------------|--|
| Irrigaçao        | 1                              |              |          |                     |  |
|                  | * Cultura:                     |              |          | * Variedade::       |  |
| > Declarante     | (não selecionado)              | *            |          | (nao selecionado) 💌 |  |
| > Empreendimento | * Método de Irrigação:         |              |          |                     |  |
| 📎 Captaçao       | (nã£o selecionado)             | *            |          |                     |  |
| 📎 Lançamento     | Número de plantas:             |              |          | * Área de plantio:  |  |
| > Producao       |                                |              |          | (ha)                |  |
|                  | * Data do plantio:             | 1            |          |                     |  |
| 좋기 ( 🔄 ) 📑 👘     |                                | ] (dd/mm/aaa | aa)      |                     |  |
|                  | Meses de irrigação:            |              |          |                     |  |
|                  | janeiro                        | fevereiro    | marco    | abril               |  |
|                  | maio                           | 🗌 junho      | 🗌 julho  | agosto              |  |
|                  | setembro                       | outubro      | novembro | dezembro            |  |
|                  |                                |              |          |                     |  |
|                  | Gravar Limpa                   | r            |          |                     |  |

Figura 33 – Dados da Produção de Irrigação

| Janela Produção                                            |             |                                                                                                    |  |  |
|------------------------------------------------------------|-------------|----------------------------------------------------------------------------------------------------|--|--|
| Dados da Produção de Irrigação                             |             |                                                                                                    |  |  |
| Campo                                                      | Natureza    | Descrição                                                                                                    |  |  |
| Cultura – Opções<br>Variadas                               | Obrigatório | Caso selecione a opção outro tipo, preencha o campo Descrição de outro tipo de cultura, senão informe obrigatoriamente a Variedade da cultura. |  |  |
| Método de Irrigação<br>– Opções Variadas                   | Obrigatório | Informe o método de irrigação                                                                                                    |  |  |
| Número de Plantas                                          | Opcional    | Informe o número de plantas                                                                                                    |  |  |
| Área de Plantio                                            | Obrigatório | Informe a área de plantio (hectares)                                                                                                    |  |  |
| Data do Plantio                                            | Obrigatório | Informe a data do plantio                                                                                                    |  |  |
| Meses de Irrigação                                         | Opcional    | Informe os meses de irrigação da cultura                                                                                                    |  |  |
| Clique em "Gravar" após o preenchimento dos campos e vá ao |             |                                                                                                    |  |  |

ícone "Consistir Declaração", conforme a Figura 34.

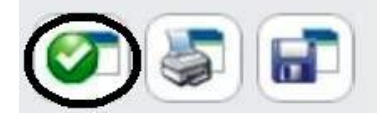

Figura 34 – Consistir Declaração – Irrigação

#### 4.4.1 Declarante

Após a seleção da atividade, será necessário preencher as informações referentes ao Declarante, ilustrada na **Figura 35**. Para auxiliar o preenchimento, referente aos dados cadastrais do declarante, consta na **Tabela 16** a descrição dos campos para preenchimento das informações necessárias e à natureza opcional ou obrigatória(\*). Há a opção de alterar o endereço de correspondência, conforme a ilustração da **Figura 36**.

|                | Dados Cadastrais do Declarante       |               |
|----------------|--------------------------------------|---------------|
| Criaçao Animal |                                      |               |
| Declarante     | * Nome / Razão Social:               | * CPF / CNPJ: |
| Empreendimento |                                      |               |
| Cantacao       | Nome Fantasia:                       |               |
| Captação       |                                      |               |
| Lançamento     | * Logradouro: (Rua, Avenida, Praça,) | * Número:     |
| Produçao       |                                      |               |
| <b>()</b>      | Complemento: * CEP:                  | Caixa Postal: |
|                | * Estado Federativo:                 |               |
|                | Santa Catarina 🔍                     |               |
|                | * Município: * Bairro:               |               |
|                |                                      |               |
|                | DDD: (Telefone) Telefone: DDD: (Fax) | ) Fax:        |
|                |                                      |               |
|                | * E-mail:                            |               |
|                |                                      |               |
|                | Pessoa de Contato:                   |               |
|                | * Nome * DDD: * Fone:                |               |
|                |                                      | 1             |
|                | Endereço para Correspondência:       |               |
|                |                                      |               |
|                | ◎ o mesmo endereço                   |               |
|                |                                      |               |
|                | Gravar                               |               |

Figura 35 – Dados Cadastrais do Declarante – Criação Animal

| 🔘 o mesmo endereço               | outro endereço |               |
|----------------------------------|----------------|---------------|
| * Logradouro: (Rua, Avenida, Pra | aça,)          | * Número:     |
| Complemento:                     | * CEP:         | Caixa Postal: |
| * Estado Federativo:             |                |               |
| * Municipio:                     | * Bairro:      |               |
| Palhoca                          | palhoca        | ]             |

Figura 36 – Outro endereço para correspondência

Tabela 16 - Dados Cadastrais do Declarante – Criação Animal

| Janela Declarante              |             |                                                                               |  |  |
|--------------------------------|-------------|-------------------------------------------------------------------------------|--|--|
| Dados Cadastrais do Declarante |             |                                                                               |  |  |
| Campo                          | Natureza    | Descrição                                                                     |  |  |
| Nome/Razão<br>Social           | Obrigatório | Informar o nome ou razão social do usuário de água                            |  |  |
| CPF/CNPJ                       | Obrigatório | Informar o CPF ou CNPJ referente ao nome ou razão social do usuário de água   |  |  |
| Logradouro                     | Obrigatório | Informar o nome do logradouro para recebimento de correspondência             |  |  |
| Número                         | Obrigatório | Informar o número para recebimento de correspondência                         |  |  |
| Complemento                    | Opcional    | Informar um complemento para o endereço, por exemplo, se é casa, apartamento. |  |  |
| CEP                            | Obrigatório | Informar o CEP do endereço para correspondência                               |  |  |
| Caixa Postal                   | Opcional    | Informar a caixa postal do endereço para correspondência                      |  |  |
| Estado<br>Federativo           | Obrigatório | Selecione o Estado                                                            |  |  |
| Município                      | Obrigatório | Selecione o Município                                                         |  |  |
| Bairro                         | Obrigatório | Informe o bairro                                                              |  |  |
| DDD                            | Opcional    | Informe o DDD                                                                 |  |  |
| Telefone                       | Opcional    | Informe o número de telefone para contato                                     |  |  |
| DDD                            | Opcional    | Informe o DDD                                                                 |  |  |

| Fax                                 | Opcional    | Informe o número fax para contato                                           |  |  |
|-------------------------------------|-------------|-----------------------------------------------------------------------------|--|--|
| E-mail                              | Obrigatório | Informe o e-mail para contato                                               |  |  |
|                                     |             | Pessoa para Contato                                                         |  |  |
| Nome                                | Obrigatório | Informar o nome do contato                                                  |  |  |
| DDD                                 | Obrigatório | Informe o DDD                                                               |  |  |
| Fone                                | Obrigatório | Informe o número de telefone para contato                                   |  |  |
| Outro endereço para correspondência |             |                                                                             |  |  |
| Logradouro                          | Obrigatório | Informar o nome do logradouro para recebimento de correspondência           |  |  |
| Número                              | Obrigatório | Informar o número para recebimento de correspondência                       |  |  |
| Complemento                         | Opcional    | Informar um complemento para o endereço, por ex.<br>se é casa, apartamento. |  |  |
| CEP                                 | Obrigatório | Informar o CEP do endereço para correspondência                             |  |  |
| Caixa Postal                        | Opcional    | Informar a caixa postal do endereço para correspondência                    |  |  |
| Estado<br>Federativo                | Obrigatório | Selecione o Estado                                                          |  |  |
| Bairro                              | Obrigatório | Informe o bairro do endereço para correspondência                           |  |  |

Após o preenchimento clique em "Gravar" e siga para janela referente ao "Empreendimento".

## 4.4.2 Empreendimento

Para a atividade "**Criação Animal**", no item "**Empreendimento**" os campos para preenchimento são apresentados e ilustrados na **Figura 37** e na **Tabela 17** são detalhados quanto à natureza opcional ou obrigatória(\*).

| Criaçao Animal    | Dados do Empreendimento Criação        | Animal          |              |
|-------------------|----------------------------------------|-----------------|--------------|
| ->> Declarante    | * Nome da Propriedade:                 |                 |              |
| -> Empreendimento | * Nome do Proprietário ou responsável: |                 |              |
| ->> Captaçao      |                                        |                 |              |
| ->> Lançamento    |                                        |                 |              |
| ->> Produçao      | (mm/aaaa)                              |                 |              |
| Ø 🖉 🖬             | * Área total propriedade:<br>(ha)      |                 |              |
|                   | Número do INCRA:                       | Consumo Humano: |              |
|                   |                                        |                 | (N° Pessoas) |
|                   | * Forma de Ocupação:                   |                 |              |
|                   | (não selecionado) 💙                    |                 |              |
|                   | Descrição da Atividade:                |                 |              |
|                   |                                        |                 | ~            |

Figura 37 – Dados do Empreendimento – Criação Animal Tabela 17 - Dados do Empreendimento – Criação Animal

| Janela Empreendimento                                                                                                    |             |                                                                                                    |  |  |
|----------------------------------------------------------------------------------------------------|-------------|----------------------------------------------------------------------------------------------------|--|--|
| Dados do Empreendimento de Criação Animal                                                                                              |             |                                                                                                    |  |  |
| Campo                                                                                                    | Natureza    | Descrição                                                                                                    |  |  |
| Nome da propriedade                                                                                                    | Obrigatório | Informe o nome da propriedade                                                                                                    |  |  |
| Data de início da atividade                                                                                                    | Obrigatório | Informe a data do início da atividade                                                                                                    |  |  |
| Nome do proprietário ou responsável                                                                                                    | Obrigatório | Informe o nome do Proprietário ou responsável                                                                                                    |  |  |
| Área total propriedade                                                                                                    | Obrigatório | Informe área total da propriedade                                                                                                    |  |  |
| Número do INCRA                                                                                                    | Opcional    | Informe o número do INCRA                                                                                                    |  |  |
| Consumo humano                                                                                                    | Opcional    | Informe o consumo humano                                                                                                    |  |  |
| Forma de ocupação<br>Opções: Proprietário, comodato,<br>cessão de uso, arrendamento,<br>área desapropriada, outra forma<br>de ocupação | Obrigatório | Caso seja selecionada uma das<br>opções: " <b>comodato</b> "; " <b>cessão de</b><br><b>uso</b> " ou " <b>arrendamento</b> ", informe o<br>prazo final (data).<br>Para a opção " <b>outra forma de</b><br><b>ocupação</b> ", informe o tipo desta outra<br>forma de ocupação. |  |  |
| Descrição da atividade                                                                                                    | Opcional    | Informe a descrição da Atividade                                                                                                    |  |  |

Após o preenchimento clique em "Gravar" e siga para janela referente à captação.

#### 4.4.3 Captação

Para a atividade "Criação Animal", no item "Captação", é necessário adicionar um ponto de captação, clicando em "Adicionar Captação" para incluir um ou mais pontos de captação, representado pela Figura 38. Após clicar em "Adicionar Captação", abre-se automaticamente uma janela, conforme a Figura 39, que apresenta os campos para inserção dos dados. Na Tabela 18 constam os detalhamentos dos campos quanto à forma de preenchimento e quanto à natureza opcional ou obrigatória(\*).

| Criaçao Animal     | + Adicionar Captação          |             |                         |
|--------------------|-------------------------------|-------------|-------------------------|
| ->> Declarante     |                               |             |                         |
| ->> Empreendimento | Lista de Pontos de Captaçã    | 0           |                         |
| Captaçao           |                               |             |                         |
| ->> Lançamento     | Denominação                   | Localização | Volume Captado (m³/mês) |
| -> Produçao        | Não há elementos cadastrados. |             |                         |
|                    |                               |             |                         |

Figura 38– Adicionar Captação – Criação Animal

Clique em "Continuar" após o preenchimento dos campos e, se dispuser das informações referentes aos parâmetros Físico-Químicos, complete-as. Caso apresente variação sazonal, clique em "Continuar" e informe o valor na janela "Vazão Sazonal". Posteriormente, clique em "Finalizar" no pé da página, seguindo para o item "Lançamento", ou, caso tenha mais de uma captação para adicionar, repita o procedimento de inclusão de pontos de captação.

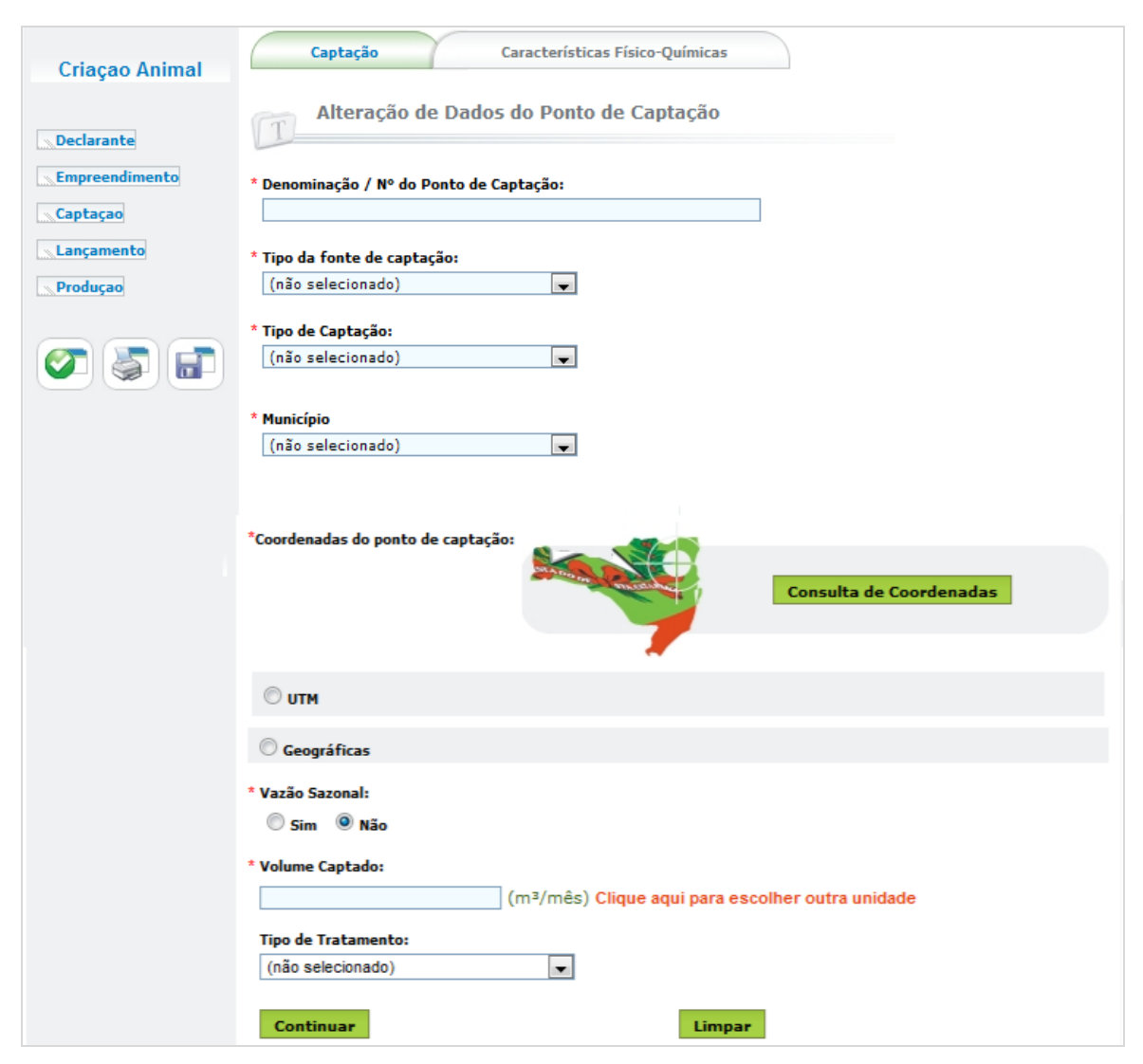

Figura 39- Dados do Ponto de Captação - Criação Animal

| Janela Alteração de Dados do Ponto de Captação |             |                                                                                                    |  |  |
|------------------------------------------------|-------------|----------------------------------------------------------------------------------------------------|--|--|
| Dados do Ponto de Captação – Criação Animal    |             |                                                                                                    |  |  |
| Campo                                          | Natureza    | Descrição                                                                                                    |  |  |
| Denominação / Nº do<br>Ponto de Captação       | Obrigatório | Informe a denominação do ponto ou alguma referência a sua localização, ou ainda, o seu número, caso houver.                                                                                                    |  |  |
| Tipo da fonte de<br>captação                   | Obrigatório | Caso selecione a opção "rio ou curso d'água",<br>devem ser informados os campos "corpo<br>hídrico", "margem de captação" - Direita ou<br>Esquerda (opcional); para Barragem<br>subterrânea, Barragem de Nível e Açude ou<br>Barragem de Acumulação, informe, |  |  |

## Tabela 18- Dados do Ponto de Captação - Criação Animal

|                                                                                                    |             | opcionalmente, se a Barragem é Própria ou<br>não e o Cadastro Nacional de Barragens; para<br>Rede Privada e Rede Pública, informar a<br>Entidade Operadora da Rede - CNPJ da<br>Operadora (opcional); Lago Natural ou Lagoa<br>informar o nome do Corpo Hídrico; para poço<br>profundo informe o Nº Cadastro no SIAGAS<br>(Opcional).     |
|----------------------------------------------------------------------------------------------------|-------------|----------------------------------------------------------------------------------------------------|
| Tipo de Captação                                                                                                    | Obrigatório | Caso selecione a opção Bombeamento deve<br>ser informado o Campo Capacidade Total<br>(m <sup>3</sup> /h) e opcionalmente as informações<br>referentes a Potencia total (cv), número de<br>bombas e a fonte de energia - elétrica com<br>geração própria, elétrica concessionária,<br>diesel, gasolina ou outra (informar qual a<br>fonte) |
| Município                                                                                                    | Obrigatório | Selecione o Município de Captação                                                                                                    |
| Coordenadas do ponto de captação                                                                                    | Obrigatório | Informar as coordenadas UTM ou Geográfica<br>podendo ser selecionada com base no mapa<br>clicando em Consulta de Coordenadas.                                                                                                    |
| Vazão Sazonal: Opções<br>– SIM ou NÃO                                                                               | Obrigatório | Se houver variação de captação ao longo do<br>ano selecionar sim e informar as variações na<br>janela referente aos meses do ano. Caso seja<br>selecionado a opção NÃO informar<br>obrigatoriamente o Volume Captado (m³/mês)                                                                                                    |
| Tipo de Tratamento:<br>Opções – Sem<br>Tratamento; Tratamento<br>convencional; Filtração<br>Direta; Filtração Linha | Opcional    | Caso seja selecionado as opções Tratamento<br>convencional; Filtração Direta; Filtração<br>Linha informar a capacidade de Tratamento<br>(m <sup>3</sup> /h)                                                                                                    |

## Janela - Características Físico-Químicas

| Parâmetros<br>Químicos | Físico-  | Opcional    | Se possuir informações referentes<br>parâmetros físico-químicos, estas podem<br>opcionalmente informadas. |                                 |  |
|------------------------|----------|-------------|----------------------------------------------------------------------------------------------------|---------------------------------|--|
| Janela – Vazão Sazonal |          |             |                                                                                                    |                                 |  |
| Dados da<br>Sazonal    | Captação | Obrigatório | Informe a variação de vazã                                                                                | o existente (m <sup>3</sup> /s) |  |

#### 4.4.4 Lançamento

Para a atividade "Criação Animal", no item "Lançamento", é necessário adicionar um ponto de lançamento, clicando em "Adicionar Lançamento" para incluir um ou mais pontos de lançamento, representado pela Figura 40. Após clicar em "Adicionar Lançamento", abre-se automaticamente uma janela, conforme a Figura 41, sendo apresentados os campos para inserção dos dados. Na Tabela 19 constam os detalhamentos dos campos quanto à forma de preenchimento e quanto à natureza opcional ou obrigatória(\*).

| Criaçao Animal     | + Adicionar Lançamento        |              |                         |  |
|--------------------|-------------------------------|--------------|-------------------------|--|
| > Declarante       |                               |              |                         |  |
| ->> Empreendimento | iii > Lista de Pontos d       | e Lançamento |                         |  |
| ->> Captaçao       |                               |              |                         |  |
| Lançamento         | Denominação                   | Localização  | Volume Lançado (m³/mês) |  |
| -> Produçao        | Não há elementos cadastrados. |              |                         |  |
| Produçao           |                               |              |                         |  |

Figura 40 – Adicionar Lançamento – Criação Animal

Após clicar em **"Adicionar Lançamento"**, abre-se a janela representada pela **Figura 41.** 

| Criacao Animal | Lançamento Características Físico-Químicas       |
|----------------|--------------------------------------------------|
| Declarante     | Alteração de Dados do Ponto de Lançamento        |
| Empreendimento | * Denominação / Número do ponto de lançamento:   |
| Lançamento     | * Município:                                     |
| Produçao       | (não selecionado)                                |
|                | * Local de Lançamento:                           |
|                | (não selecionado)                                |
|                | © UTM                                            |
|                | © Geográficas                                    |
|                | * Vazão sazonal:                                 |
|                | Sim 💿 Não                                        |
|                | * Volume Mensal Lançado:                         |
|                | (m³/mês) Clique aqui para escolher outra unidade |
|                | * Lançamento de Efluentes Provenientes de:       |
|                | não selecionado 🗨                                |
|                | Continuar Limpar                                 |

Figura 41 – Dados do Ponto de Lançamento – Criação Animal

| Janela Lançamento                                                                                                    |             |                                                                                                    |  |  |
|----------------------------------------------------------------------------------------------------|-------------|----------------------------------------------------------------------------------------------------|--|--|
| Alteração dos Dados dos Pontos de Lançamento                                                                                                    |             |                                                                                                    |  |  |
| Campo                                                                                                    | Natureza    | Descrição                                                                                                    |  |  |
| Denominação/<br>Nº do Ponto de Lançamento                                                                                                    | Obrigatório | Informe a denominação ou o número do ponto de lançamento                                                                                                    |  |  |
| Município                                                                                                    | Obrigatório | Selecione o Município de lançamento                                                                                                    |  |  |
| Local de Lançamento:<br>Opções "rio ou curso d'água",<br>"rede privada", "solo –<br>fertirrigação", "rede de<br>esgotos", "rede de drenagem<br>pluvial", "rede – outros tipos<br>de rede",<br>"reservatório/açude/barragem",<br>"solo – outros"; "lago natural<br>ou lagoa", "mar", "solo – fossa | Obrigatório | Caso selecione a opção: <b>"rio ou curso</b><br>d'água", deve ser informado o campo<br><b>"nome do corpo hídrico"</b> e,<br>opcionalmente, a margem de<br>lançamento. Se a opção for <b>"rede</b><br><b>privada"</b> , <b>"rede de esgotos"</b> , <b>"rede de</b><br><b>drenagem pluvial"</b> ou <b>"rede – outro</b><br><b>tipo de rede"</b> , informe a entidade<br>operadora da rede e, opcionalmente, o<br>CNPJ desta. |  |  |

## Tabela 19 – Dados do Ponto de Lançamento – Criação Animal

| ou sumidouro".                                                                                                    |             | Se a opção for <b>"reservatório/ açude/</b><br><b>barragem"</b> , informe, opcionalmente,<br>se a barragem é própria ou não e o<br>número do Cadastro Nacional de<br>Barragens.<br>Se a opção for <b>"lago natural"</b> ou<br><b>"lagoa"</b> , informe o nome do corpo<br>hídrico.                                                                                                    |
|----------------------------------------------------------------------------------------------------|-------------|----------------------------------------------------------------------------------------------------|
| Coordenadas do ponto de<br>Captação                                                                                                    | Obrigatório | Informe as coordenadas UTM ou<br>Geográficas, que podem ser<br>selecionadas com base no mapa,<br>clicando em <b>"Consulta de</b><br><b>Coordenadas"</b> .                                                                                                    |
| Vazão Sazonal:<br>Opções: SIM ou NÃO                                                                                                    | Obrigatório | Se houver variação da captação ao<br>longo do ano, selecione "sim" e<br>informe as variações na janela<br>referente aos meses do ano. Caso não<br>haja variação, selecione a opção "não"<br>e informe obrigatoriamente o volume<br>mensal lançado (m <sup>3</sup> /mês)                                                                                                    |
| Lançamento de Efluentes<br>Provenientes de:<br>Opções: "etar/etdi (tratamento<br>de efluentes de processo)";<br>"ete (tratamento de esgoto<br>sanitário doméstico ou de<br>unidade industrial)";<br>"emissário e/ou interceptor<br>sem tratamento de esgoto<br>domiciliar"; "efluente de eta";<br>"esgoto domiciliar difuso sem<br>tratamento" e "processo sem<br>tratamento" | Obrigatório | Caso selecionem as opções: "etar/etdi<br>(tratamento de efluentes de<br>processo)" ou "ete (tratamento de<br>esgoto doméstico ou de unidade<br>industrial)", devem ser informados os<br>campos: "capacidade instalada<br>(m³/h)", "tipo de tratamento",<br>"capacidade de tratamento (m³/h)" e<br>"eficiência trat. remoção DBO (%)".<br>Caso o efluente seja de eta, informe<br>todos os dados acima, exceto<br>"capacidade instalada". |

| Janeia - Caracteristicas Fisico-Quinneas |             |                                                                                                    |  |  |
|------------------------------------------|-------------|----------------------------------------------------------------------------------------------------|--|--|
| Parâmetros Físico-Químicos               | Opcional    | Se possuir informações referentes aos<br>parâmetros físico-químicos, estas<br>podem ser opcionalmente informadas |  |  |
| Janela – Vazão Sazonal                   |             |                                                                                                    |  |  |
| Dados do Lançamento Sazonal              | Obrigatório | Informe a variação de vazão existente (m <sup>3</sup> /s)                                                        |  |  |

Clique em "Continuar" após o preenchimento dos campos e, se dispuser das informações referentes aos parâmetros Físico-Químicos, incluaas. Caso apresente variação sazonal, clique em "Continuar" e informe o valor na janela "Vazão Sazonal". Posteriormente, clique em "Finalizar" no pé da página, seguindo para o item "Sistemas" ou, caso tenha mais de um ponto de lançamento, repita o procedimento de "Adicionar Lançamento".

### 4.4.5 Produção

Para a atividade "Criação Animal", no item "Produção", é necessário adicionar um produto, clicando em "Adicionar Produtos" para incluir um ou mais produtos, representado pela Figura 42. Após clicar em "Adicionar Produtos", abre-se automaticamente uma janela, conforme a Figura 43, sendo apresentados os campos para inserção dos dados da Produção de Criação Animal. Na Tabela 20 constam os detalhamentos dos campos quanto à forma de preenchimento e quanto à natureza opcional ou obrigatória(\*).

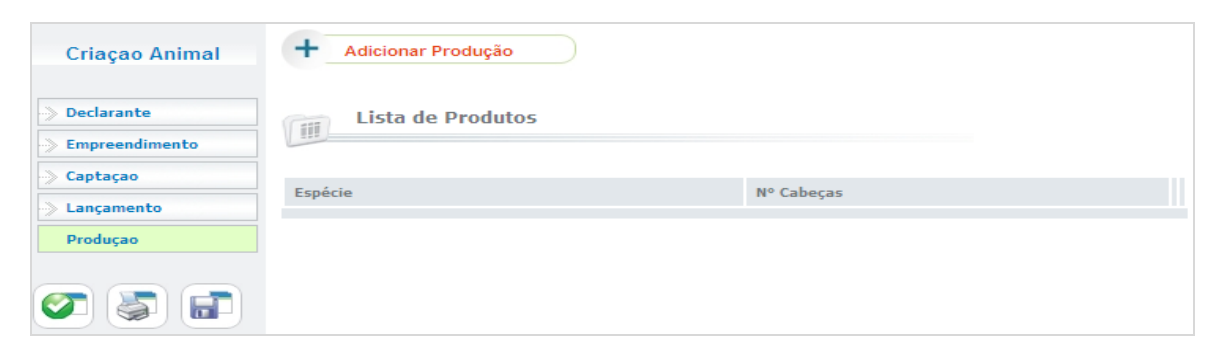

Figura 42 – Adicionar Produtos – Criação Animal

| Criaçao Animal   | Dados da Criação Animal                             |                     |   |
|------------------|-----------------------------------------------------|---------------------|---|
| >> Declarante    | * Espécie:                                          | * Maneio:           |   |
| > Empreendimento | (nã£o selecionado) 👻                                | (não selecionado)   | * |
| > Captaçao       | * Nº de cabeças:                                    | Consumo per capita: |   |
| > Produçao       | * Tipo de uso da água:<br>✔ Dessedentação 🔲 Limpeza | (l/dia              | ) |
| 2 5 6            | * Tipo de Criação:<br>(não selecionado)             |                     |   |
|                  | Gravar                                              |                     |   |

Figura 43 – Dados da Produção de Criação Animal

| Janela Produção                     |             |                                                                                                    |  |
|-------------------------------------|-------------|----------------------------------------------------------------------------------------------------|--|
| Dados da Produção de Criação Animal |             |                                                                                                    |  |
| Campo                               | Natureza    | Descrição                                                                                                    |  |
| Espécie – Opções<br>Variadas        | Obrigatório | Caso não conste a opção desejada,<br>selecione a opção outra. Caso<br>selecione as opções: caprino,<br>bubalino, bovino, ovino e outra,<br>informe se há produção de leite A. |  |
| Manejo – Opções<br>Variadas         | Obrigatório | Selecione o manejo de produção                                                                                                    |  |
| Número de Cabeças                   | Obrigatório | Informe o número de cabeças                                                                                                    |  |
| Consumo per capita                  | Opcional    | Informe o consumo per capita (l/dia)                                                                                                    |  |
| Tipo de uso da água                 | Obrigatório | Informe o tipo de uso da água                                                                                                    |  |
| Tipo de Criação Obrigató            |             | Informe o tipo de criação                                                                                                    |  |

Clique em "Gravar" após o preenchimento dos campos e vá ao ícone "Consistir Declaração", conforme a Figura 44.

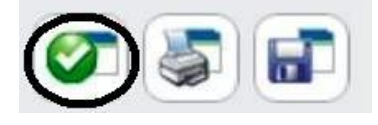

Figura 44 – Consistir a Declaração – Criação Animal

#### 4.5.1 Declarante

Após a seleção da atividade, será necessário preencher as informações referentes ao Declarante, ilustrada na **Figura 45**. Para auxiliar o preenchimento, referente aos dados cadastrais do declarante, consta na **Tabela 21** a descrição dos campos para preenchimento e o detalhamento quanto à natureza opcional ou obrigatória(\*). Há a opção de alterar o endereço de correspondência, conforme a ilustração da **Figura 46**.

| Industrial     | Dados Cadastrais do Declarante                                 |               |
|----------------|----------------------------------------------------------------|---------------|
| Declarante     | * Nome / Razão Social:                                         | * CPF / CNPJ: |
| Empreendimento | Nome Fantasia:                                                 |               |
| Lançamento     | * Logradouro: (Rua, Avenida, Praça,)                           | * Número:     |
| Produtos       | Complemento: * CEP:                                            | Caixa Postal: |
|                |                                                                |               |
|                | Santa Catarina  * Município: * Bairro:                         |               |
|                | (nao selecionado)  DDD: (Telefone: DDD: (Fax)                  | Fax:          |
|                | * E-mail:                                                      |               |
|                |                                                                |               |
|                | * Nome * DDD: * Fone:                                          |               |
|                | Endereço para Correspondência:                                 |               |
|                | <ul> <li>o mesmo endereço</li> <li>o outro endereço</li> </ul> |               |
|                | Gravar Limpar                                                  |               |

Figura 45– Dados Cadastrais do Declarante – Industrial

| 🔿 o mesmo endereço               | outro endereço |               |
|----------------------------------|----------------|---------------|
| * Logradouro: (Rua, Avenida, Pra | ça,)           | * Número:     |
| Complemento:                     | * CEP:         | Caixa Postal: |
| * Estado Federativo:             |                |               |
| * Municipio:                     | * Bairro:      |               |
|                                  |                | 7             |

# Figura 46– Outro endereço para correspondência

| Tabela 21– Dad | os Cadastrais | do Declarante – | Industrial |
|----------------|---------------|-----------------|------------|
|                |               |                 |            |

| Janela Declarante              |             |                                                                          |  |
|--------------------------------|-------------|--------------------------------------------------------------------------|--|
| Dados Cadastrais do Declarante |             |                                                                          |  |
| Campo                          | Natureza    | Descrição                                                                |  |
| Nome/Razão<br>Social           | Obrigatório | Informar o nome / razão social do usuário                                |  |
| CPF/CNPJ                       | Obrigatório | Informar o CPF / CNPJ referente ao nome ou razão social do usuário       |  |
| Logradouro                     | Obrigatório | Informar o nome do logradouro para recebimento de correspondência        |  |
| Número                         | Obrigatório | Informar o número para recebimento de correspondência                    |  |
| Complemento                    | Obrigatório | Informar um complemento para o endereço, por ex. se é casa, apartamento. |  |
| CEP                            | Obrigatório | Informar o CEP do endereço para correspondência                          |  |
| Caixa Postal                   | Obrigatório | Informar a caixa postal do endereço para correspondência                 |  |
| Estado<br>Federativo           | Obrigatório | Selecione o Estado                                                       |  |
| Município                      | Obrigatório | Selecione o Município                                                    |  |
| Bairro                         | Obrigatório | Informe o bairro                                                         |  |
| DDD                            | Opcional    | Informe o DDD                                                            |  |
| Telefone                       | Opcional    | Informe o número de telefone para contato                                |  |

| DDD                                 | Opcional          | Informe o DDD                                                            |  |  |
|-------------------------------------|-------------------|--------------------------------------------------------------------------|--|--|
| Fax                                 | Opcional          | Informe o número fax para contato                                        |  |  |
| E-mail                              | Obrigatório       | Informe o e-mail para contato                                            |  |  |
|                                     | Pessoa de Contato |                                                                          |  |  |
| Nome                                | Obrigatório       | Informar o nome do contato                                               |  |  |
| DDD                                 | Obrigatório       | Informe o DDD                                                            |  |  |
| Fone                                | Obrigatório       | Informe o número de telefone para contato                                |  |  |
| Outro endereço para correspondência |                   |                                                                          |  |  |
| Logradouro                          | Obrigatório       | Informar o nome do logradouro para recebimento de correspondência        |  |  |
| Número                              | Obrigatório       | Informar o número para recebimento de correspondência                    |  |  |
| Complemento                         | Opcional          | Informar um complemento para o endereço, por ex. se é casa, apartamento. |  |  |
| CEP                                 | Obrigatório       | Informar o CEP do endereço para correspondência                          |  |  |
| Caixa Postal                        | Opcional          | Informar a caixa postal do endereço para correspondência                 |  |  |
| Estado<br>Federativo                | Obrigatório       | Selecione o Estado                                                       |  |  |
| Município                           | Obrigatório       | Selecione o Município                                                    |  |  |
| Bairro                              | Obrigatório       | Informe o bairro do endereço para correspondência                        |  |  |

Após o preenchimento clique em "Gravar" e siga para janela referente ao "Empreendimento".

### 4.5.2 Empreendimento

Para a atividade "Industrial", no item "Empreendimento" os campos para preenchimento são apresentados e ilustrados na Figura 47 e na Tabela 22 são detalhados quanto à natureza opcional ou obrigatória(\*).

| Industrial | Dados do Empreendimento Industrial                      |
|------------|---------------------------------------------------------|
| Declarante | * Nome do Empreendimento:                               |
| Captação   | * Codificação CNAE:<br>(nao selecionado)                |
| Produtos   | * Sub-atividade CNAE:<br>(nao selecionado)              |
| <b>T</b>   | * Data de início da atividade:                          |
|            | Consumo Energia:           0         (KWh/mês)          |
|            | * Faz Reúso da Água? * Porcentagem aproximada de reúso: |
|            | * Descrição do Processo Industrial:                     |
|            |                                                         |
|            |                                                         |
|            |                                                         |
|            |                                                         |
|            |                                                         |
|            | Gravar Limpar                                           |

Figura 47– Dados Cadastrais do Empreendimento – Industrial

| Janela Empreendimento                   |             |                                                           |  |  |
|-----------------------------------------|-------------|-----------------------------------------------------------|--|--|
| Dados do Empreendimento - Industrial    |             |                                                           |  |  |
| Campo                                   | Natureza    | Descrição                                                 |  |  |
| Nome do Empreendimento                  | Obrigatório | Informe o nome do empreendimento                          |  |  |
| Codificação CNAE - Opções<br>Variadas   | Obrigatório | Informe a codificação CNAE dentro das opções apresentadas |  |  |
| Sub-Atividade CNAE -<br>Opções Variadas | Obrigatório | Informe a codificação CNAE dentro das opções apresentadas |  |  |
| Data de Início da Atividade             | Obrigatório | Informe a data do início da atividade                     |  |  |
| Num. Funcionários                       | Obrigatório | Informe o número de funcionários                          |  |  |
| Consumo de Energia                      | Opcional    | Informe o consumo de energia<br>(KWh/mês)                 |  |  |

|  | Tabela 22- Dados | Cadastrais do | Declarante - | Industrial |
|--|------------------|---------------|--------------|------------|
|--|------------------|---------------|--------------|------------|

| Faz Reúso da Água (sim ou não)      | Obrigatório | Se houver reuso de água, informe<br>a porcentagem aproximada do<br>reuso |
|-------------------------------------|-------------|--------------------------------------------------------------------------|
| Descrição do Processo<br>Industrial | Obrigatório | Informe a descrição do processo industrial                               |

Após o preenchimento clique em "Gravar" e siga para janela referente à Captação.

### 4.5.3 Captação

Para a atividade "Industrial", no item "Captação", é necessário adicionar um ponto de captação, clicando em "Adicionar Captação" para incluir um ou mais pontos de captação, representado pela Figura 48. Após clicar em "Adicionar Captação", abre-se automaticamente uma janela, conforme a Figura 49, que apresenta os campos para inserção dos dados. Na Tabela 23 constam os detalhamentos dos campos quanto à forma de preenchimento e quanto à natureza opcional ou obrigatória(\*).

| Industrial        | + Adicionar Captação          |             |                         |  |
|-------------------|-------------------------------|-------------|-------------------------|--|
| ->> Declarante    |                               |             |                         |  |
| -> Empreendimento | iii Lista de Pontos de Capta  | ção         |                         |  |
| ->> Captaçao      |                               |             |                         |  |
| ->> Lançamento    | Denominação                   | Localização | Volume Captado (m³/mês) |  |
| -> Produtos       | Não há elementos cadastrados. |             |                         |  |
|                   |                               |             |                         |  |

Figura 48– Adicionar Captação - Industrial

|                | Captação Características Físico-Químicas                              |
|----------------|-----------------------------------------------------------------------|
| Industrial     | Alteração de Dados do Ponto de Captação                               |
| Empreendimento | * Denominação / Nº do Ponto de Captação:                              |
| Lançamento     | * Tipo da fonte de captação:<br>(não selecionado)                     |
| or 📚 🖬         | * Tipo de Captação:<br>(não selecionado)                              |
|                | * Município (não selecionado)                                         |
|                | *Coordenadas do ponto de captação:<br>Consulta de Coordenadas         |
|                | О итм                                                                 |
|                | 🔘 Geográficas                                                         |
|                | * Vazão Sazonal:                                                      |
|                | * Volume Captado:<br>(m³/mês) Clique aqui para escolher outra unidade |
|                | Tipo de Tratamento:<br>(não selecionado)                              |
| <b>_</b>       |                                                                       |

Figura 49– Dados do Ponto de Captação - Industrial

| Janela Captação                                                                                              |                                         |                                                                                                    |  |  |
|----------------------------------------------------------------------------------------------------|-----------------------------------------|----------------------------------------------------------------------------------------------------|--|--|
|                                                                                                    | Alteração de Dados do Ponto de Captação |                                                                                                    |  |  |
| Campo                                                                                                    | Natureza                                | Descrição                                                                                                    |  |  |
| Denominação/Nº<br>do Ponto de<br>Captação                                                                    | Obrigatório                             | Informe a denominação ou o número do ponto de captação. Ambos de designação própria do declarante.                                                                                                    |  |  |
| Tipo da fonte de<br>Captação<br>Opções: rio ou<br>curso d'água,<br>barragem                                  |                                         | Caso selecione as opções <b>"rio ou curso d'água"</b> ,<br>informe o nome do corpo hídrico e,<br>opcionalmente, a margem de captação;<br>Para as opções <b>"barragem subterrânea"</b> ,<br><b>"barragem de nível"</b> e <b>"açude ou barragem de</b>               |  |  |
| subterrânea, rede<br>privada, nascente,<br>barragem de<br>nível, açude ou<br>barragem de<br>acumulação, lago | Obrigatório                             | <b>acumulação</b> ", informe, opcionalmente, se a<br>barragem é própria ou não e o código do Cadastro<br>Nacional de Barragens;<br>Para as opções <b>"rede privada"</b> e <b>"rede pública"</b> ,<br>informe a entidade operadora e, opcionalmente, o<br>seu CNPJ. |  |  |

| natural ou lagoa,<br>poço raso, poço<br>profundo, rede<br>pública, estuário.                                                                                         |             | Para a opção <b>"lago natural ou lagoa"</b> informe o<br>nome do corpo hídrico;<br>Para <b>"poço profundo"</b> informe opcionalmente o<br>n° do cadastro no SIAGAS.                                                                                                    |  |
|----------------------------------------------------------------------------------------------------|-------------|----------------------------------------------------------------------------------------------------|--|
| Tipo de<br>Captação:<br>Opções: canal de<br>derivação por<br>gravidade;<br>tubulação por<br>gravidade;<br>bombeamento;<br>captação em rede<br>pública ou<br>privada. | Obrigatório | Caso selecione a opção <b>"bombeamento"</b> , informe<br>o campo <b>"capacidade total"</b> (m <sup>3</sup> /h) e,<br>opcionalmente, a <b>"potência total"</b> (cv), o<br><b>"número de bombas"</b> e a <b>"fonte de energia"</b> ,<br>selecionando dentre as opções: "elétrica com<br>geração própria", "elétrica concessionária",<br>"diesel", "gasolina" ou "outra" (informar qual a<br>fonte) |  |
| Município                                                                                                    | Obrigatório | Selecione o Município de captação                                                                                                    |  |
| Coordenadas do<br>ponto de<br>Captação                                                                                                    | Obrigatório | Informe as coordenadas UTM ou Geográficas,<br>podendo ser selecionada com base no mapa<br>clicando em "Consulta de Coordenadas".                                                                                                    |  |
| Vazão Sazonal:<br>Opções: SIM ou<br>NÃO                                                                                                    | Obrigatório | Se houver variação de captação ao longo do ano, selecione <b>"sim"</b> e informe as variações na janela referente aos meses do ano. Caso seja selecionada a opção <b>"não"</b> , informe obrigatoriamente o volume captado (m <sup>3</sup> /mês)                                                                                                    |  |
| TipodeTratamento:Opções:semOpções:semtratamento;tratamentoconvencional;filtraçãofiltraçãodireta;filtraçãoemlinha                                                     | Opcional    | Caso sejam selecionadas as opções <b>"tratamento convencional"</b> ; <b>"filtração direta"</b> , <b>"filtração linha"</b> , informe a capacidade de Tratamento (m <sup>3</sup> /h)                                                                                                    |  |
| Janela - Características Físico-Químicas                                                                                                    |             |                                                                                                    |  |
| Parâmetros<br>Físico-Químicos                                                                                                    | Opcional    | Se possuir informações referentes aos parâmetros físico-químicos, informe-os.                                                                                                    |  |
| Janela – Vazão Sazonal                                                                                                    |             |                                                                                                    |  |
| Dados da<br>Captação<br>Sazonal                                                                                                    | Obrigatório | Informe a variação de vazão existente (m <sup>3</sup> /s)                                                                                                    |  |

Clique em "Continuar" após o preenchimento dos campos e, se dispuser das informações referentes aos parâmetros Físico-Químicos, complete-as. Caso apresente variação sazonal, clique em "Continuar" e informe o valor na janela "Vazão Sazonal". Posteriormente, clique em "Finalizar" no pé da página, seguindo para o item "Lançamento", ou, caso tenha mais de uma captação para adicionar, repita o procedimento de inclusão de pontos de captação.

### 4.5.4 Lançamento

Para a atividade "Industrial", no item "Lançamento", é necessário adicionar um ponto de lançamento, clicando em "Adicionar Lançamento" para incluir um ou mais pontos de lançamento, representado pela Figura 50. Após clicar em "Adicionar Lançamento", abre-se automaticamente uma janela, conforme a Figura 51, sendo apresentados os campos para inserção dos dados. Na Tabela 24 constam os detalhamentos dos campos quanto à forma de preenchimento e quanto à natureza opcional ou obrigatória(\*).

| Industrial         | + Adicionar Lançamento        |             |                         |  |
|--------------------|-------------------------------|-------------|-------------------------|--|
| ->> Declarante     |                               |             |                         |  |
| ->> Empreendimento | Lista de Pontos de            | Lançamento  |                         |  |
| ->> Captaçao       |                               |             |                         |  |
| Lançamento         | Denominação                   | Localização | Volume Lançado (m³/mês) |  |
| -> Produtos        | Não há elementos cadastrados. |             |                         |  |
|                    |                               |             |                         |  |

Figura 50– Adicionar Lançamento – Industrial

| Industrial     | Lançamento Características Físico-Químicas                                   |
|----------------|------------------------------------------------------------------------------|
| Declarante     | Alteração de Dados do Ponto de Lançamento                                    |
| Empreendimento | * Denominação / Número do ponto de lançamento:                               |
| Lançamento     | * Município:<br>(não selecionado)                                            |
|                | * Local de Lançamento:<br>(não selecionado)                                  |
|                | *Coordenadas do ponto de lançamento:<br>Consulta de Coordenadas              |
|                | 0                                                                            |
|                | O OIM                                                                        |
|                | ◎ Geográficas                                                                |
|                | * Vazão sazonal:                                                             |
|                | 🔍 Sim 🔍 Não                                                                  |
|                | * Volume Mensal Lançado:<br>(m³/mês) Clique aqui para escolher outra unidade |
|                | * Lancamento de Efluentes Provenientes de:                                   |
|                | não selecionado                                                              |
|                | Continuar Limpar                                                             |

Figura 51– Dados do Ponto de Lançamento – Industrial

| Janela Lançamento                                                                                                    |             |                                                                                                    |  |
|----------------------------------------------------------------------------------------------------|-------------|----------------------------------------------------------------------------------------------------|--|
| Alteração dos Dados dos Pontos de Lançamento                                                                                                    |             |                                                                                                    |  |
| Campo                                                                                                    | Natureza    | Descrição                                                                                                    |  |
| Denominação/<br>Nº do Ponto de Lançamento                                                                                                    | Obrigatório | Informe a denominação ou o número do ponto de lançamento                                                                                                    |  |
| Município                                                                                                    | Obrigatório | Selecione o Município de lançamento                                                                                                    |  |
| Local de Lançamento:<br>Opções "rio ou curso d'água",<br>"rede privada", "solo –<br>fertirrigação", "rede de<br>esgotos", "rede de drenagem<br>pluvial", "rede – outros tipos<br>de rede",<br>"reservatório/açude/barragem",<br>"solo – outros"; "lago natural<br>ou lagoa", "mar", "solo – fossa<br>ou sumidouro". | Obrigatório | Caso selecione a opção: <b>"rio ou curso</b><br>d'água", deve ser informado o campo<br><b>"nome do corpo hídrico"</b> e,<br>opcionalmente, a margem de<br>lançamento. Se a opção for <b>"rede</b><br><b>privada"</b> , <b>"rede de esgotos"</b> , <b>"rede de</b><br><b>drenagem pluvial"</b> ou <b>"rede – outro</b><br><b>tipo de rede"</b> , informe a entidade<br>operadora da rede e, opcionalmente, o<br>CNPJ desta.<br>Se a opção for <b>"reservatório/ açude/</b><br><b>barragem"</b> , informe, opcionalmente, |  |

|                                                                                                    |             | se a barragem é própria ou não e o<br>número do Cadastro Nacional de<br>Barragens.<br>Se a opção for <b>"lago natural"</b> ou<br><b>"lagoa"</b> , informe o nome do corpo<br>hídrico.                                                                                                    |
|----------------------------------------------------------------------------------------------------|-------------|----------------------------------------------------------------------------------------------------|
| Coordenadas do ponto de<br>Captação                                                                                                    | Obrigatório | Informe as coordenadas UTM ou<br>Geográficas, que podem ser<br>selecionadas com base no mapa,<br>clicando em <b>"Consulta de</b><br><b>Coordenadas"</b> .                                                                                                    |
| Vazão Sazonal:<br>Opções: SIM ou NÃO                                                                                                    | Obrigatório | Se houver variação da captação ao<br>longo do ano, selecione "sim" e<br>informe as variações na janela<br>referente aos meses do ano. Caso não<br>haja variação, selecione a opção "não"<br>e informe obrigatoriamente o volume<br>mensal lançado (m³/mês)                                                                                                    |
| Lançamento de Efluentes<br>Provenientes de:<br>Opções: "etar/etdi (tratamento<br>de efluentes de processo)";<br>"ete (tratamento de esgoto<br>sanitário doméstico ou de<br>unidade industrial)";<br>"emissário e/ou interceptor<br>sem tratamento de esgoto<br>domiciliar"; "efluente de eta";<br>"esgoto domiciliar difuso sem<br>tratamento" e "processo sem | Obrigatório | Caso selecionem as opções: "etar/etdi<br>(tratamento de efluentes de<br>processo)" ou "ete (tratamento de<br>esgoto doméstico ou de unidade<br>industrial)", devem ser informados os<br>campos: "capacidade instalada<br>(m³/h)", "tipo de tratamento",<br>"capacidade de tratamento (m³/h)" e<br>"eficiência trat. remoção DBO (%)".<br>Caso o efluente seja de eta, informe<br>todos os dados acima, exceto<br>"capacidade instalada". |

## Janela - Características Físico-Químicas

| Parâmetros Físico-Químicos  | Opcional    | Se possuir informações referentes aos<br>parâmetros físico-químicos, estas<br>podem ser opcionalmente informadas |  |  |  |
|-----------------------------|-------------|----------------------------------------------------------------------------------------------------|--|--|--|
| Janela – Vazão Sazonal      |             |                                                                                                    |  |  |  |
| Dados do Lançamento Sazonal | Obrigatório | Informe a variação de vazão existente                                                                            |  |  |  |
|                             |             | (m <sup>3</sup> /s)                                                                                              |  |  |  |

Clique em "Continuar" após o preenchimento dos campos e, se dispuser das informações referentes aos parâmetros Físico-Químicos, incluaas. Caso apresente variação sazonal, clique em "Continuar" e informe o valor na janela "Vazão Sazonal". Posteriormente, clique em "Finalizar" no pé da página, seguindo para o item "Sistemas" ou, caso tenha mais de um ponto de lançamento, repita o procedimento de "Adicionar Lançamento".

#### 4.5.5 Produtos

Para a atividade "Industrial", no item "Produção", é necessário adicionar um produto, clicando em "Adicionar Produtos" para incluir um ou mais produtos, representado pela Figura 52. Após clicar em "Adicionar Produtos", abre-se automaticamente uma janela, conforme a Figura 53, sendo apresentados os campos para inserção dos dados da Produção de Industrial. Na Tabela 25 constam os detalhamentos dos campos quanto à forma de preenchimento e quanto à natureza opcional ou obrigatória(\*).

| Industrial                           | + Adicionar Produtos |
|--------------------------------------|----------------------|
| Declarante     Empreendimento        | Lista de Produtos    |
| Captaçao     Lançamento     Produtos | Denominação          |
| Ø 🗿 🗊                                |                      |

Figura 52 – Adicionar Produtos – Industrial

| Industrial         | Dados da Produção Industrial |
|--------------------|------------------------------|
| ->> Declarante     | * Tipo de produto:           |
| ->> Empreendimento |                              |
| ->> Captaçao       | * Produto:                   |
| ->> Lançamento     | (nao selecionado)            |
| Produtos           | * Produção média mensal:     |
|                    | Consumo de água:             |
|                    | Gravar                       |

Figura 53 – Dados da Produção de Industrial Tabela 25– Dados da Produção de Industrial

| Janela Produção                 |             |                                                     |  |  |  |
|---------------------------------|-------------|-----------------------------------------------------|--|--|--|
| Dados da Produção de Industrial |             |                                                     |  |  |  |
| Campo                           | Natureza    | Descrição                                           |  |  |  |
| Tipo de produto                 | Obrigatório | Informe o tipo de produto                           |  |  |  |
| Produto – Opções<br>Variadas    | Obrigatório | Selecione o produto<br>produzido                    |  |  |  |
| Produção média mensal           | Obrigatório | Informe a produção<br>média mensal                  |  |  |  |
| Consumo de Água                 | Opcional    | Informe o consumo de água (m <sup>3</sup> /unidade) |  |  |  |

Clique em "**Gravar**" após o preenchimento dos campos e vá ao ícone Clique em "**Gravar**" após o preenchimento dos campos e vá ao ícone "**Consistir Declaração**", conforme a **Figura 54**.

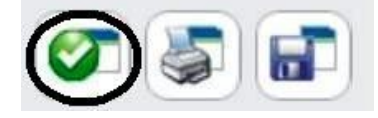

Figura 54– Consistir a Declaração – Industrial
#### 4.6.1 Declarante

Após a seleção da atividade, será necessário preencher as informações referentes ao Declarante, ilustrada na **Figura 55**. Para auxiliar o preenchimento, referente aos dados cadastrais do declarante, consta na **Tabela 26** a descrição dos campos para preenchimento das informações necessárias e o detalhamento quanto à natureza opcional ou obrigatória(\*). Há a opção de alterar o endereço de correspondência, conforme a ilustração da **Figura 56**.

| Mineração            | Dados Cadastrais do Declarante       |               |
|----------------------|--------------------------------------|---------------|
| Declarante           | * Nome / Razão Social:               | * CPF / CNPJ: |
| Empreendimento       |                                      |               |
| Captação             | Nome Fantasia:                       |               |
| Lançamento           |                                      |               |
| <b>Produtos</b>      | * Logradouro: (Rua, Avenida, Praça,) | * Número:     |
| Processos Extrativos |                                      |               |
|                      | Complemento: * CEP:                  | Caixa Postal: |
|                      | * Estado Federativo:                 |               |
|                      | Santa Catarina 💌                     |               |
|                      | * Município: * Bairro:               |               |
|                      | (nao selecionado)                    |               |
|                      | DDD: (Telefone) Telefone: DDD: (Fax) | Fax:          |
|                      |                                      |               |
|                      | * E-mail:                            |               |
|                      |                                      |               |
|                      | Pessoa de Contato:                   |               |
|                      |                                      |               |
|                      | * Nome * DDD: * Fone:                |               |
|                      |                                      |               |
|                      | Endereço para Correspondência:       |               |
|                      | ◉ o mesmo endereço                   |               |
|                      | Gravar Limpar                        |               |

Figura 55– Dados Cadastrais do Declarante – Mineração

| 🔘 o mesmo endereço               | outro endereço |               |
|----------------------------------|----------------|---------------|
| * Logradouro: (Rua, Avenida, Pra | ça,)           | * Número:     |
| Complemento:                     | * CEP:         | Caixa Postal: |
| * Estado Federativo:             |                |               |
| * Municipio:                     | * Bairro:      |               |
| Dellares                         | halbera        |               |

# Figura 56– Outro endereço para correspondência Tabela 26- Dados Cadastrais do Declarante – Mineração

| Janela Declarante              |             |                                                                                  |  |
|--------------------------------|-------------|----------------------------------------------------------------------------------|--|
| Dados Cadastrais do Declarante |             |                                                                                  |  |
| Campo                          | Natureza    | Descrição                                                                        |  |
| Nome/Razão Social              | Obrigatório | Informar o nome / razão social do usuário de água                                |  |
| Nome Fantasia                  | Opcional    | Informar o nome fantasia                                                         |  |
| CPF/CNPJ                       | Obrigatório | Informar o CPF / CNPJ<br>referente ao nome ou razão<br>social do usuário de água |  |
| Logradouro                     | Obrigatório | Informar o nome do<br>logradouro para recebimento<br>de correspondência          |  |
| Número                         | Obrigatório | Informar o número para<br>recebimento de<br>correspondência                      |  |
| Complemento                    | Opcional    | Informar um complemento<br>para o endereço, por ex. se é<br>casa, apartamento.   |  |
| CEP                            | Obrigatório | Informar o CEP do endereço para correspondência                                  |  |
| Caixa Postal                   | Opcional    | Informar a caixa postal do<br>endereço para<br>correspondência                   |  |
| Estado Federativo              | Obrigatório | Selecione o Estado                                                               |  |

| Município | Obrigatório      | Selecione o Município                     |
|-----------|------------------|-------------------------------------------|
| Bairro    | Obrigatório      | Informe o bairro                          |
| DDD       | Opcional         | Informe o DDD                             |
| Telefone  | Opcional         | Informe o número de telefone para contato |
| DDD       | Opcional         | Informe o DDD                             |
| Fax       | Opcional         | Informe o número fax para contato         |
| E-mail    | Obrigatório      | Informe o e-mail para contato             |
|           | Pessoa de Contat | 0                                         |
| Nome      | Obrigatório      | Informar o nome do contato                |

| Nome | Obrigatório | Informar o nome do contato                |
|------|-------------|-------------------------------------------|
| DDD  | Obrigatório | Informe o DDD                             |
| Fone | Obrigatório | Informe o número de telefone para contato |

# Outro endereço para correspondência

| Logradouro        | Obrigatório | Informar o nome do<br>logradouro para recebimento<br>de correspondência        |
|-------------------|-------------|--------------------------------------------------------------------------------|
| Número            | Obrigatório | Informar o número para<br>recebimento de<br>correspondência                    |
| Complemento       | Opcional    | Informar um complemento<br>para o endereço, por ex. se é<br>casa, apartamento. |
| CEP               | Obrigatório | Informar o CEP do endereço para correspondência                                |
| Caixa Postal      | Opcional    | Informar a caixa postal do<br>endereço para<br>correspondência                 |
| Estado Federativo | Obrigatório | Selecione o Estado                                                             |
| Município         | Obrigatório | Selecione o Município                                                          |
| Bairro            | Obrigatório | Informe o bairro do endereço para correspondência                              |

Após o preenchimento clique em "Gravar" e siga para janela referente ao "Empreendimento".

# 4.6.2 Empreendimento

Para a atividade "**Mineração**", no item "**Empreendimento**" os campos para preenchimento são apresentados e ilustrados na **Figura 57** e são detalhados quanto à natureza opcional ou obrigatória(\*) na **Tabela 27**.

| Mineraçao            | Dados do Empreendimento Mineração                       |   |
|----------------------|---------------------------------------------------------|---|
| Declarante           | * Nome do Empreendimento:                               |   |
| Empreendimento       |                                                         |   |
| Captaçao             | * Codificação CNAE 2:                                   |   |
| Lançamento           |                                                         |   |
| Produtos             | * Sub-atividade CNAE 2:                                 |   |
| Processos Extrativos | (nao selecionado)                                       | • |
| <b>T</b>             | * Nome da Lavra:                                        |   |
|                      | * Data de início da atividade:                          |   |
|                      | (mm/aaaa)                                               |   |
|                      | Num. Funcionários:                                      |   |
|                      |                                                         |   |
|                      | * Nº Cadastro DNPM:                                     |   |
|                      |                                                         |   |
|                      | * Faz Reúso da Água?                                    |   |
|                      | Sim 🖲 Não                                               |   |
|                      | * Depósito temporário antes da colocação no bota-fora?: |   |
|                      | ◉ Sim <sup>©</sup> Não                                  |   |
|                      | Transporte do material ao bota-fora:                    |   |
|                      |                                                         |   |
|                      |                                                         |   |
|                      | Preparo preliminar da área de bota-fora:                |   |
|                      |                                                         |   |
|                      |                                                         |   |
|                      |                                                         |   |
|                      | Compactação do material:                                |   |
|                      |                                                         |   |
|                      |                                                         |   |
|                      | Proteção da área contra erosão:                         |   |
|                      |                                                         |   |
|                      |                                                         |   |
|                      |                                                         |   |
|                      | Descrição da Atividade:                                 |   |
|                      |                                                         |   |
|                      |                                                         |   |
|                      |                                                         |   |
|                      |                                                         |   |
|                      | Gravar Limpar                                           |   |

Figura 57– Dados do Empreendimento – Mineração

# Tabela 27- Dados do Empreendimento – Mineração

| Janela Empreendimento                               |             |                                                                                             |  |
|-----------------------------------------------------|-------------|---------------------------------------------------------------------------------------------|--|
| Dados do Empreendimento - Mineração                 |             |                                                                                             |  |
| Campo                                               | Natureza    | Descrição                                                                                   |  |
| Nome do Empreendimento                              | Obrigatório | Informe o nome do empreendimento                                                            |  |
| Codificação CNAE 2 -<br>Opções Variadas             | Obrigatório | Informe a codificação CNAE 2<br>referente ao empreendimento<br>industrial                   |  |
| Sub-Atividade CNAE 2 -<br>Opções Variadas           | Obrigatório | Informe a codificação da sub-<br>atividade CNAE 2 referente ao<br>empreendimento industrial |  |
| Nome da Lavra                                       | Obrigatório | Informe o nome da lavra                                                                     |  |
| Data de Início da<br>Atividade                      | Obrigatório | Informe a data de início da atividade                                                       |  |
| Num. Funcionários                                   | Opcional    | Informe o número de<br>funcionários                                                         |  |
| Nº Cadastro DNPM                                    | Obrigatório | Informe o número do cadastro do DNPM                                                        |  |
| Faz Reúso da Água (sim ou não)                      | Obrigatório | Informe o reuso da água                                                                     |  |
| Porcentagem aproximada<br>do Reúso                  | Obrigatório | Informe a porcentagem aproximada do reuso                                                   |  |
| Depósito temporário antes da colocação no bota-fora | Obrigatório | Informe se há deposito<br>temporário antes da colocação<br>no bota-fora                     |  |
| Transporte do material ao bota-fora                 | Opcional    | Informe se há transporte do material para o bota-fora                                       |  |
| Preparo preliminar da área<br>de bota-fora          | Opcional    | Informe se há preparação preliminar da área do bota-fora                                    |  |
| Compactação do material                             | Opcional    | Informe se há compactação da material no bota-fora                                          |  |
| Proteção da área contra<br>erosão                   | Opcional    | Informe se há proteção da área contra erosão                                                |  |
| Descrição da Atividade                              | Opcional    | Informe a descrição da atividade                                                            |  |

Após o preenchimento clique em "Gravar" e siga para janela referente à "Captação".

# 4.6.3 Captação

Para a atividade "Mineração", no item "Captação", é necessário adicionar um ponto de captação, clicando em "Adicionar Captação" para incluir um ou mais pontos de captação, representado pela Figura 58. Após clicar em "Adicionar Captação", abre-se automaticamente uma janela, conforme a Figura 59, que apresenta os campos para inserção dos dados. Na Tabela 28 constam os detalhamentos dos campos quanto à forma de preenchimento e quanto à natureza opcional ou obrigatória(\*).

| Mineraçao                     | + Adicionar Captação         |            |             |                         |  |
|-------------------------------|------------------------------|------------|-------------|-------------------------|--|
| Declarante     Empreendimento | Lista de Pontos              | de Captaçã | 0           |                         |  |
| ->> Captaçao                  |                              |            |             |                         |  |
| ->> Lançamento                | Denominação                  |            | Localização | Volume Captado (m³/mês) |  |
| >> Produtos                   | Não há elementos cadastrados | i.         |             |                         |  |
| ->> Processos Extrativos      |                              |            |             |                         |  |
| Ø 🗟 🖬                         |                              |            |             |                         |  |

Figura 58 – Adicionar Captação - Mineração

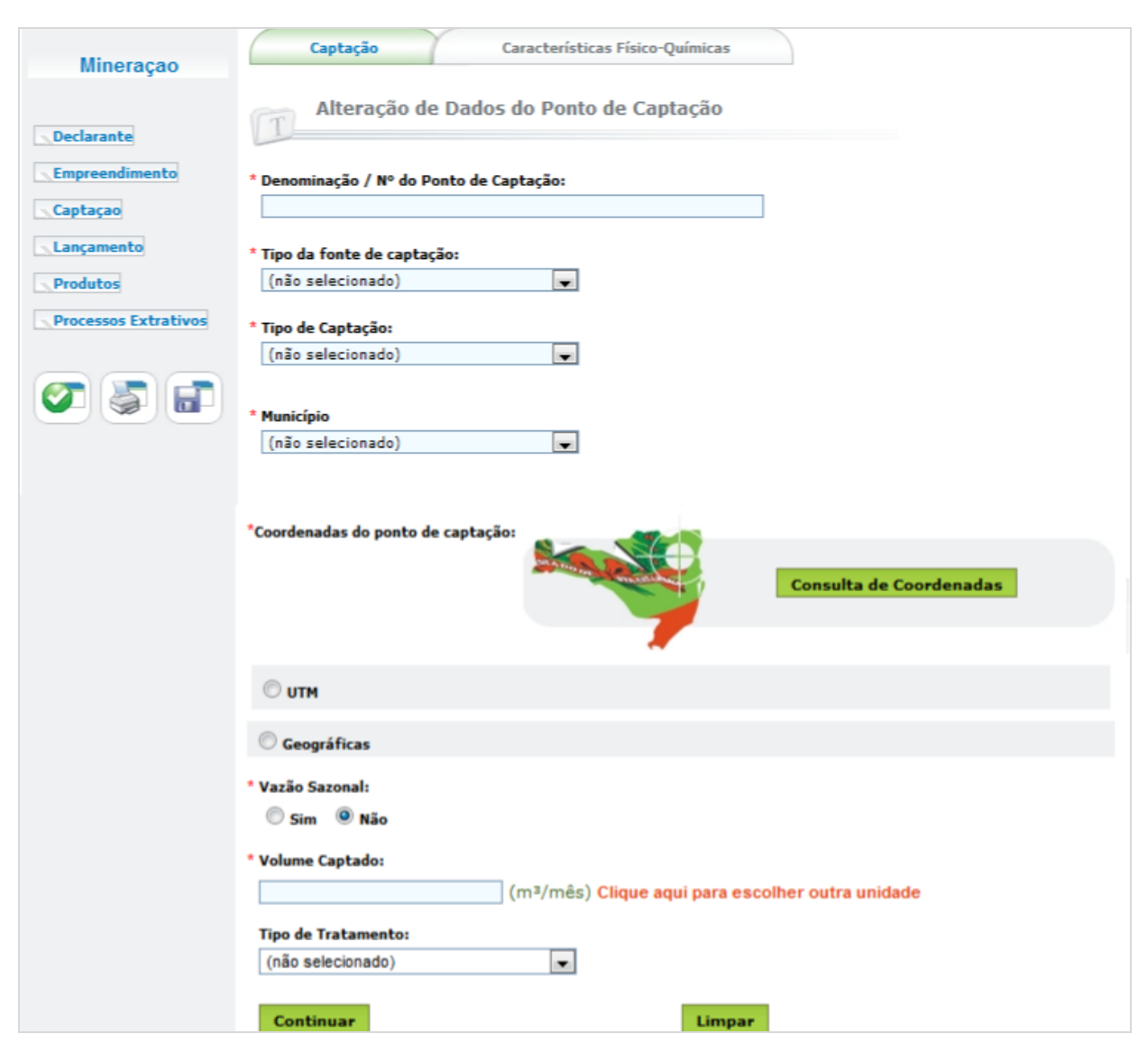

Figura 59– Dados do Ponto de Captação – Mineração

| Janela Captação                                                             |             |                                                                                                    |  |
|-----------------------------------------------------------------------------|-------------|----------------------------------------------------------------------------------------------------|--|
| Alteração de Dados do Ponto de Captação                                     |             |                                                                                                    |  |
| Campo                                                                       | Natureza    | Descrição                                                                                                    |  |
| Denominação/Nº<br>do Ponto de<br>Captação                                   | Obrigatório | Informe a denominação ou o número do ponto de captação. Ambos de designação própria do declarante.                                                                                                    |  |
| Tipo da fonte de<br>Captação<br>Opções: rio ou<br>curso d'água,<br>barragem | Obrigatório | Caso selecione as opções <b>"rio ou curso d'água"</b> ,<br>informe o nome do corpo hídrico e,<br>opcionalmente, a margem de captação;<br>Para as opções <b>"barragem subterrânea"</b> ,<br><b>"barragem de nível"</b> e <b>"açude ou barragem de<br/>acumulação"</b> , informe, opcionalmente, se a |  |

# Tabela 28– Dados do Ponto de Captação – Mineração

| subterrânea, rede<br>privada, nascente,<br>barragem de<br>nível, açude ou<br>barragem de<br>acumulação, lago<br>natural ou lagoa,<br>poço raso, poço<br>profundo, rede<br>pública, estuário. |             | <ul> <li>barragem é própria ou não e o código do Cadastro<br/>Nacional de Barragens;</li> <li>Para as opções "rede privada" e "rede pública",<br/>informe a entidade operadora e, opcionalmente, o<br/>seu CNPJ.</li> <li>Para a opção "lago natural ou lagoa" informe o<br/>nome do corpo hídrico;</li> <li>Para "poço profundo" informe opcionalmente o<br/>nº do cadastro no SIAGAS.</li> </ul> |
|----------------------------------------------------------------------------------------------------|-------------|----------------------------------------------------------------------------------------------------|
| TipodeCaptação:Opções: canal deOpções: canal dederivação porgravidade;tubulação porgravidade;bombeamento;captação em redepública ouprivada.britana                                           | Obrigatório | Caso selecione a opção <b>"bombeamento"</b> , informe<br>o campo <b>"capacidade total"</b> (m <sup>3</sup> /h) e,<br>opcionalmente, a <b>"potência total"</b> (cv), o<br><b>"número de bombas"</b> e a <b>"fonte de energia"</b> ,<br>selecionando dentre as opções: "elétrica com<br>geração própria", "elétrica concessionária",<br>"diesel", "gasolina" ou "outra" (informar qual a<br>fonte)   |
| Município                                                                                                    | Obrigatório | Selecione o Município de captação                                                                                                    |
| Coordenadas do<br>ponto de<br>Captação                                                                                                    | Obrigatório | Informe as coordenadas UTM ou Geográficas,<br>podendo ser selecionada com base no mapa<br>clicando em "Consulta de Coordenadas".                                                                                                    |
| Vazão Sazonal:<br>Opções: SIM ou<br>NÃO                                                                                                    | Obrigatório | Se houver variação de captação ao longo do ano,<br>selecione <b>"sim"</b> e informe as variações na janela<br>referente aos meses do ano. Caso seja selecionada<br>a opção <b>"não"</b> , informe obrigatoriamente o<br>volume captado (m <sup>3</sup> /mês)                                                                                                    |
| Tipo de<br>Tratamento:<br>Opções: sem<br>tratamento;<br>tratamento<br>convencional;<br>filtração direta;<br>filtração em<br>linha                                                            | Opcional    | Caso sejam selecionadas as opções <b>"tratamento convencional"</b> ; <b>"filtração direta"</b> , <b>"filtração linha"</b> , informe a capacidade de Tratamento (m <sup>3</sup> /h)                                                                                                    |

| Parâmetros<br>Físico-Químicos <b>Opcional</b> |             | Se possuir informações referentes aos parâmetros físico-químicos, informe-os. |  |  |
|-----------------------------------------------|-------------|-------------------------------------------------------------------------------|--|--|
| Janela – Vazão Sazonal                        |             |                                                                               |  |  |
| Dados da<br>Captação<br>Sazonal               | Obrigatório | Informe a variação de vazão existente (m <sup>3</sup> /s)                     |  |  |

Clique em "Continuar" após o preenchimento dos campos e, se dispuser das informações referentes aos parâmetros Físico-Químicos, complete-as. Caso apresente variação sazonal, clique em "Continuar" e informe o valor na janela "Vazão Sazonal". Posteriormente, clique em "Finalizar" no pé da página, seguindo para o item "Lançamento", ou, caso tenha mais de uma captação para adicionar, repita o procedimento de inclusão de pontos de captação.

# 4.6.4 Lançamento

Para a atividade "Mineração", no item "Lançamento", é necessário adicionar um ponto de lançamento, clicando em "Adicionar Lançamento" para incluir um ou mais pontos de lançamento, representado pela Figura 60. Após clicar em "Adicionar Lançamento", abre-se automaticamente uma janela, conforme a Figura 61, sendo apresentados os campos para inserção dos dados. Na Tabela 29 constam os detalhamentos dos campos quanto à forma de preenchimento e quanto à natureza opcional ou obrigatória(\*).

| Mineraçao               | + Adicionar Lançamento        |             |                         |  |
|-------------------------|-------------------------------|-------------|-------------------------|--|
| ->> Declarante          |                               |             |                         |  |
| ->> Empreendimento      | iii > Lista de Pontos de      | Lançamento  |                         |  |
| ->> Captaçao            | -                             |             |                         |  |
| Lançamento              | Denominação                   | Localização | Volume Lançado (m³/mês) |  |
| ->> Produtos            | Não há elementos cadastrados. |             |                         |  |
| -> Processos Extrativos |                               |             |                         |  |
| <b>T</b>                |                               |             |                         |  |

Figura 60 – Adicionar Lançamento – Mineração

| Mineraçao                                                                                                    | Lançamento Características Físico-Químicas                                   |
|----------------------------------------------------------------------------------------------------|------------------------------------------------------------------------------|
| Declarante                                                                                                    | Alteração de Dados do Ponto de Lançamento                                    |
| Empreendimento                                                                                                    | * Denominação / Número do ponto de lançamento:                               |
| Lançamento                                                                                                    | * Município:<br>(não selecionado)                                            |
| Processos Extrativos                                                                                                    | * Local de Lançamento:<br>(não selecionado)                                  |
| Image: A start and a start and a start |                                                                              |
|                                                                                                    | *Coordenadas do ponto de lançamento:<br>Consulta de Coordenadas              |
|                                                                                                    | © итм                                                                        |
|                                                                                                    | © Geográficas                                                                |
|                                                                                                    | * Vazão sazonal:<br>O Sim 💿 Não                                              |
|                                                                                                    | * Volume Mensal Lançado:<br>(m³/mês) Clique aqui para escolher outra unidade |
|                                                                                                    | * Lançamento de Efluentes Provenientes de:                                   |
|                                                                                                    | não selecionado 🗸                                                            |
|                                                                                                    | Continuar Limpar                                                             |

Figura 61– Dados do Ponto de Lançamento – Mineração

# Tabela 29 – Dados do Ponto de Lançamento – Mineração

| Janela Lançamento                                                                                                    |             |                                                                                                    |  |
|----------------------------------------------------------------------------------------------------|-------------|----------------------------------------------------------------------------------------------------|--|
| Alteração dos Dados dos Pontos de Lançamento                                                                                                    |             |                                                                                                    |  |
| Campo                                                                                                    | Natureza    | Descrição                                                                                                    |  |
| Denominação/<br>Nº do Ponto de Lançamento                                                                                                    | Obrigatório | Informe a denominação ou o número do ponto de lançamento                                                                                                    |  |
| Município                                                                                                    | Obrigatório | Selecione o Município de lançamento                                                                                                    |  |
| Local de Lançamento:<br>Opções "rio ou curso d'água",<br>"rede privada", "solo –<br>fertirrigação", "rede de<br>esgotos", "rede de drenagem<br>pluvial", "rede – outros tipos<br>de rede",<br>"reservatório/açude/barragem",<br>"solo – outros"; "lago natural<br>ou lagoa", "mar", "solo – fossa<br>ou sumidouro". | Obrigatório | Caso selecione a opção: <b>"rio ou curso</b><br>d'água", deve ser informado o campo<br><b>"nome do corpo hídrico"</b> e,<br>opcionalmente, a margem de<br>lançamento. Se a opção for <b>"rede</b><br><b>privada"</b> , <b>"rede de esgotos"</b> , <b>"rede de</b><br><b>drenagem pluvial"</b> ou <b>"rede – outro</b><br><b>tipo de rede"</b> , informe a entidade<br>operadora da rede e, opcionalmente, o<br>CNPJ desta.<br>Se a opção for <b>"reservatório/ açude</b> / |  |

|                                                                                                    |             | <b>barragem</b> ", informe, opcionalmente,<br>se a barragem é própria ou não e o<br>número do Cadastro Nacional de<br>Barragens.<br>Se a opção for <b>"lago natural"</b> ou<br><b>"lagoa"</b> , informe o nome do corpo<br>hídrico.                                                                                                    |
|----------------------------------------------------------------------------------------------------|-------------|----------------------------------------------------------------------------------------------------|
| Coordenadas do ponto de<br>Captação                                                                                                    | Obrigatório | Informe as coordenadas UTM ou<br>Geográficas, que podem ser<br>selecionadas com base no mapa,<br>clicando em <b>"Consulta de</b><br><b>Coordenadas"</b> .                                                                                                    |
| Vazão Sazonal:<br>Opções: SIM ou NÃO                                                                                                    | Obrigatório | Se houver variação da captação ao<br>longo do ano, selecione <b>"sim"</b> e<br>informe as variações na janela<br>referente aos meses do ano. Caso não<br>haja variação, selecione a opção <b>"não"</b><br>e informe obrigatoriamente o volume<br>mensal lançado (m <sup>3</sup> /mês)                                                                                                    |
| Lançamento de Efluentes<br>Provenientes de:<br>Opções: "etar/etdi (tratamento<br>de efluentes de processo)";<br>"ete (tratamento de esgoto<br>sanitário doméstico ou de<br>unidade industrial)";<br>"emissário e/ou interceptor<br>sem tratamento de esgoto<br>domiciliar"; "efluente de eta";<br>"esgoto domiciliar difuso sem<br>tratamento" e "processo sem | Obrigatório | Caso selecionem as opções: <b>"etar/etdi</b><br>( <b>tratamento de efluentes de</b><br><b>processo</b> )" ou <b>"ete (tratamento de</b><br><b>esgoto doméstico ou de unidade</b><br><b>industrial</b> )", devem ser informados os<br>campos: <b>"capacidade instalada</b><br>( <b>m³/h</b> )", <b>"tipo de tratamento</b> ",<br><b>"capacidade de tratamento (m³/h)</b> " e<br><b>"eficiência trat. remoção DBO (%)</b> ".<br>Caso o efluente seja de eta, informe<br>todos os dados acima, exceto<br><b>"capacidade instalada</b> ". |

| Parâmetros Físico-Químicos  | Opcional | Se possuir informações referentes aos<br>parâmetros físico-químicos, estas<br>podem ser opcionalmente informadas |  |
|-----------------------------|----------|----------------------------------------------------------------------------------------------------|--|
| Janela – Vazão Sazonal      |          |                                                                                                    |  |
| Dados do Lançamento Sazonal | Opcional | Informe a variação de vazão existente (m <sup>3</sup> /s)                                                        |  |

Clique em "Continuar" após o preenchimento dos campos e, se

dispuser das informações referentes aos parâmetros Físico-Químicos, incluaas. Caso apresente variação sazonal, clique em "**Continuar**" e informe o valor na janela "**Vazão Sazonal**". Posteriormente, clique em "**Finalizar**" no pé da página, seguindo para o item "**Sistemas**" ou, caso tenha mais de um ponto de lançamento, repita o procedimento de "**Adicionar Lançamento**".

# 4.6.5 Produtos

Para a atividade "Mineração", no item "Produção", é necessário adicionar um produto, clicando em "Adicionar Produtos" para incluir um ou mais produtos, representado pela Figura 62. Após clicar em "Adicionar Produtos", abre-se automaticamente uma janela, conforme a Figura 63, sendo apresentados os campos para inserção dos dados da Produção de Mineração. Na Tabela 30 constam os detalhamentos dos campos quanto à forma de preenchimento e quanto à natureza opcional ou obrigatória(\*).

| Mineraçao                            | + Adicionar Produtos |
|--------------------------------------|----------------------|
| ->> Declarante<br>->> Empreendimento | Lista de Produtos    |
| > Captaçao<br>> Lançamento           | Minério              |
| Produtos  Processos Extrativos       |                      |
|                                      |                      |

# Figura 62– Adicionar Produtos – Mineração

| Mineraçao                                                  | Dados da Produção de Mineração            |
|------------------------------------------------------------|-------------------------------------------|
| ->> Declarante                                             | * Produto:                                |
| ->> Empreendimento                                         | (nao selecionado)                         |
| ->> Captaçao                                               | Unidade                                   |
| ->> Lançamento                                             |                                           |
| <ul> <li>Produtos</li> <li>Processos Extrativos</li> </ul> | * Producao média mensal:                  |
|                                                            | * Producao total anual:<br>(unidades/ano) |
|                                                            | Consumo de água:<br>(m²/unidade)          |
|                                                            | Gravar Limpar Excluir                     |

Figura 63– Dados de Produção da Mineração

| Janela Produção                |             |                                                      |  |  |
|--------------------------------|-------------|------------------------------------------------------|--|--|
| Dados da Produção de Mineração |             |                                                      |  |  |
| Campo Natureza Descrição       |             |                                                      |  |  |
| Produto – Opções Variadas      | Obrigatório | Selecione o produto                                  |  |  |
| Produção média mensal          | Obrigatório | Informe a produção<br>média mensal<br>(unidades/mês) |  |  |
| Produção total anual           | Obrigatório | Informe a produção total anual (unidades/ano)        |  |  |
| Consumo de Água                | Opcional    | Informe o consumo de água (m <sup>3</sup> /unidade)  |  |  |

# Tabela 30– Dados da Produção de Mineração

Após o preenchimento clique em "Gravar" no pé da página, seguindo para o item "Processos Extrativos".

Clique em "Adicionar Processo Extrativo", para iniciar um ou mais pontos de captação.

### 4.6.6 Processos Extrativos

Para a atividade "Mineração", no item "Processo Extrativo", é necessário adicionar um processo extrativo, clicando em "Adicionar Processo Extrativo" para incluir um ou mais processo de extração, representado pela Figura 64. Após clicar em "Adicionar Processo Extrativo", abre-se automaticamente uma janela, conforme a Figura 65, sendo apresentados os campos para inserção dos dados da Produção de Mineração. Na Tabela 31 constam os detalhamentos dos campos quanto à forma de preenchimento e quanto à natureza opcional ou obrigatória(\*).

| Mineraçao                     | + Adicionar Processo Extrativo |
|-------------------------------|--------------------------------|
| Declarante     Empreendimento | Lista de Processos Extrativos  |
| Captaçao                      | Processo Extrativo             |
| Produtos Processos Extrativos |                                |
| Ø 🗟 🖬                         |                                |

# Figura 64– Adicionar Processo Extrativo

| Mineraçao                                                                                                    | Dados do Processo Ex   | xtrativo   |                  |
|----------------------------------------------------------------------------------------------------|------------------------|------------|------------------|
| ->> Declarante                                                                                                    | * Processo extrativo:  |            |                  |
| ->> Empreendimento                                                                                                    | (não selecionado)      | ×          |                  |
| ->> Captaçao                                                                                                    | * Horas por dia: * Dia | s por mês: | * Meses por ano: |
| ->> Lançamento                                                                                                    |                        |            |                  |
| ->> Produtos                                                                                                    |                        |            |                  |
| ->> Processos Extrativos                                                                                                    |                        | _          |                  |
|                                                                                                    | Gravar Limpar Excluir  |            |                  |
| Image: A start and a start and a start a start a st |                        |            |                  |

# Figura 65– Dados do Processo Extrativo

# Tabela 31– Dados dos Processos Extrativos

| Janela Processos Extrativos    |                                                                                                    |  |  |  |
|--------------------------------|----------------------------------------------------------------------------------------------------|--|--|--|
| Dados dos Processos Extrativos |                                                                                                    |  |  |  |
| Campo Natureza Descrição       |                                                                                                    |  |  |  |
| Obrigatório                    | Selecione o processo extrativo                                                                               |  |  |  |
| Obrigatório                    | Informe as horas por dia                                                                                     |  |  |  |
| Obrigatório                    | Informe os dias por mês                                                                                      |  |  |  |
| Obrigatório                    | Informe os meses por ano                                                                                     |  |  |  |
|                                | hela Processos E<br>os Jos Processos<br>Natureza<br>Obrigatório<br>Obrigatório<br>Obrigatório<br>Obrigatório |  |  |  |

Clique em "Gravar" após o preenchimento dos campos e vá ao

# ícone "Consistir Declaração", conforme a Figura 66.

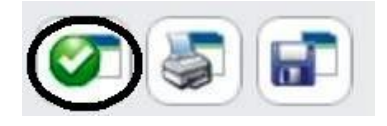

Figura 66– Consistir a Declaração – Mineração

#### 4.7.1 Declarante

Após a seleção da atividade, será necessário preencher as informações referentes ao Declarante, ilustrada na **Figura 67**. Para auxiliar o preenchimento, referente aos dados cadastrais do declarante, consta na **Tabela 32** uma descrição dos campos para preenchimento das informações necessárias e o detalhamento quanto à natureza opcional ou obrigatória(\*). Há a opção de alterar o endereço de correspondência, conforme a ilustração da **Figura 68**.

| Outros Usos                | Dados Cadastrais do Declarante                                                                                                    |               |
|----------------------------|----------------------------------------------------------------------------------------------------|---------------|
| Declarante                 | * Nome / Razão Social:                                                                                                    | * CPF / CNPJ: |
| Empreendimento<br>Captaçao | Nome Fantasia:                                                                                                    |               |
| Lançamento                 | * Logradouro: (Rua, Avenida, Praça,)                                                                                                 | * Número:     |
| Ø 🖉 🖬                      | Complemento: * CEP:                                                                                                    | Caixa Postal: |
|                            | <ul> <li>* Estado Federativo:</li> <li>Santa Catarina</li> <li>* Município:</li> <li>* Bairro:</li> <li>(nao selecionado)</li> </ul> |               |
|                            | DDD: (Telefone) Telefone: DDD: (Fax)                                                                                                 | Fax:          |
|                            | * E-mail:                                                                                                    |               |
|                            | * Nome * DDD: * Fone:                                                                                                    |               |
|                            | Endereço para Correspondência:                                                                                                    |               |
|                            | ◎ o mesmo endereço                                                                                                    |               |
|                            | Gravar Limpar                                                                                                    |               |

Figura 67– Dados Cadastrais do Declarante – Outros Usos

|       | Endereço para Corre              | espondência: |               |
|-------|----------------------------------|--------------|---------------|
|       | * Logradouro: (Rua, Avenida, Pra | aça,)        | * Número:     |
|       | Complemento:                     | * CEP:       | Caixa Postal: |
| Ø 🗿 🖬 | * Estado Federativo:             |              |               |
|       | * Municipio:                     | *Bairro:     | ٦             |
|       | Gravar Limpar                    | painoca      | 1             |

Figura 68– Outro endereço para correspondência

| Janela Declarante |                                |                                                                                  |  |  |
|-------------------|--------------------------------|----------------------------------------------------------------------------------|--|--|
| Da                | Dados Cadastrais do Declarante |                                                                                  |  |  |
| Campo             | Natureza                       | Descrição                                                                        |  |  |
| Nome/Razão Social | Obrigatório                    | Informar o nome / razão social do usuário de água                                |  |  |
| Nome Fantasia     | Opcional                       | Informar o nome fantasia                                                         |  |  |
| CPF/CNPJ          | Obrigatório                    | Informar o CPF / CNPJ<br>referente ao nome ou razão<br>social do usuário de água |  |  |
| Logradouro        | Obrigatório                    | Informar o nome do<br>logradouro para recebimento<br>de correspondência          |  |  |
| Número            | Obrigatório                    | Informar o número para<br>recebimento de<br>correspondência                      |  |  |
| Complemento       | Opcional                       | Informar um complemento<br>para o endereço, por ex. se é<br>casa, apartamento.   |  |  |
| CEP               | Obrigatório                    | Informar o CEP do endereço para correspondência                                  |  |  |
| Caixa Postal      | Opcional                       | Informar a caixa postal do endereço para                                         |  |  |

# Tabela 32- Dados Cadastrais do Declarante - Outros Usos

|                                     |                     | correspondência                                                                |  |
|-------------------------------------|---------------------|--------------------------------------------------------------------------------|--|
| Estado Federativo                   | Obrigatório         | Selecione o Estado                                                             |  |
| Município                           | Obrigatório         | Selecione o Município                                                          |  |
| Bairro                              | Obrigatório         | Informe o bairro                                                               |  |
| DDD                                 | Opcional            | Informe o DDD                                                                  |  |
| Telefone                            | Opcional            | Informe o número de telefone para contato                                      |  |
| DDD                                 | Opcional            | Informe o DDD                                                                  |  |
| Fax                                 | Opcional            | Informe o número fax para contato                                              |  |
| E-mail                              | Obrigatório         | Informe o e-mail para contato                                                  |  |
| Pessoa de                           | e Contato para o me | smo endereço                                                                   |  |
| Nome                                | Obrigatório         | Informar o nome do contato                                                     |  |
| DDD                                 | Obrigatório         | Informe o DDD                                                                  |  |
| Fone                                | Obrigatório         | Informe o número de telefone para contato                                      |  |
| Para de Contato para outro endereço |                     |                                                                                |  |
| Logradouro                          | Obrigatório         | Informar o nome do<br>logradouro para recebimento<br>de correspondência        |  |
| Número                              | Obrigatório         | Informar o número para<br>recebimento de<br>correspondência                    |  |
| Complemento                         | Opcional            | Informar um complemento<br>para o endereço, por ex. se é<br>casa, apartamento. |  |
| CEP                                 | Obrigatório         | Informar o CEP do endereço para correspondência                                |  |
| Caixa Postal                        | Opcional            | Informar a caixa postal do<br>endereço para<br>correspondência                 |  |
| Estado Federativo                   | Obrigatório         | Selecione o Estado                                                             |  |
| Município                           | Obrigatório         | Selecione o Município                                                          |  |

Após o preenchimento clique em "Gravar" e siga para janela

referente ao "Empreendimento".

# 4.7.2 Empreendimento

Para a atividade "**Outros Usos**", no item "**Empreendimento**" os campos para preenchimento são apresentados e ilustrados na **Figura 69** e na **Tabela 33** são detalhados quanto à natureza opcional ou obrigatória(\*).

| Outros Usos                                               | Dados de Outro Tipo de Empreendimento                                      |
|-----------------------------------------------------------|----------------------------------------------------------------------------|
| Declarante     Empreendimento     Captaçao     Lançamento | * Nome do Empreendimento:<br>* Data de início da Operação:<br>(dd/mm/aaaa) |
|                                                           | * Descrição da Atividade:                                                  |

Figura 69– Dados de Outro Tipo de Empreendimento – Outros Usos

# Tabela 33- Dados do Empreendimento - Outros Usos

| Janela Empreendimento         |                    |                                      |  |
|-------------------------------|--------------------|--------------------------------------|--|
| Dados do Empreendim           | ento – Outros Usos |                                      |  |
| Campo                         | Natureza           | Descrição                            |  |
| Nome do<br>Empreendimento     | Obrigatório        | Informe o nome do empreendimento     |  |
| Data de Início da<br>Operação | Obrigatório        | Informe a data do início da operação |  |
| Descrição da Atividade        | Obrigatório        | Informe a descrição da<br>Atividade  |  |

Após o preenchimento clique em "Gravar" e siga para janela referente à "Captação".

## 4.7.3 Captação

Para a atividade "Outros Usos", no item "Captação", é necessário adicionar um ponto de captação, clicando em "Adicionar Captação" para incluir um ou mais pontos de captação, representado pela Figura 70. Após clicar em "Adicionar Captação", abre-se automaticamente uma janela, conforme a Figura 71, que apresenta os campos para inserção dos dados. Na Tabela 34 constam os detalhamentos dos campos quanto à forma de preenchimento e quanto à natureza opcional ou obrigatória(\*).

| Outros Usos                                                                                                    | + Adicionar Captação          |             |                         |  |
|----------------------------------------------------------------------------------------------------|-------------------------------|-------------|-------------------------|--|
| Declarante  Empreendimento  Captação                                                                                                    | Lista de Pontos de            | Captação    |                         |  |
| -> Lançamento                                                                                                    | Denominação                   | Localização | Volume Captado (m³/mês) |  |
| Image: A start and a start and a start | Não há elementos cadastrados. |             |                         |  |

Figura 70 – Adicionar Captação – Outros Usos

Clique em "Continuar", conforme a Figura 71, após o preenchimento dos campos e, se desejar preencher as informações referentes aos parâmetros Físico-Químicos, e caso apresente variação sazonal, clique em "Continuar" e informe o valor na janela – Vazão Sazonal, e clique em "Finalizar" no pé da página, seguindo para o item "Lançamento", ou caso tenha mais de uma captação repita o procedimento de inclusão de pontos de captação.

| Outros llaga   | Captação Características Físico-Químicas         |
|----------------|--------------------------------------------------|
| Outros 0sos    | Alteração de Dados do Ponto de Captação          |
| Declarante     |                                                  |
| Empreendimento | * Denominação / Nº do Ponto de Captação:         |
| Captaçao       |                                                  |
| Lançamento     | * Tipo da fonte de captação:                     |
|                | (não selecionado)                                |
|                | * Tipo de Captação:                              |
|                | (não selecionado)                                |
|                | * Município                                      |
|                | (não selecionado)                                |
|                |                                                  |
|                |                                                  |
|                | "Coordenadas do ponto de captação:               |
|                | Consulta de Coordenadas                          |
|                |                                                  |
|                | · · · · · · · · · · · · · · · · · · ·            |
|                | © итм                                            |
|                | 🔘 Geográficas                                    |
|                | * Vazão Sazonal:                                 |
|                | 🔘 Sim 🔘 Não                                      |
|                | * Volume Captado:                                |
|                | (m³/mês) Clique aqui para escolher outra unidade |
|                | Tipo de Tratamento:                              |
|                | (não selecionado)                                |
|                | Continuar                                        |

Figura 71 – Dados do Ponto de Captação - Outros Usos

| Janela Captação                                |             |                                                                                                    |
|------------------------------------------------|-------------|----------------------------------------------------------------------------------------------------|
| Alteração de Dados do Ponto de Captação        |             |                                                                                                    |
| Campo                                          | Natureza    | Descrição                                                                                                    |
| Denominação/Nº<br>do Ponto de<br>Captação      | Obrigatório | Informe a denominação ou o número do ponto de captação. Ambos de designação própria do declarante.                                                                                      |
| Tipo da fonte de<br>Captação<br>Opções: rio ou | Obrigatório | Caso selecione as opções <b>"rio ou curso d'água"</b> ,<br>informe o nome do corpo hídrico e,<br>opcionalmente, a margem de captação;<br>Para as opções <b>"barragem subterrânea"</b> , |

# Tabela 34 – Dados do Ponto de Captação – Outros Usos

| curso d'água,<br>barragem<br>subterrânea, rede<br>privada, nascente,<br>barragem de<br>nível, açude ou<br>barragem de<br>acumulação, lago<br>natural ou lagoa,<br>poço raso, poço<br>profundo, rede<br>pública, estuário. |             | <ul> <li>"barragem de nível" e "açude ou barragem de acumulação", informe, opcionalmente, se a barragem é própria ou não e o código do Cadastro Nacional de Barragens;</li> <li>Para as opções "rede privada" e "rede pública", informe a entidade operadora e, opcionalmente, o seu CNPJ.</li> <li>Para a opção "lago natural ou lagoa" informe o nome do corpo hídrico;</li> <li>Para "poço profundo" informe opcionalmente o nº do cadastro no SIAGAS.</li> </ul> |
|----------------------------------------------------------------------------------------------------|-------------|----------------------------------------------------------------------------------------------------|
| Tipo de<br>Captação:<br>Opções: canal de<br>derivação por<br>gravidade;<br>tubulação por<br>gravidade;<br>bombeamento;<br>captação em rede<br>pública ou<br>privada.                                                      | Obrigatório | Caso selecione a opção <b>"bombeamento"</b> , informe<br>o campo <b>"capacidade total"</b> (m <sup>3</sup> /h) e,<br>opcionalmente, a <b>"potência total"</b> (cv), o<br><b>"número de bombas"</b> e a <b>"fonte de energia"</b> ,<br>selecionando dentre as opções: "elétrica com<br>geração própria", "elétrica concessionária",<br>"diesel", "gasolina" ou "outra" (informar qual a<br>fonte)                                                                     |
| Município                                                                                                    | Obrigatório | Selecione o Município de captação                                                                                                    |
| Coordenadas do<br>ponto de<br>Captação                                                                                                    | Obrigatório | Informe as coordenadas UTM ou Geográficas,<br>podendo ser selecionada com base no mapa<br>clicando em "Consulta de Coordenadas".                                                                                                    |
| Vazão Sazonal:<br>Opções: SIM ou<br>NÃO                                                                                                    | Obrigatório | Se houver variação de captação ao longo do ano,<br>selecione " <b>sim</b> " e informe as variações na janela<br>referente aos meses do ano. Caso seja selecionada<br>a opção " <b>não</b> ", informe obrigatoriamente o<br>volume captado (m <sup>3</sup> /mês)                                                                                                    |
| Tipo de<br>Tratamento:<br>Opções: sem<br>tratamento;<br>tratamento<br>convencional;<br>filtração direta;<br>filtração em<br>linha                                                                                         | Opcional    | Caso sejam selecionadas as opções <b>"tratamento convencional"</b> ; <b>"filtração direta"</b> , <b>"filtração linha"</b> , informe a capacidade de Tratamento (m <sup>3</sup> /h)                                                                                                    |

| Parâmetros<br>Físico-Químicos   | Opcional    | Se possuir informações referentes aos parâmetros físico-químicos, informe-os. |
|---------------------------------|-------------|-------------------------------------------------------------------------------|
| Janela – Vazão Sazonal          |             |                                                                               |
| Dados da<br>Captação<br>Sazonal | Obrigatório | Informe a variação de vazão existente (m <sup>3</sup> /s)                     |

#### Janela - Características Físico-Químicas

# 4.7.4 Lançamento

Para a atividade "Outros Usos", no item "Lançamento", é necessário adicionar um ponto de lançamento, clicando em "Adicionar Lançamento" para incluir um ou mais pontos de lançamento, representado pela Figura 72. Após clicar em "Adicionar Lançamento", abre-se automaticamente uma janela, conforme a Figura 73, sendo apresentados os campos para inserção dos dados. Na Tabela 35 constam os detalhamentos dos campos quanto à forma de preenchimento e quanto à natureza opcional ou obrigatória(\*).

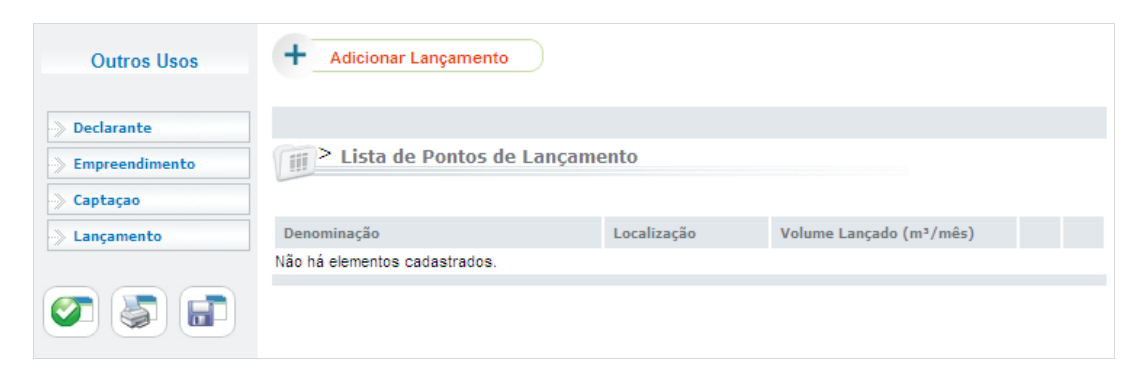

Figura 72 – Adicionar Lançamento – Outros Usos

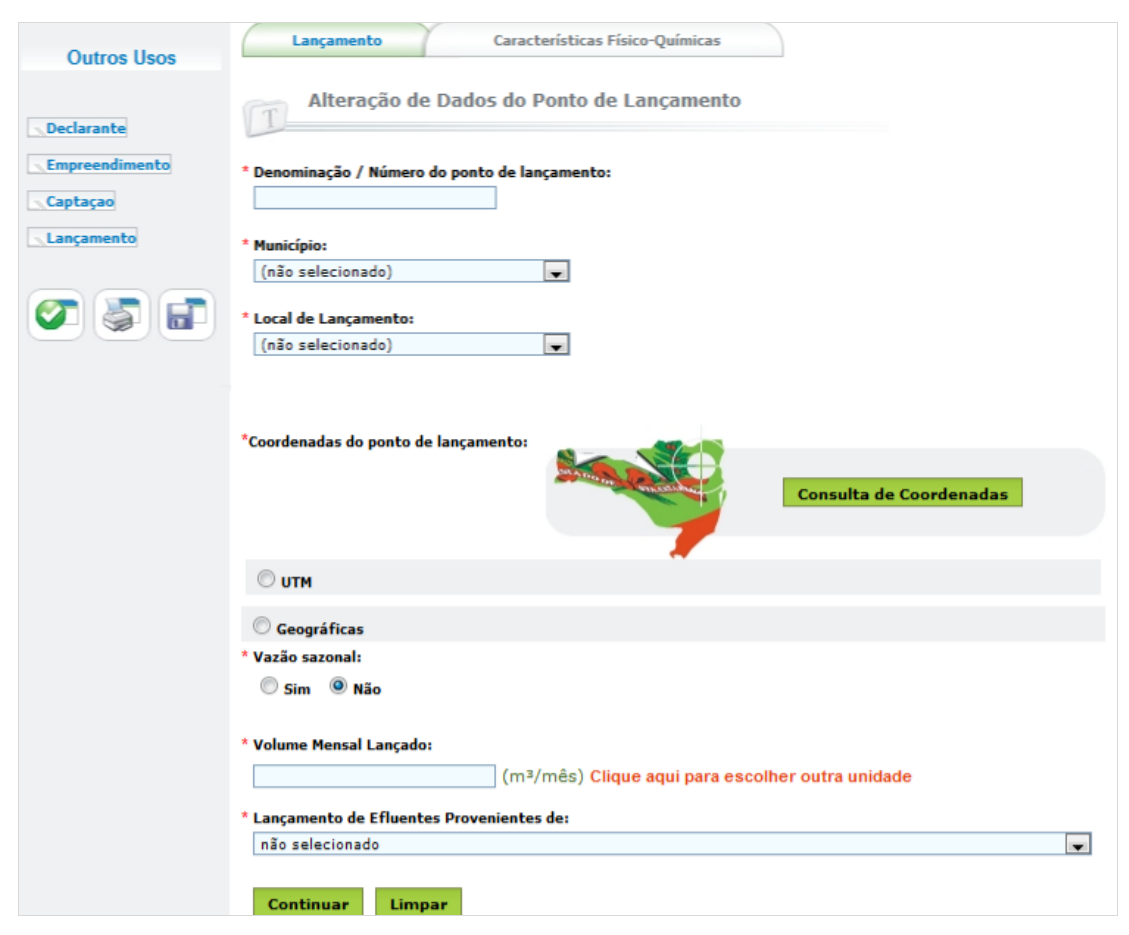

Figura 73 – Dados do Ponto de Lançamento – Outros Usos

| Janela Lançamento                                                                                                    |             |                                                                                                    |  |
|----------------------------------------------------------------------------------------------------|-------------|----------------------------------------------------------------------------------------------------|--|
| Alteração dos Dados dos Pontos de Lançamento                                                                                                    |             |                                                                                                    |  |
| Campo                                                                                                    | Natureza    | Descrição                                                                                                    |  |
| Denominação/<br>Nº do Ponto de Lançamento                                                                                                    | Obrigatório | Informe a denominação ou o número do ponto de lançamento                                                                                                    |  |
| Município                                                                                                    | Obrigatório | Selecione o Município de lançamento                                                                                                    |  |
| Local de Lançamento:<br>Opções "rio ou curso d'água",<br>"rede privada", "solo –<br>fertirrigação", "rede de<br>esgotos", "rede de drenagem<br>pluvial", "rede – outros tipos<br>de rede",<br>"reservatório/açude/barragem",<br>"solo – outros"; "lago natural<br>ou lagoa", "mar", "solo – fossa | Obrigatório | Caso selecione a opção: <b>"rio ou curso</b><br>d'água", deve ser informado o campo<br><b>"nome do corpo hídrico"</b> e,<br>opcionalmente, a margem de<br>lançamento. Se a opção for <b>"rede</b><br><b>privada"</b> , <b>"rede de esgotos"</b> , <b>"rede de</b><br><b>drenagem pluvial"</b> ou <b>"rede – outro</b><br><b>tipo de rede"</b> , informe a entidade<br>operadora da rede e, opcionalmente, o<br>CNPJ desta. |  |

| ou sumidouro".                                                                                                    |             | Se a opção for <b>"reservatório/ açude/</b><br><b>barragem"</b> , informe, opcionalmente,<br>se a barragem é própria ou não e o<br>número do Cadastro Nacional de<br>Barragens.<br>Se a opção for <b>"lago natural"</b> ou<br><b>"lagoa"</b> , informe o nome do corpo<br>hídrico.                                                                                                    |
|----------------------------------------------------------------------------------------------------|-------------|----------------------------------------------------------------------------------------------------|
| Coordenadas do ponto de<br>Captação                                                                                                    | Obrigatório | Informe as coordenadas UTM ou<br>Geográficas, que podem ser<br>selecionadas com base no mapa,<br>clicando em <b>"Consulta de</b><br><b>Coordenadas"</b> .                                                                                                    |
| Vazão Sazonal:<br>Opções: SIM ou NÃO                                                                                                    | Obrigatório | Se houver variação da captação ao<br>longo do ano, selecione "sim" e<br>informe as variações na janela<br>referente aos meses do ano. Caso não<br>haja variação, selecione a opção "não"<br>e informe obrigatoriamente o volume<br>mensal lançado (m <sup>3</sup> /mês)                                                                                                    |
| Lançamento de Efluentes<br>Provenientes de:<br>Opções: "etar/etdi (tratamento<br>de efluentes de processo)";<br>"ete (tratamento de esgoto<br>sanitário doméstico ou de<br>unidade industrial)";<br>"emissário e/ou interceptor<br>sem tratamento de esgoto<br>domiciliar"; "efluente de eta";<br>"esgoto domiciliar difuso sem<br>tratamento" e "processo sem<br>tratamento" | Obrigatório | Caso selecionem as opções: "etar/etdi<br>(tratamento de efluentes de<br>processo)" ou "ete (tratamento de<br>esgoto doméstico ou de unidade<br>industrial)", devem ser informados os<br>campos: "capacidade instalada<br>(m <sup>3</sup> /h)", "tipo de tratamento",<br>"capacidade de tratamento (m <sup>3</sup> /h)" e<br>"eficiência trat. remoção DBO (%)".<br>Caso o efluente seja de eta, informe<br>todos os dados acima, exceto<br>"capacidade instalada". |

| Suntill Currectioneus Fisico Quinneus |             |                                                                                                    |  |
|---------------------------------------|-------------|----------------------------------------------------------------------------------------------------|--|
| Parâmetros Físico-Químicos            | Opcional    | Se possuir informações referentes aos<br>parâmetros físico-químicos, estas<br>podem ser opcionalmente informadas |  |
| Janela – Vazão Sazonal                |             |                                                                                                    |  |
| Dados do Lançamento Sazonal           | Obrigatório | Informe a variação de vazão existente (m <sup>3</sup> /s)                                                        |  |

Clique em "**Continuar**" após o preenchimento dos campos e se desejar preencher as informações referentes aos parâmetros Físico-Químicos, e caso apresente variação sazonal, clique em "**Continuar**" e informe o valor na janela – Vazão Sazonal, e clique em "**Finalizar**" no pé da página, ou caso tenha mais de um ponto de lançamento repita o procedimento de "**Adicionar Lançamento**".

Clique em "Gravar" após o preenchimento dos campos e vá ao ícone "Consistir Declaração", conforme a Figura 74.

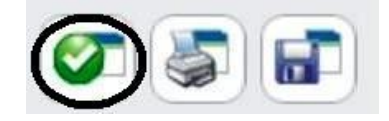

### Figura 74– Consistir a Declaração – Outros Usos

#### 4.8 Aquicultura

#### 4.8.1 Declarante

Após a seleção da atividade, será necessário preencher as informações referentes ao Declarante, ilustrada na **Figura 75**. Para auxiliar o preenchimento, referente aos dados cadastrais do declarante, consta na **Tabela 36** a descrição dos campos para preenchimento das informações necessárias e o detalhamento quanto à natureza opcional ou obrigatória(\*). Há a opção de alterar o endereço de correspondência, conforme a ilustração da **Figura 76**.

| Aquicultura                      | Dados Cadastrais do Declarante                                                                                          |               |
|----------------------------------|----------------------------------------------------------------------------------------------------|---------------|
| <b>Declarante Empreendimento</b> | * Nome / Razão Social:                                                                                                  | * CPF / CNPJ: |
| Captação                         | Nome Fantasia:                                                                                                    |               |
| Produtos                         | * Logradouro: (Rua, Avenida, Praça,)                                                                                    | * Número:     |
| <b>T</b>                         | Complemento: * CEP:                                                                                                    | Caixa Postal: |
|                                  | * Estado Federativo:<br>Santa Catarina   * Município: * Bairro: (nao selecionado)  DDD: (Telefone) Telefone: DDD: (Fax) | Fax:          |
|                                  | * E-mail:                                                                                                    |               |
|                                  | * Nome * DDD: * Fone:                                                                                                   |               |
|                                  | Endereço para Correspondência:                                                                                          |               |
|                                  | ◉ o mesmo endereço                                                                                                    |               |
|                                  | Gravar Limpar                                                                                                    |               |

Figura 75 – Dados Cadastrais do Declarante – Aquicultura

| 🔘 o mesmo endereço                | outro endereço |               |
|-----------------------------------|----------------|---------------|
| * Logradouro: (Rua, Avenida, Praç | a,)            | * Número:     |
| Complemento:                      | * CEP:         | Caixa Postal: |
| * Estado Federativo:              |                | L             |
| Santa Catarina 💌                  | * <b>D</b> =1  |               |
|                                   | salhoca        |               |

Figura 76 – Outro endereço para correspondência

| Janela Declarante              |             |                                                                                  |  |
|--------------------------------|-------------|----------------------------------------------------------------------------------|--|
| Dados Cadastrais do Declarante |             |                                                                                  |  |
| Campo                          | Natureza    | Descrição                                                                        |  |
| Nome/Razão Social              | Obrigatório | Informar o nome / razão social do usuário de água                                |  |
| Nome Fantasia                  | Opcional    | Informar o nome fantasia                                                         |  |
| CPF/CNPJ                       | Obrigatório | Informar o CPF / CNPJ<br>referente ao nome ou razão<br>social do usuário de água |  |
| Logradouro                     | Obrigatório | Informar o nome do<br>logradouro para recebimento<br>de correspondência          |  |
| Número                         | Obrigatório | Informar o número para<br>recebimento de<br>correspondência                      |  |
| Complemento                    | Opcional    | Informar um complemento<br>para o endereço, por ex. se é<br>casa, apartamento.   |  |
| CEP                            | Obrigatório | Informar o CEP do endereço para correspondência                                  |  |
| Caixa Postal                   | Opcional    | Informar a caixa postal do<br>endereço para<br>correspondência                   |  |
| Estado Federativo              | Obrigatório | Selecione o Estado                                                               |  |
| Município                      | Obrigatório | Selecione o Município                                                            |  |
| Bairro                         | Obrigatório | Informe o bairro                                                                 |  |
| DDD                            | Opcional    | Informe o DDD                                                                    |  |
| Telefone                       | Opcional    | Informe o número de telefone para contato                                        |  |
| DDD                            | Opcional    | Informe o DDD                                                                    |  |
| Fax                            | Opcional    | Informe o número fax para contato                                                |  |
| E-mail                         | Obrigatório | Informe o e-mail para contato                                                    |  |
| Pessoa de Contato              |             |                                                                                  |  |

# Tabela 36 – Dados Cadastrais do Declarante – Aquicultura

| Nome              | Obrigatório                         | Informar o nome do contato                                                     |  |  |
|-------------------|-------------------------------------|--------------------------------------------------------------------------------|--|--|
| DDD               | Obrigatório                         | Informe o DDD                                                                  |  |  |
| Fone              | Obrigatório                         | Informe o número de telefone para contato                                      |  |  |
| Outro e           | Outro endereço para correspondência |                                                                                |  |  |
| Logradouro        | Obrigatório                         | Informar o nome do<br>logradouro para recebimento<br>de correspondência        |  |  |
| Número            | Obrigatório                         | Informar o número para<br>recebimento de<br>correspondência                    |  |  |
| Complemento       | Opcional                            | Informar um complemento<br>para o endereço, por ex. se é<br>casa, apartamento. |  |  |
| CEP               | Obrigatório                         | Informar o CEP do endereço para correspondência                                |  |  |
| Caixa Postal      | Opcional                            | Informar a caixa postal do<br>endereço para<br>correspondência                 |  |  |
| Estado Federativo | Obrigatório                         | Selecione o Estado                                                             |  |  |
| Município         | Obrigatório                         | Selecione o Município                                                          |  |  |

Após o preenchimento clique em "Gravar" e siga para janela referente ao "Empreendimento".

# 4.8.2 Empreendimento

Para a atividade "Aquicultura", no item "Empreendimento" os campos para preenchimento são apresentados e ilustrados na Figura 77 e na Tabela 37Error! Reference source not found. são detalhados quanto à natureza opcional ou obrigatória(\*).

| Aquicultura                        | Dados do Empreendimento Ad                                       | qüicultura       |
|------------------------------------|------------------------------------------------------------------|------------------|
| Declarante Empreendimento Captaçao | * Nome da Propriedade:<br>* Nome do Proprietário ou responsável: |                  |
| -> Lançamento<br>-> Produtos       | <sup>*</sup> Data de início da atividade:<br>(mm/aaaa)           | Número do INCRA: |
| Ø 🗟 🖬                              | Número SEAP:                                                     | Consumo Humano:  |
|                                    | * Forma de Ocupação:<br>(não selecionado)                        |                  |
|                                    | Descrição da Atividade:                                          |                  |

Figura 77– Dados do Empreendimento - Aqüicultura

| Janela Empreendimento                                                                                                    |             |                                                                                                    |  |
|----------------------------------------------------------------------------------------------------|-------------|----------------------------------------------------------------------------------------------------|--|
| Dados do Empreendimento – Aquicultura                                                                                                    |             |                                                                                                    |  |
| Campo Natureza                                                                                                    |             | Descrição                                                                                                    |  |
| Nome do Propriedade                                                                                                    | Obrigatório | Informe o nome da propriedade                                                                                                    |  |
| Nome do Proprietário ou responsável                                                                                                    | Obrigatório | Informe o nome do proprietário ou responsável                                                                                                    |  |
| Data de Início da Atividade                                                                                                    | Obrigatório | Informe a data do início da atividade                                                                                                    |  |
| Número do INCRA                                                                                                    | Opcional    | Informe o número do INCRA                                                                                                    |  |
| Número SEAP                                                                                                    | Opcional    | Informe o número do SEAP                                                                                                    |  |
| Consumo Humano                                                                                                    | Opcional    | Informe o consumo humano (Nº Pessoas)                                                                                                    |  |
| Forma de Ocupação –<br>Opções: Proprietário,<br>comodato, cessão de uso,<br>arrendamento, área<br>desapropriada, outra forma<br>de ocupação | Obrigatório | Caso seja selecionada uma das<br>opções: Comodato; Cessão de Uso<br>ou Arrendamento informar o Prazo<br>Final (data), e para a opção outra<br>forma de ocupação informar qual é o<br>tipo desta outra forma de ocupação. |  |
| Descrição da Atividade                                                                                                    | Opcional    | Informe a descrição da Atividade                                                                                                    |  |

Tabela 37– Dados do Empreendimento - Aquicultura

Após o preenchimento clique em "Gravar" e siga para janela referente à captação.

## 4.2.3 Captação

Para a atividade "Aquicultura", no item "Captação", é necessário adicionar um ponto de captação, clicando em "Adicionar Captação" para incluir um ou mais pontos de captação, representado pela Figura 78. Após clicar em "Adicionar Captação", abre-se automaticamente uma janela, conforme a Figura 79, que apresenta os campos para inserção dos dados. Na Tabela 38 constam os detalhamentos dos campos quanto à forma de preenchimento e quanto à natureza opcional ou obrigatória(\*).

| Aquicultura        | + Adicionar Captação          |             |                         |  |
|--------------------|-------------------------------|-------------|-------------------------|--|
| ->> Declarante     |                               |             |                         |  |
| ->> Empreendimento | iii Lista de Pontos de        | e Captação  |                         |  |
| Captaçao           |                               |             |                         |  |
| ->> Lançamento     | Denominação                   | Localização | Volume Captado (m³/mês) |  |
| ->> Produtos       | Não há elementos cadastrados. |             |                         |  |
|                    |                               |             |                         |  |

# Figura 78– Dados do Empreendimento Aqüicultura

| Aquicultura    | Captação Características Físico-Químicas                      |
|----------------|---------------------------------------------------------------|
| Declarante     | Alteração de Dados do Ponto de Captação                       |
| Empreendimento | * Denominação / Nº do Ponto de Captação:                      |
| Captaçao       |                                                               |
| Lançamento     | * Tipo da fonte de captação:                                  |
| Produtos       | (não selecionado)                                             |
| <b>T</b>       | * Tipo de Captação:<br>(não selecionado)                      |
|                | * Município                                                   |
|                | (não selecionado)                                             |
|                | *Coordenadas do ponto de captação:<br>Consulta de Coordenadas |
|                | © итм                                                         |
|                | 🔘 Geográficas                                                 |
|                | * Vazão Sazonal:                                              |
|                | 💭 Sim 🔘 Não                                                   |
|                | * Volume Captado:                                             |
|                | (m²/mês) Clique aqui para escolher outra unidade              |
|                | Tipo de Tratamento:                                           |
|                | (nao selecionado)                                             |
|                | Continuar                                                     |

Figura 79– Dados do Ponto de Captação – Aquicultura

# Tabela 38– Dados do Ponto de Captação – Aquicultura

| Janela Captação                                                                                                    |             |                                                                                                    |  |  |
|----------------------------------------------------------------------------------------------------|-------------|----------------------------------------------------------------------------------------------------|--|--|
| Alteração de Dados do Ponto de Captação                                                                                                    |             |                                                                                                    |  |  |
| Campo                                                                                                    | Natureza    | Descrição                                                                                                    |  |  |
| Denominação/Nº<br>do Ponto de<br>Captação                                                                                                    | Obrigatório | Informe a denominação ou o número do ponto de captação. Ambos de designação própria do declarante.                                                                                                    |  |  |
| Tipo da fonte de<br>Captação<br>Opções: rio ou<br>curso d'água,<br>barragem<br>subterrânea, rede<br>privada, nascente,<br>barragem de<br>nível, açude ou<br>barragem de<br>acumulação, lago<br>natural ou lagoa,<br>poço raso, poço<br>profundo, rede<br>pública, estuário. | Obrigatório | Caso selecione as opções <b>"rio ou curso d'água"</b> ,<br>informe o nome do corpo hídrico e,<br>opcionalmente, a margem de captação;<br>Para as opções <b>"barragem subterrânea"</b> ,<br><b>"barragem de nível"</b> e <b>"açude ou barragem de<br/>acumulação"</b> , informe, opcionalmente, se a<br>barragem é própria ou não e o código do Cadastro<br>Nacional de Barragens;<br>Para as opções <b>"rede privada"</b> e <b>"rede pública"</b> ,<br>informe a entidade operadora e, opcionalmente, o<br>seu CNPJ.<br>Para a opção <b>"lago natural ou lagoa"</b> informe o<br>nome do corpo hídrico;<br>Para <b>"poço profundo"</b> informe opcionalmente o<br>n° do cadastro no SIAGAS. |  |  |
| Tipo de<br>Captação:<br>Opções: canal de<br>derivação por<br>gravidade;<br>tubulação por<br>gravidade;<br>bombeamento;<br>captação em rede<br>pública ou<br>privada.                                                                                                    | Obrigatório | Caso selecione a opção <b>"bombeamento"</b> , informe<br>o campo <b>"capacidade total"</b> (m <sup>3</sup> /h) e,<br>opcionalmente, a <b>"potência total"</b> (cv), o<br><b>"número de bombas"</b> e a <b>"fonte de energia"</b> ,<br>selecionando dentre as opções: "elétrica com<br>geração própria", "elétrica concessionária",<br>"diesel", "gasolina" ou "outra" (informar qual a<br>fonte)                                                                                                    |  |  |
| Município                                                                                                    | Obrigatório | Selecione o Município de captação                                                                                                    |  |  |
| Coordenadas do<br>ponto de<br>Captação                                                                                                    | Obrigatório | Informe as coordenadas UTM ou Geográficas,<br>podendo ser selecionada com base no mapa<br>clicando em "Consulta de Coordenadas".                                                                                                    |  |  |
| Vazão Sazonal:<br>Opções: SIM ou                                                                                                    | Obrigatório | Se houver variação de captação ao longo do ano, selecione "sim" e informe as variações na janela                                                                                                    |  |  |

| NÃO                                                                                                    |                   | referente aos meses do ano. Caso seja selecionada<br>a opção " <b>não</b> ", informe obrigatoriamente o<br>volume captado (m <sup>3</sup> /mês)                                    |
|----------------------------------------------------------------------------------------------------|-------------------|----------------------------------------------------------------------------------------------------|
| Tipo de<br>Tratamento:<br>Opções: sem<br>tratamento;<br>tratamento<br>convencional;<br>filtração direta;<br>filtração em<br>linha | Opcional          | Caso sejam selecionadas as opções <b>"tratamento convencional"</b> ; <b>"filtração direta"</b> , <b>"filtração linha"</b> , informe a capacidade de Tratamento (m <sup>3</sup> /h) |
| Janela - Caracterís                                                                                                    | sticas Físico-Qui | ímicas                                                                                                    |
|                                                                                                    |                   |                                                                                                    |

| Parâmetros      | Opcional | Se possuir informações referentes aos parâmetros |
|-----------------|----------|--------------------------------------------------|
| F1s1co-Qu1micos | •        | fisico-quimicos, informe-os.                     |

Janela – Vazão Sazonal

| Dados da<br>Captação<br>Sazonal <b>Obrigatório</b> Informe a variação | o de vazão existente (m <sup>3</sup> /s) |
|-----------------------------------------------------------------------|------------------------------------------|
|-----------------------------------------------------------------------|------------------------------------------|

Clique em "Continuar" após o preenchimento dos campos e, se dispuser das informações referentes aos parâmetros Físico-Químicos, complete-as. Caso apresente variação sazonal, clique em "Continuar" e informe o valor na janela "Vazão Sazonal". Posteriormente, clique em "Finalizar" no pé da página, seguindo para o item "Lançamento", ou, caso tenha mais de uma captação para adicionar, repita o procedimento de inclusão de pontos de captação.

### 4.8.4 Lançamento

Para a atividade "Aquicultura", no item "Lançamento", é necessário adicionar um ponto de lançamento, clicando em "Adicionar Lançamento" para incluir um ou mais pontos de lançamento, representado pela Figura 80. Após clicar em "Adicionar Lançamento", abre-se automaticamente uma janela, conforme a Figura 81, sendo apresentados os

campos para inserção dos dados. Na **Tabela 39** constam os detalhamentos dos campos quanto à forma de preenchimento e quanto à natureza opcional ou obrigatória(\*).

| Aquicultura                                       | + Adicionar Lançamento                       |             |                         |  |
|---------------------------------------------------|----------------------------------------------|-------------|-------------------------|--|
| -> Declarante<br>-> Empreendimento<br>-> Captaçao | Lista de Pontos de                           | Lançamento  |                         |  |
| Lançamento Produtos                               | Denominação<br>Não há elementos cadastrados. | Localização | Volume Lançado (m³/mês) |  |

Figura 80 – Adicionar Lançamento – Aquicultura

| Aquicultura | Lançamento Características Físico-Químicas                                               |
|-------------|------------------------------------------------------------------------------------------|
| Declarante  | Alteração de Dados do Ponto de Lançamento * Denominação / Número do ponto de lançamento: |
| Captaçao    |                                                                                          |
| Lançamento  | * Município:<br>(não selecionado)                                                        |
|             | * Local de Lançamento:<br>(não selecionado)                                              |
|             | *Coordenadas do ponto de lançamento:<br>Consulta de Coordenadas                          |
|             | © итм                                                                                    |
|             | © Geográficas                                                                            |
|             | * Vazão sazonal:                                                                         |
|             | * Volume Mensal Lançado:<br>(m³/mês) Clique aqui para escolher outra unidade             |
|             | * Lançamento de Efluentes Provenientes de:                                               |
|             | nao selecionado 🗸 🗸                                                                      |
|             | Continuar Limpar                                                                         |

Figura 81 – Dados do Ponto de Lançamento – Aquicultura

#### Janela Lançamento Alteração dos Dados dos Pontos de Lançamento Campo Natureza Descrição Denominação/ Informe a denominação ou o número **Obrigatório** do ponto de lancamento Nº do Ponto de Lançamento Município **Obrigatório** Selecione o Município de lançamento Caso selecione a opção: "rio ou curso d'água", deve ser informado o campo "nome do corpo hídrico" e, opcionalmente, a margem de Local de Lançamento: lançamento. Se a opção for "rede Opcões "rio ou curso d'água", privada", "rede de esgotos", "rede de "rede privada", "solo drenagem pluvial" ou "rede - outro fertirrigação", "rede de tipo de rede", informe a entidade esgotos", "rede de drenagem operadora da rede e, opcionalmente, o pluvial", "rede – outros tipos **Obrigatório** CNPJ desta. de rede". Se a opção for "reservatório/ açude/ "reservatório/açude/barragem", barragem", informe, opcionalmente, "solo – outros"; "lago natural se a barragem é própria ou não e o ou lagoa", "mar", "solo – fossa número do Cadastro Nacional de ou sumidouro". Barragens. Se a opção for "lago natural" ou "lagoa", informe o nome do corpo hídrico. Informe as coordenadas UTM ou Geográficas, que podem ser Coordenadas do ponto de selecionadas com base no mapa, Obrigatório Captação clicando em "Consulta de Coordenadas". Se houver variação da captação ao longo do ano, selecione "sim" e informe as variações na janela Vazão Sazonal: Obrigatório referente aos meses do ano. Caso não Opções: SIM ou NÃO haja variação, selecione a opção "não" e informe obrigatoriamente o volume mensal lançado (m<sup>3</sup>/mês) Lançamento de Efluentes Caso selecionem as opções: "etar/etdi Provenientes de: (tratamento de efluentes de **Obrigatório** Opcões: "etar/etdi (tratamento processo)" ou "ete (tratamento de de efluentes de processo)"; esgoto doméstico ou de unidade

# Tabela 39– Dados do Ponto de Lançamento – Aquicultura

| "ete (tratamento de esgoto<br>sanitário doméstico ou de<br>unidade industrial)";<br>"emissário e/ou interceptor<br>sem tratamento de esgoto<br>domiciliar"; "efluente de eta";<br>"esgoto domiciliar difuso sem<br>tratamento" e "processo sem<br>tratamento" |             | <ul> <li>industrial)", devem ser informados os campos: "capacidade instalada (m³/h)", "tipo de tratamento",</li> <li>"capacidade de tratamento (m³/h)" e "eficiência trat. remoção DBO (%)".</li> <li>Caso o efluente seja de eta, informe todos os dados acima, exceto "capacidade instalada".</li> </ul> |  |  |
|----------------------------------------------------------------------------------------------------|-------------|----------------------------------------------------------------------------------------------------|--|--|
| Janela - Características Físico-Químicas                                                                                                    |             |                                                                                                    |  |  |
| Parâmetros Físico-Químicos                                                                                                    | Opcional    | Se possuir informações referentes aos<br>parâmetros físico-químicos, estas<br>podem ser opcionalmente informadas                                                                                                    |  |  |
| Janela – Vazão Sazonal                                                                                                    |             |                                                                                                    |  |  |
| Dados do Lançamento Sazonal                                                                                                    | Obrigatório | Informe a variação de vazão existente (m <sup>3</sup> /s)                                                                                                    |  |  |

Clique em "Continuar" após o preenchimento dos campos e, se dispuser das informações referentes aos parâmetros Físico-Químicos, incluaas. Caso apresente variação sazonal, clique em "Continuar" e informe o valor na janela "Vazão Sazonal". Posteriormente, clique em "Finalizar" no pé da página, seguindo para o item "Sistemas" ou, caso tenha mais de um ponto de lancamento, repita o procedimento de "Adicionar Lancamento".

# 4.8.5 Produtos

Para a atividade "Aquicultura", no item "Produção", é necessário adicionar um produto, clicando em "Adicionar Produtos" para incluir um ou mais produtos, representado pela Figura 82. Após clicar em "Adicionar Produtos", abre-se automaticamente uma janela, conforme a Figura 83, sendo apresentados os campos para inserção dos dados da Produção de Aquicultura. Na Tabela 40 constam os detalhamentos dos campos quanto à forma de preenchimento e quanto à natureza opcional ou obrigatória(\*).

| Aquicultura                   | + Adicionar Produtos |         |  |
|-------------------------------|----------------------|---------|--|
| Declarante     Empreendimento | Lista de Produtos    |         |  |
| Captaçao Lançamento Resolutor | Tipo de Cultura      | Espécie |  |
|                               |                      |         |  |

Figura 82– Adicionar Produtos – Aquicultura

| Aquicultura        | Dados da Produção de    | e Aqüicultura         |                     |
|--------------------|-------------------------|-----------------------|---------------------|
| ->> Declarante     | * Tipo de cultura:      | * Atividade:          | * Espécie:          |
| ->> Empreendimento | (não selecionado) 🛛 💙   | (não selecionado) 💉 💙 |                     |
| > Captaçao         | * Estrutura de cultivo: | * Sistema de cultivo: | Tipo de cultivo:    |
| ->> Lançamento     | (não selecionado) 🛛 👻   | intensivo 💙           | (não selecionado) 💙 |
| Produtos           | * Área de cultivo:      | * Profundidade média: | * Produção anual:   |
|                    | Gravar                  |                       |                     |

Figura 83– Dados da Produção de Aquicultura

|  | Tabela 40– | Dados | da | Produção | de / | Aquicultura |
|--|------------|-------|----|----------|------|-------------|
|--|------------|-------|----|----------|------|-------------|

| Janela Produção                      |                                  |                                                       |  |  |  |  |
|--------------------------------------|----------------------------------|-------------------------------------------------------|--|--|--|--|
| Dados da Produção de A               | Dados da Produção de Aquicultura |                                                       |  |  |  |  |
| Campo                                | Natureza                         | Descrição                                             |  |  |  |  |
| Tipo de Cultura –<br>Opções Variadas | Obrigatório                      | Selecione obrigatoriamente a<br>Variedade da cultura. |  |  |  |  |
| Atividade – Opções<br>Variadas       | Obrigatório                      | Informe a atividade entre as opções apresentadas      |  |  |  |  |
| Espécie                              | Obrigatório                      | Informe a espécie produzida                           |  |  |  |  |
| Estrutura de Cultivo                 | Obrigatório                      | Informe a estrutura de cultivo                        |  |  |  |  |
| Sistema de Cultivo                   | Obrigatório                      | Informe o sistema de cultivo                          |  |  |  |  |
| Tipo de Cultivo                      | Opcional                         | Informe o tipo de cultivo                             |  |  |  |  |
| Área de Cultivo                      | Obrigatório                      | Informe a área de cultivo (m <sup>2</sup> )           |  |  |  |  |
| Profundidade Média                   | Obrigatório                      | Informe a profundidade média (m)                      |  |  |  |  |
| Produção Anual                       | Obrigatório                      | Informe a produção anual (t)                          |  |  |  |  |
Clique em "Gravar" após o preenchimento dos campos e vá ao ícone "Consistir Declaração", conforme a Figura 84.

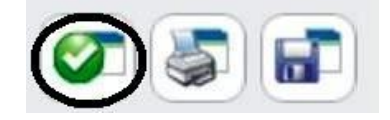

Figura 84– Consistir a Declaração – Aquicultura

### 4.9 Aproveitamento de Energia Hidrelétrica

#### 4.9.1 Declarante

Após a seleção da atividade, será necessário preencher as informações referentes ao Declarante, ilustrada na **Figura 85**. Para auxiliar o preenchimento, referente aos dados cadastrais do declarante, consta na **Tabela 41** uma descrição dos campos para preenchimento das informações necessárias e o detalhamento quanto à natureza opcional ou obrigatória(\*). Há a opção de alterar o endereço de correspondência, conforme a ilustração da **Figura 86**.

| Aproveitamento de<br>Energia Hidrelétrica | Dados Cadastrais do Declarante               |               |
|-------------------------------------------|----------------------------------------------|---------------|
| Declarante                                | * Nome / Razão Social:                       | * CPF / CNPJ: |
| Barramento                                | Nome Fantasia:                               |               |
|                                           | * Logradouro: (Rua, Avenida, Praça,)         | * Número:     |
|                                           | Complemento: * CEP:                          | Caixa Postal: |
|                                           |                                              |               |
|                                           | DDD: (Telefone)     Telefone:     DDD: (Fax) | Fax:          |
|                                           | * E-mail:                                    |               |
|                                           | Pessoa de Contato:<br>* Nome * DDD: * Fone:  |               |
|                                           | Endereço para Correspondência:               |               |
|                                           | ◉ o mesmo endereço                           |               |
|                                           | Gravar Limpar                                |               |

Figura 85 – Dados Cadastrais do Declarante – Aproveitamento de Energia Hidrelétrica

|           | 🔿 o mesmo endereço                                                    | ) outro endereço     |               |
|-----------|-----------------------------------------------------------------------|----------------------|---------------|
|           | * Logradouro: (Rua, Avenida, Praça                                    | a,)                  | * Número:     |
|           | Complemento:                                                          | * CEP:               | Caixa Postal: |
|           |                                                                       |                      |               |
|           | * Estado Federativo:                                                  |                      |               |
| Ø 🖉 🖬     | * Estado Federativo:<br>Santa Catarina 🗸                              | * Bairro:            |               |
| <b>()</b> | * Estado Federativo:<br>Santa Catarina 💙<br>* Municipio:<br>Palhoca 💙 | * Bairro:<br>palhoca | L             |
|           | * Estado Federativo:<br>Santa Catarina 💉<br>* Municipio:<br>Palhoca   | * Bairro:<br>palhoca |               |

| Janela Declarante              |             |                                                                                  |  |
|--------------------------------|-------------|----------------------------------------------------------------------------------|--|
| Dados Cadastrais do Declarante |             |                                                                                  |  |
| Campo                          | Natureza    | Descrição                                                                        |  |
| Nome/Razão Social              | Obrigatório | Informar o nome / razão social do usuário de água                                |  |
| Nome Fantasia                  | Opcional    | Informar o nome fantasia                                                         |  |
| CPF/CNPJ                       | Obrigatório | Informar o CPF / CNPJ<br>referente ao nome ou razão<br>social do usuário de água |  |
| Logradouro                     | Obrigatório | Informar o nome do<br>logradouro para recebimento<br>de correspondência          |  |
| Número                         | Obrigatório | Informar o número para<br>recebimento de<br>correspondência                      |  |
| Complemento                    | Opcional    | Informar um complemento<br>para o endereço, por ex. se é<br>casa, apartamento.   |  |
| CEP                            | Obrigatório | Informar o CEP do endereço para correspondência                                  |  |
| Caixa Postal                   | Opcional    | Informar a caixa postal do<br>endereço para<br>correspondência                   |  |
| Estado Federativo              | Obrigatório | Selecione o Estado                                                               |  |
| Município                      | Obrigatório | Selecione o Município                                                            |  |
| Bairro                         | Obrigatório | Informe o bairro                                                                 |  |
| DDD                            | Opcional    | Informe o DDD                                                                    |  |
| Telefone                       | Opcional    | Informe o número de telefone para contato                                        |  |
| DDD                            | Opcional    | Informe o DDD                                                                    |  |
| Fax                            | Opcional    | Informe o número fax para contato                                                |  |
| E-mail                         | Obrigatório | Informe o e-mail para contato                                                    |  |

## Tabela 41- Dados do Declarante - Aproveitamento de Energia Hidrelétrica

|                   | Pessoa de Conta    | ito                                                                            |  |  |
|-------------------|--------------------|--------------------------------------------------------------------------------|--|--|
| Nome              | Obrigatório        | Informar o nome do contato                                                     |  |  |
| DDD               | Obrigatório        | Informe o DDD                                                                  |  |  |
| Fone              | Obrigatório        | Informe o número de telefone para contato                                      |  |  |
| Outro             | endereço para corr | espondência                                                                    |  |  |
| Logradouro        | Obrigatório        | Informar o nome do<br>logradouro para recebimento<br>de correspondência        |  |  |
| Número            | Obrigatório        | Informar o número para<br>recebimento de<br>correspondência                    |  |  |
| Complemento       | Opcional           | Informar um complemento<br>para o endereço, por ex. se é<br>casa, apartamento. |  |  |
| CEP               | Obrigatório        | Informar o CEP do endereço para correspondência                                |  |  |
| Caixa Postal      | Opcional           | Informar a caixa postal do<br>endereço para<br>correspondência                 |  |  |
| Estado Federativo | Obrigatório        | Selecione o Estado                                                             |  |  |
| Município         | Obrigatório        | Selecione o Município                                                          |  |  |

Após o preenchimento clique em "Gravar" e siga para janela referente ao "Empreendimento".

## 4.9.2 Empreendimento

Para a atividade **"Aproveitamento de Energia Hidrelétrica"**, no item **"Empreendimento"** os campos para preenchimento são apresentados e ilustrados na **Figura 87** e na **Tabela 42** são detalhados quanto à natureza opcional ou obrigatória(\*).

| Aproveitamento de<br>Energia Hidrelétrica | Geração de Energia<br>Hidrelêtrica Previsa       | ao de Geracao                 |
|-------------------------------------------|--------------------------------------------------|-------------------------------|
| ->> Declarante                            | Dados do Empreendimento                          |                               |
| Empreendimento                            | * Nome do Empreendimento:                        |                               |
| ->> Barramento                            |                                                  |                               |
|                                           | Autorização/Concessão ANEEL:                     | Data da Concessão:            |
| 🛜 🔄 📰                                     |                                                  | (dd/mm/aaaa)                  |
|                                           | * Potência Instalada (MW):                       | * Data de Início da Operação: |
|                                           |                                                  | (mm/aaaa)                     |
|                                           | * Possui Reservatório de Acumulação: Sim: 🔘 Não: | ۲                             |
|                                           |                                                  |                               |
|                                           | Gravar                                           |                               |

Figura 87 – Dados do Empreendimento – Aproveit. de Energia Hidrelétrica

## Tabela 42 – Dados do Empreendimento – Aproveit. de Energia Hidrelétrica

| Janela Empreendimento                                            |             |                                                                                                    |  |  |
|------------------------------------------------------------------|-------------|----------------------------------------------------------------------------------------------------|--|--|
| Dados do Empreendimento – Aproveitamento de Energia Hidrelétrica |             |                                                                                                    |  |  |
| Campo                                                            | Natureza    | Descrição                                                                                                    |  |  |
| Nome do<br>Empreendimento                                        | Obrigatório | Informe o nome do empreendimento                                                                                                    |  |  |
| Autorização/Concessão<br>ANEEL                                   | Opcional    | Informe a<br>autorização/concessão da<br>ANEEL                                                                                                    |  |  |
| Data da Concessão                                                | Opcional    | Informe a data da concessão                                                                                                    |  |  |
| Potência Instalada                                               | Obrigatório | Informe a potencia<br>instalada (MW)                                                                                                    |  |  |
| Data de Início da<br>Operação                                    | Obrigatório | Informe a data de início da operação                                                                                                    |  |  |
| Possui Reservatório de<br>Acumulação: Sim ou<br>Não              | Obrigatório | Informe se o<br>empreendimento possui<br>ou não reservatório de<br>acumulação, caso possua<br>informe, obrigatoriamente,<br>a vazão média<br>regularizada (m <sup>3</sup> /s) |  |  |
| Janela - Previsão de Geração                                     |             |                                                                                                    |  |  |
|                                                                  |             | $\mathbf{C}$ 1 $\cdot$ $\cdot$ $\mathbf{C}$                                                                                                    |  |  |

| Pravisão da Garação   | Oncional | Caso   | deseje,   | informe   | a  |
|-----------------------|----------|--------|-----------|-----------|----|
| T TC VISão UC OCTAÇão | Optional | previs | são de ge | ração (MV | N) |

Clique em "**Gravar**" após o preenchimento dos campos e, se dispuser das informações referentes à Previsão de Geração, complete-as. Posteriormente, clique em "**Gravar**" no pé da página, seguindo para o item "**Barramento**".

### 4.9.3 Barramento

Para a atividade "Aproveitamento de Energia Hidrelétrica", no item "Barramento", é necessário adicionar uma Obra Hidráulica, clicando em "Adicionar Obra Hidráulica" para incluir um ou mais pontos de tomada de água, representado pela Figura 88. Após clicar em "Adicionar Obra Hidráulica", abre-se automaticamente uma janela, conforme a Figura 89, sendo apresentados os campos para inserção dos dados. Na Tabela 43 constam os detalhamentos dos campos quanto à forma de preenchimento e quanto à natureza opcional ou obrigatória(\*).

| Aproveitamento de<br>Energia Hidrelétrica | + Adicionar Obra Hidráulica |             |  |
|-------------------------------------------|-----------------------------|-------------|--|
| Declarante     Empreendimento             | Lista de Obras Hidráulicas  |             |  |
| Barramento                                | Denominação                 | Localização |  |
|                                           |                             |             |  |

Figura 88 – Adicionar Captação – Lista de Obras Hidráulicas

| Aproveitamento de<br>Energia Hidrelétrica | Dados da Obra Hidráulica                                     |                                                           |
|-------------------------------------------|--------------------------------------------------------------|-----------------------------------------------------------|
| Declarante                                | * Nome do Barramento:                                        |                                                           |
| Conservation and a                        |                                                              |                                                           |
| Empreendimento                            | * Corpo Hídrico:                                             |                                                           |
| Barramento                                |                                                              |                                                           |
| Ø 🖉 🖬                                     | * Municipio:<br>(não selecionado)                            |                                                           |
|                                           | * Coordenadas do Ponto de<br>Tomada da Água:                 | Consulta de Coordenadas                                   |
|                                           | О итм                                                        |                                                           |
|                                           | ◎ Geográficas                                                |                                                           |
|                                           | * Cota NA Maximo Normal:                                     | * Volume Útil:                                            |
|                                           | * Cota NA Maximo Maximorum:                                  | Vazão Máxima do Vertedor (m³/s):                          |
|                                           | (m)                                                          | (m³/s)                                                    |
|                                           | * Vazão Máxima Turbinável<br>(m³/s)                          | * Vazão Mínima Remanescente no Trecho ensecado:<br>(m³/s) |
|                                           | <sup>•</sup> Coordenadas do Ponto de<br>Restituição da Água: | Consulta de Coordenadas                                   |
|                                           | © итм                                                        |                                                           |
|                                           | 🔘 Geográficas                                                |                                                           |
|                                           | Descrição do Barramento:                                     |                                                           |
|                                           |                                                              |                                                           |
|                                           | Gravar Limpar Excluir                                        |                                                           |

Figura 89– Dados do Ponto de Captação - Aproveitamento de Energia Hidrelétrica

## Tabela 43 – Dados do Ponto de Captação – Aproveitamento de Energia Hidrelétrica

| Janela Captação                           |             |                                    |  |
|-------------------------------------------|-------------|------------------------------------|--|
| Alteração de Dados do Ponto de Barramento |             |                                    |  |
| Campo Natureza Descrição                  |             |                                    |  |
| Nome do Barramento                        | Obrigatório | Informe o nome do barramento       |  |
| Corpo Hídrico                             | Obrigatório | Informe o nome do corpo<br>hídrico |  |
| Município                                 | Obrigatório | Selecione o Município              |  |

| Coordenadas do Ponto<br>de Tomada da Água          | Obrigatório | Informar as coordenadas UTM<br>ou Geográfica podendo ser<br>selecionada com base no mapa<br>clicando em Consulta de<br>Coordenadas. |
|----------------------------------------------------|-------------|----------------------------------------------------------------------------------------------------|
| Cota NA Máximo<br>Normal                           | Obrigatório | Informe a cota do nível de<br>água máximo normal do<br>reservatório (m)                                                             |
| Volume Útil                                        | Obrigatório | Informe o volume útil do reservatório (m <sup>3</sup> )                                                                             |
| Cota NA Maximo<br>Maximorum                        | Obrigatório | Informe a cota do nível de<br>água máximo maximorum do<br>reservatório (m)                                                          |
| Vazão Máxima do<br>Vertedor                        | Opcional    | Informe a vazão máxima do vertedor (m <sup>3</sup> /s)                                                                              |
| Vazão Máxima<br>Turbinável                         | Obrigatório | Informe a vazão máxima turbinável (m <sup>3</sup> /s)                                                                               |
| Vazão Mínima<br>Remanescente no<br>Trecho ensecado | Obrigatório | Informe a vazão mínima<br>remanescente no trecho<br>ensecado (m <sup>3</sup> /s)                                                    |
| Coordenadas do Ponto de Restituição da Água        | Obrigatório | Informar as coordenadas UTM<br>ou Geográfica podendo ser<br>selecionada com base no mapa<br>clicando em Consulta de<br>Coordenadas. |
| Descrição do<br>Barramento                         | Opcional    | Informe a descrição do<br>Barramento                                                                                                |

Clique em "Gravar" após o preenchimento dos campos e vá ao ícone "Consistir Declaração", conforme a Figura 90.

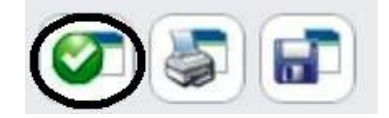

Figura 90 – Consistir a Declaração – Aproveitamento de Energia Hidrelétrica

#### 4.10.1 Declarante

Após a seleção da atividade, será necessário preencher as informações referentes ao Declarante, ilustrada na **Figura 91**. Para auxiliar o preenchimento, referente aos dados cadastrais do declarante, consta na **Tabela 44** a descrição dos campos para preenchimento das informações necessárias e o detalhamento quanto à natureza opcional ou obrigatória(\*). Há a opção de alterar o endereço de correspondência, conforme a ilustração da **Figura 92**.

| Produção de<br>Energia | Dados Cadastrais do Declarante               |               |
|------------------------|----------------------------------------------|---------------|
| Termelétrica           | * Nome / Razão Social:                       | * CPF / CNPJ: |
| Empreendimento         |                                              |               |
| Captação               | Nome Fantasia:                               |               |
| Lançamento             | * Logradouro: (Rua, Avenida, Praça,)         | * Número:     |
|                        | Complemento: * CEP:                          | Caixa Postal: |
|                        | * Estado Federativo:                         |               |
|                        | Santa Catarina 🕑                             |               |
|                        | * Município: * Bairro:                       |               |
|                        | DDD: (Telefone)     Telefone:     DDD: (Fax) | Fax:          |
|                        | * E-mail:                                    |               |
|                        | Pessoa de Contato:                           |               |
|                        | * Nome * DDD: * Fone:                        |               |
|                        | Endereço para Correspondência:               |               |
|                        | ◉ o mesmo endereço                           |               |
|                        | Gravar Limpar                                |               |

Figura 91 – Dados do Declarante – Produção de Energia Termelétrica

| Endereço para Correspondência:   |                |               |
|----------------------------------|----------------|---------------|
| 🔿 o mesmo endereço               | outro endereço |               |
| * Logradouro: (Rua, Avenida, Pra | aça,)          | * Número:     |
| Complemento:                     | * CEP:         | Caixa Postal: |
| * Estado Federativo:             |                |               |
| Santa Catarina 💉                 | * Bairro:      |               |
| Palhoca                          | palhoca        |               |
| Gravar                           |                |               |

Figura 92– Outro endereço para correspondência

Tabela 44 – Dados Cadastrais do Declarante - Produção de Energia Termelétrica

| Janela Declarante              |             |                                                                                  |  |  |
|--------------------------------|-------------|----------------------------------------------------------------------------------|--|--|
| Dados Cadastrais do Declarante |             |                                                                                  |  |  |
| Campo                          | Natureza    | Descrição                                                                        |  |  |
| Nome/Razão Social              | Obrigatório | Informar o nome / razão social do usuário de água                                |  |  |
| Nome Fantasia                  | Opcional    | Informar o nome fantasia                                                         |  |  |
| CPF/CNPJ                       | Obrigatório | Informar o CPF / CNPJ<br>referente ao nome ou razão<br>social do usuário de água |  |  |
| Logradouro                     | Obrigatório | Informar o nome do<br>logradouro para recebimento<br>de correspondência          |  |  |
| Número                         | Obrigatório | Informar o número para<br>recebimento de<br>correspondência                      |  |  |
| Complemento                    | Opcional    | Informar um complemento<br>para o endereço, por ex. se é<br>casa, apartamento.   |  |  |
| CEP                            | Obrigatório | Informar o CEP do endereço para correspondência                                  |  |  |
| Caixa Postal                   | Opcional    | Informar a caixa postal do endereço para                                         |  |  |

|                   |                    | correspondência                                                                |
|-------------------|--------------------|--------------------------------------------------------------------------------|
| Estado Federativo | Obrigatório        | Selecione o Estado                                                             |
| Município         | Obrigatório        | Selecione o Município                                                          |
| Bairro            | Obrigatório        | Informe o bairro                                                               |
| DDD               | Opcional           | Informe o DDD                                                                  |
| Telefone          | Opcional           | Informe o número de telefone para contato                                      |
| DDD               | Opcional           | Informe o DDD                                                                  |
| Fax               | Opcional           | Informe o número fax para contato                                              |
| E-mail            | Obrigatório        | Informe o e-mail para contato                                                  |
| Pessoa de         | Contato para o me  | esmo endereço                                                                  |
| Nome              | Obrigatório        | Informar o nome do contato                                                     |
| DDD               | Obrigatório        | Informe o DDD                                                                  |
| Fone              | Obrigatório        | Informe o número de telefone para contato                                      |
| Para de           | e Contato para out | ro endereço                                                                    |
| Logradouro        | Obrigatório        | Informar o nome do<br>logradouro para recebimento<br>de correspondência        |
| Número            | Obrigatório        | Informar o número para<br>recebimento de<br>correspondência                    |
| Complemento       | Opcional           | Informar um complemento<br>para o endereço, por ex. se é<br>casa, apartamento. |
| CEP               | Obrigatório        | Informar o CEP do endereço para correspondência                                |
| Caixa Postal      | Opcional           | Informar a caixa postal do<br>endereço para<br>correspondência                 |
| Estado Federativo | Obrigatório        | Selecione o Estado                                                             |
| Município         | Obrigatório        | Selecione o Município                                                          |

Após o preenchimento clique em "Gravar" e siga para janela

referente ao "Empreendimento".

### 4.10.2 Empreendimento

Para a atividade "**Produção de Energia Termelétrica**", no item "**Empreendimento**" os campos para preenchimento são apresentados e ilustrados na **Figura 93** e na **Tabela 45** são detalhados quanto à natureza opcional ou obrigatória(\*).

| Produção de Energia<br>Termelétrica | Geração de Energia<br>Termelétrica<br>Dados do Empreendimento |                                   |
|-------------------------------------|---------------------------------------------------------------|-----------------------------------|
| Declarante     Empreendimento       | * Nome do Empreendimento:                                     |                                   |
| ->> Captação<br>>> Lançamento       | * Autorização/Concessão ANEEL: * Da                           | ata da Concessão:<br>(dd/mm/aaaa) |
| 🖉 📚 🖬                               | * Data de Início da Operação:<br>(mm/aaaa)                    |                                   |
|                                     | Tipo da Planta:<br>(não selecionado)                          |                                   |
|                                     | * Trocador de Calor Principal:<br>(não selecionado)           |                                   |
|                                     | * Combustível Principal:<br>(não selecionado)                 |                                   |

Figura 93– Dados do Empreendimento Produção de Energia Termelétrica

| Tabela 45 – Dados d | do Empreendimento - | Producão de L | Energia Termelétrica |
|---------------------|---------------------|---------------|----------------------|
|                     |                     | 3             | <b>J</b>             |

| Janela Empreendimento                                            |             |                                             |  |
|------------------------------------------------------------------|-------------|---------------------------------------------|--|
| Dados do Empreendimento – Aproveitamento de Energia Hidrelétrica |             |                                             |  |
| Campo                                                            | Natureza    | Descrição                                   |  |
| Nome do Empreendimento                                           | Obrigatório | Informe o nome do empreendimento            |  |
| Autorização/Concessão<br>ANEEL                                   | Obrigatório | Informe a autorização/concessão<br>da ANEEL |  |
| Data da Concessão                                                | Obrigatório | Informe a data da concessão                 |  |

| Data de Início da Operação       | Obrigatório | Informe a data de início da operação                                                               |
|----------------------------------|-------------|----------------------------------------------------------------------------------------------------|
| Tipo da Planta – Opções variadas | Opcional    | Selecione o tipo da planta                                                                         |
| Trocador de calor principal      | Obrigatório | Selecione o tipo de trocador de calor entre as opções apresentadas                                 |
| Combustível Principal            | Obrigatório | Selecione o principal combustível utilizável no processo                                           |
| Outro Combustível                | Obrigatório | Caso selecione outro combustível<br>na opção combustível principal<br>informe o outro combustível. |

Clique em "Gravar" após o preenchimento dos campos e, se dispuser das informações referentes à Previsão de Geração, complete-as. Posteriormente, clique em "Gravar" no pé da página, seguindo para o item "Captação".

## 4.10.3 Captação

Para a atividade "Produção de Energia Termelétrica", no item "Captação", é necessário adicionar um ponto de captação, clicando em "Adicionar Captação" para incluir um ou mais pontos de captação, representado pela Figura 94. Após clicar em "Adicionar Captação", abre-se automaticamente uma janela, conforme a Figura 95, que apresenta os campos para inserção dos dados. Na Tabela 46 constam os detalhamentos dos campos quanto à forma de preenchimento e quanto à natureza opcional ou obrigatória(\*).

| Produção de Energia<br>Termelétrica | + Adicionar Captação                         |             |                         |  |
|-------------------------------------|----------------------------------------------|-------------|-------------------------|--|
| Declarante     Empreendimento       | Lista de Pontos de Capt                      | ação        |                         |  |
| -> Captação<br>-> Lançamento        | Denominação<br>Não há elementos cadastrados. | Localização | Volume Captado (m³/mês) |  |
|                                     |                                              |             |                         |  |

Figura 94 – Adicionar Captação – Lista de Pontos de Captação

|                     | Captação Características Físico-Químicas                                                                         |
|---------------------|----------------------------------------------------------------------------------------------------|
| Produção de Energia |                                                                                                    |
| Termeletrica        | Alteração de Dados do Ponto de Captação                                                                          |
|                     |                                                                                                    |
| Declarante          |                                                                                                    |
|                     | * Denominação / Nº do Ponto de Captação:                                                                         |
|                     |                                                                                                    |
| Captação            | * Tino da fonte de cantacão:                                                                                     |
| Lançamento          | (não selecionado)                                                                                                |
|                     |                                                                                                    |
|                     | * Tipo de Captação:                                                                                              |
|                     | (não selecionado)                                                                                                |
|                     |                                                                                                    |
|                     | * Município                                                                                                    |
|                     | (não selecionado)                                                                                                |
|                     |                                                                                                    |
|                     |                                                                                                    |
|                     | *Coordenadas do ponto de captação:                                                                               |
|                     |                                                                                                    |
|                     | Consulta de Coordenadas                                                                                          |
|                     |                                                                                                    |
|                     | and the second second second second second second second second second second second second second second second |
|                     |                                                                                                    |
|                     | O DIM                                                                                                    |
|                     | ◎ Geográficas                                                                                                    |
|                     | * Vazão Sazonal:                                                                                                 |
|                     | Sim Ø Não                                                                                                    |
|                     |                                                                                                    |
|                     | * Volume Captado:                                                                                                |
|                     | (m³/mês) Clique aqui para escolher outra unidade                                                                 |
|                     | Tipo de Tratamento:                                                                                              |
|                     | (não selecionado)                                                                                                |
|                     |                                                                                                    |
|                     | Continuar                                                                                                    |

Figura 95 – Dados do Pto. de Captação – Produção de Energia Termelétrica

| Janela Captação                                                 |             |                                                                                                    |  |
|-----------------------------------------------------------------|-------------|----------------------------------------------------------------------------------------------------|--|
| Alteração de Dados do Ponto de Captação                         |             |                                                                                                    |  |
| Campo                                                           | Natureza    | Descrição                                                                                                    |  |
| Denominação/Nº<br>do Ponto de<br>Captação                       | Obrigatório | Informe a denominação ou o número do ponto de captação. Ambos de designação própria do declarante.                                                                                                    |  |
| Tipo da fonte de<br>Captação<br>Opções: rio ou<br>curso d'água, | Obrigatório | Caso selecione as opções " <b>rio ou curso d'água</b> ",<br>informe o nome do corpo hídrico e,<br>opcionalmente, a margem de captação;<br>Para as opções " <b>barragem subterrânea</b> ",<br>" <b>barragem de nível</b> " e " <b>açude ou barragem de</b> |  |

Tabela 46 – Dados do Pto. de Captação – Produção de Energia Termelétrica

| barragem<br>subterrânea, rede<br>privada, nascente,<br>barragem de<br>nível, açude ou<br>barragem de<br>acumulação, lago<br>natural ou lagoa,<br>poço raso, poço<br>profundo, rede<br>pública, estuário. |             | <ul> <li>acumulação", informe, opcionalmente, se a barragem é própria ou não e o código do Cadastro Nacional de Barragens;</li> <li>Para as opções "rede privada" e "rede pública", informe a entidade operadora e, opcionalmente, o seu CNPJ.</li> <li>Para a opção "lago natural ou lagoa" informe o nome do corpo hídrico;</li> <li>Para "poço profundo" informe opcionalmente o nº do cadastro no SIAGAS.</li> </ul> |
|----------------------------------------------------------------------------------------------------|-------------|----------------------------------------------------------------------------------------------------|
| Tipo de<br>Captação:<br>Opções: canal de<br>derivação por<br>gravidade;<br>tubulação por<br>gravidade;<br>bombeamento;<br>captação em rede<br>pública ou<br>privada.                                     | Obrigatório | Caso selecione a opção <b>"bombeamento"</b> , informe<br>o campo <b>"capacidade total"</b> (m <sup>3</sup> /h) e,<br>opcionalmente, a <b>"potência total"</b> (cv), o<br><b>"número de bombas"</b> e a <b>"fonte de energia"</b> ,<br>selecionando dentre as opções: "elétrica com<br>geração própria", "elétrica concessionária",<br>"diesel", "gasolina" ou "outra" (informar qual a<br>fonte)                         |
| Município                                                                                                    | Obrigatório | Selecione o Município de captação                                                                                                    |
| Coordenadas do<br>ponto de<br>Captação                                                                                                    | Obrigatório | Informe as coordenadas UTM ou Geográficas,<br>podendo ser selecionada com base no mapa<br>clicando em "Consulta de Coordenadas".                                                                                                    |
| Vazão Sazonal:<br>Opções: SIM ou<br>NÃO                                                                                                    | Obrigatório | Se houver variação de captação ao longo do ano,<br>selecione <b>"sim"</b> e informe as variações na janela<br>referente aos meses do ano. Caso seja selecionada<br>a opção <b>"não"</b> , informe obrigatoriamente o<br>volume captado (m <sup>3</sup> /mês)                                                                                                    |
| Tipo de<br>Tratamento:<br>Opções: sem<br>tratamento;<br>tratamento<br>convencional;<br>filtração direta;<br>filtração em<br>linha                                                                        | Opcional    | Caso sejam selecionadas as opções <b>"tratamento convencional"</b> ; <b>"filtração direta"</b> , <b>"filtração linha"</b> , informe a capacidade de Tratamento (m <sup>3</sup> /h)                                                                                                    |

# Janela - Características Físico-Químicas

Janela – Vazão Sazonal

| Dados    | da |             |                                                           |
|----------|----|-------------|-----------------------------------------------------------|
| Captação |    | Obrigatório | Informe a variação de vazão existente (m <sup>3</sup> /s) |
| Sazonal  |    |             |                                                           |

Clique em "Continuar" após o preenchimento dos campos e, se dispuser das informações referentes aos parâmetros Físico-Químicos, complete-as. Caso apresente variação sazonal, clique em "Continuar" e informe o valor na janela "Vazão Sazonal". Posteriormente, clique em "Finalizar" no pé da página, seguindo para o item "Lançamento", ou, caso tenha mais de uma captação para adicionar, repita o procedimento de inclusão de pontos de captação.

#### 4.10.4 Lançamento

Para a atividade "Produção de Energia Termelétrica", no item "Lançamento", é necessário adicionar um ponto de lançamento, clicando em "Adicionar Lançamento" para incluir um ou mais pontos de lançamento, representado pela Figura 96. Após clicar em "Adicionar Lançamento", abre-se automaticamente uma janela, conforme a Figura 97, sendo apresentados os campos para inserção dos dados. Na Tabela 47 constam os detalhamentos dos campos quanto à forma de preenchimento e quanto à natureza opcional ou obrigatória(\*).

| Produção de Energia<br>Termelétrica | + Adicionar Lançamento                 | )           |                         |  |
|-------------------------------------|----------------------------------------|-------------|-------------------------|--|
| N Parlameter                        |                                        |             |                         |  |
| Declarante                          | 👔 <sup>&gt;</sup> Lista de Pontos de L | ançamento   |                         |  |
| ->> Empreendimento                  |                                        |             |                         |  |
| ->> Captação                        | Denominação                            | Localização | Volume Lançado (m³/mês) |  |
| ->> Lançamento                      | Não há elementos cadastrados.          |             |                         |  |
|                                     |                                        |             |                         |  |

Figura 96 – Adicionar Lançamento – Produção de Energia Termelétrica

| Produção de Energia | Lançamento Características Físico-Químicas                      |   |  |  |  |
|---------------------|-----------------------------------------------------------------|---|--|--|--|
| Termelétrica        | Alteração de Dados do Ponto de Lançamento                       |   |  |  |  |
| Declarante          |                                                                 |   |  |  |  |
| Empreendimento      | * Denominação / Número do ponto de lançamento:                  |   |  |  |  |
| Captação            | * Municípia                                                     |   |  |  |  |
| Lançamento          | (não selecionado)                                               |   |  |  |  |
| 🖉 🕃 🖬               | * Local de Lançamento:<br>(não selecionado)                     |   |  |  |  |
|                     | *Coordenadas do ponto de lançamento:<br>Consulta de Coordenadas |   |  |  |  |
|                     | © итм                                                           |   |  |  |  |
|                     | © Geográficas                                                   |   |  |  |  |
|                     | * Vazão sazonal:<br>© Sim 💿 Não                                 |   |  |  |  |
|                     | * Volume Mensal Lançado:                                        |   |  |  |  |
|                     | (m <sup>2</sup> /mes) Clique aqui para escolher outra unidade   |   |  |  |  |
|                     | não selecionado                                                 | V |  |  |  |
|                     | Continuar Limpar                                                |   |  |  |  |

Figura 97 – Dados do Pto. de Lançamento – Prod. de Energia Termelétrica

| Tabela 47 – | Dados do | Pto   | de l'ancamento - | Prod          | de Energia  | Termelétrica |
|-------------|----------|-------|------------------|---------------|-------------|--------------|
|             | Dauos uc | 1 10. | ue Lançamento –  | <i>i</i> 100. | ue Litergia | renneietnea  |

| Janela Lançamento                                                                                                    |             |                                                                                                    |  |  |
|----------------------------------------------------------------------------------------------------|-------------|----------------------------------------------------------------------------------------------------|--|--|
| Alteração dos Dados dos Pontos de Lançamento                                                                                                    |             |                                                                                                    |  |  |
| Campo                                                                                                    | Natureza    | Descrição                                                                                                    |  |  |
| Denominação/<br>Nº do Ponto de Lançamento                                                                                                    | Obrigatório | Informe a denominação ou o número do ponto de lançamento                                                                                                    |  |  |
| Município                                                                                                    | Obrigatório | Selecione o Município de lançamento                                                                                                    |  |  |
| Local de Lançamento:<br>Opções "rio ou curso d'água",<br>"rede privada", "solo –<br>fertirrigação", "rede de<br>esgotos", "rede de drenagem<br>pluvial", "rede – outros tipos<br>de rede",<br>"reservatório/açude/barragem",<br>"solo – outros"; "lago natural<br>ou lagoa", "mar", "solo – fossa<br>ou sumidouro". | Obrigatório | Caso selecione a opção: <b>"rio ou curso</b><br>d'água", deve ser informado o campo<br><b>"nome do corpo hídrico"</b> e,<br>opcionalmente, a margem de<br>lançamento. Se a opção for <b>"rede</b><br><b>privada", "rede de esgotos", "rede de</b><br><b>drenagem pluvial"</b> ou <b>"rede – outro</b><br><b>tipo de rede"</b> , informe a entidade<br>operadora da rede e, opcionalmente, o<br>CNPJ desta.<br>Se a opção for <b>"reservatório/ açude</b> / |  |  |

|                                                                                                    |             | <ul> <li>barragem", informe, opcionalmente, se a barragem é própria ou não e o número do Cadastro Nacional de Barragens.</li> <li>Se a opção for "lago natural" ou "lagoa", informe o nome do corpo hídrico.</li> </ul>                                                                                                    |
|----------------------------------------------------------------------------------------------------|-------------|----------------------------------------------------------------------------------------------------|
| Coordenadas do ponto de<br>Captação                                                                                                    | Obrigatório | Informe as coordenadas UTM ou<br>Geográficas, que podem ser<br>selecionadas com base no mapa,<br>clicando em "Consulta de<br>Coordenadas".                                                                                                    |
| Vazão Sazonal:<br>Opções: SIM ou NÃO                                                                                                    | Obrigatório | Se houver variação da captação ao<br>longo do ano, selecione <b>"sim"</b> e<br>informe as variações na janela<br>referente aos meses do ano. Caso não<br>haja variação, selecione a opção <b>"não"</b><br>e informe obrigatoriamente o volume<br>mensal lançado (m <sup>3</sup> /mês)                                                                                                    |
| Lançamento de Efluentes<br>Provenientes de:<br>Opções: "etar/etdi (tratamento<br>de efluentes de processo)";<br>"ete (tratamento de esgoto<br>sanitário doméstico ou de<br>unidade industrial)";<br>"emissário e/ou interceptor<br>sem tratamento de esgoto<br>domiciliar"; "efluente de eta";<br>"esgoto domiciliar difuso sem<br>tratamento" e "processo sem | Obrigatório | Caso selecionem as opções: <b>"etar/etdi</b><br>( <b>tratamento de efluentes de</b><br><b>processo</b> )" ou <b>"ete (tratamento de</b><br><b>esgoto doméstico ou de unidade</b><br><b>industrial</b> )", devem ser informados os<br>campos: <b>"capacidade instalada</b><br>( <b>m</b> <sup>3</sup> / <b>h</b> )", <b>"tipo de tratamento</b> ",<br><b>"capacidade de tratamento (m</b> <sup>3</sup> / <b>h</b> )" e<br><b>"eficiência trat. remoção DBO (%)</b> ".<br>Caso o efluente seja de eta, informe<br>todos os dados acima, exceto<br><b>"capacidade instalada</b> ". |

| Parâmetros Físico-Químicos  | Opcional    | Se possuir informações referentes aos<br>parâmetros físico-químicos, estas<br>podem ser opcionalmente informadas |  |  |  |
|-----------------------------|-------------|----------------------------------------------------------------------------------------------------|--|--|--|
| Janela – Vazão Sazonal      |             |                                                                                                    |  |  |  |
| Dadas da Langemento Sazonal | Obrigatório | Informe a variação de vazão existente                                                                            |  |  |  |
| Dauos do Lançamento Sazonai |             | $(m^{3}/s)$                                                                                                    |  |  |  |

Clique em "Continuar" após o preenchimento dos campos e, se

dispuser das informações referentes aos parâmetros Físico-Químicos, incluaas. Caso apresente variação sazonal, clique em "**Continuar**" e informe o valor na janela "**Vazão Sazonal**". Posteriormente, clique em "**Finalizar**" no pé da página ou, caso tenha mais de um ponto de lançamento, repita o procedimento de "**Adicionar Lançamento**".

Clique em "Gravar" após o preenchimento dos campos e vá ao ícone "Consistir Declaração", conforme a Figura 98.

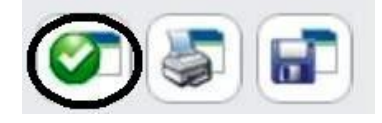

Figura 98 – Consistir a Declaração – Produção de Energia Termelétrica

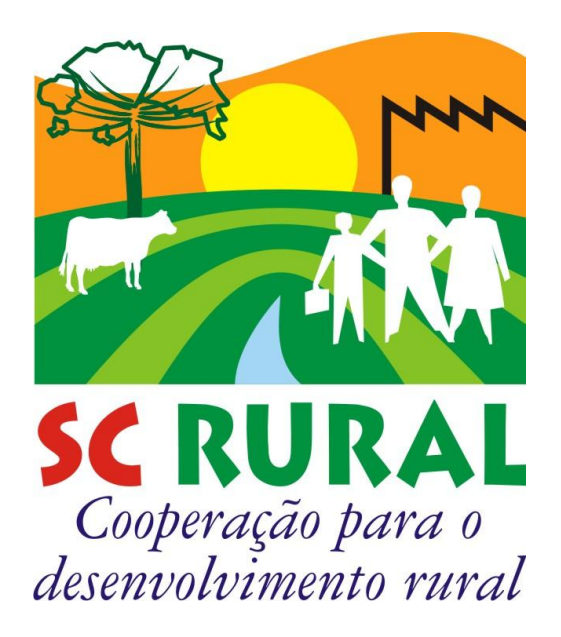

Execução:

SECRETARIA DE ESTADO DE DESENVOLVIMENTO ECONÔMICO SUSTENTÁVEL – SDS **DIRETORIA DE RECURSOS HÍDRICOS – DRHI** CADASTRO ESTADUAL DE USUÀRIOS DE RECURSOS HÍDRICOS DE SANTA CATARINA e-mail: cadastroagua@sds.sc.gov.br ou outorga@sds.sc.gov.br site: www.aguas.sc.gov.br/cadastro

#### Executoras do Programa:

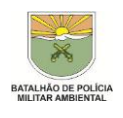

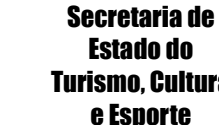

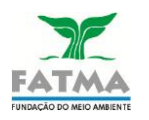

Turismo, Cultura e Esporte

> Secretaria de Estado da Agricultura e da Pesca

Secretaria de Estado do Desenvolvimento Econômico **Sustentável** 

Secretaria de Estado da Infraestrutura

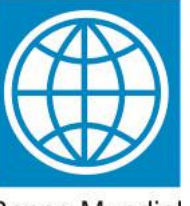

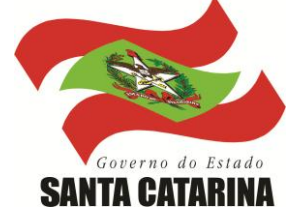

**Banco Mundial**